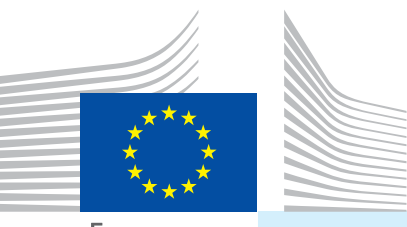

European Commission

# User Manual Entry documents Part II

Intended for... Competent authorities (EU/EFTA BIP/DPE/DPI)

Certification of... I. CVED Common Veterinary Entry Documents II. CED Common Entry Documents III. DECLAR Declaration Documents IV. CHED-PP Common Health Entry Documents for Plants and Plant Products

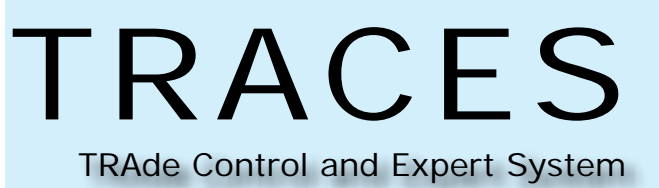

Health and Consumers

### **Table of contents**

| Ι.  | I     | ntroductio   | on                                             | 5            |
|-----|-------|--------------|------------------------------------------------|--------------|
|     | I.1.  | Scope of th  | e 'Entry documents' user manual - Part II      | 5            |
|     | I.2.  | Abbreviatio  | ons and definitions                            | 6            |
|     | 1.3.  | Working lar  | nguages                                        | 6            |
|     | Ι.4.  | TRACES rel   | ease versions                                  | 7            |
|     | Ι.5.  | Access       |                                                | 8            |
|     |       | I.5.1. Da    | ata access and protection                      | 8            |
|     |       | I.5.2. Se    | ecurity Alert                                  | 8            |
|     |       | I.5.3. En    | nvironments                                    | 9            |
|     |       | I.5.4. Ac    | count registration                             |              |
|     |       | 1.5.5. Log   | gging in and out                               |              |
|     |       | I.5.5.1.     | Log In.                                        |              |
|     |       | 1.5.5.2.     | Log out                                        |              |
|     |       | 1.5.5.3.     | Login issues                                   |              |
|     |       | I.5.6. Cu    | istomising the TRACES menus.                   |              |
|     |       | I.5.7. TR    | ACES news updates.                             |              |
|     |       | 1.5.7.1.     | Welcome page                                   |              |
|     |       | 1.5.7.2.     | Newsletter                                     |              |
|     |       |              |                                                |              |
| II. |       | Veterinary   | Documents' menu                                | 16           |
|     | 11.1. | Introduction | n                                              |              |
|     |       | II.1.1. Ce   | ertification workflow                          |              |
|     | II.2. | Search for a | an official entry document                     |              |
|     |       | II.2.1. CE   | ED/CVEDA/CVEDP/CHED-PP                         |              |
|     |       | 11.2.2. DE   |                                                |              |
|     |       | 11.2.3. Wo   | orkarounds and limitations                     |              |
|     | 11.3. | Obtain a 'He | elp To Decision' (HTD)                         |              |
|     |       | II.3.1. Ba   | asis legislation                               |              |
|     |       | 11.3.2. Im   | nposed Physical Tests.                         |              |
|     |       | II.3.2.1.    | Upper part: Imposed Physical Tests             |              |
|     |       | 11.3.2.2.    | Lower part: Data Mining advice (Expert System) |              |
|     |       | 11.3.3. Sir  | milar rejected consignments                    |              |
|     |       | II.3.4. Re   | e-enforced check                               |              |
|     |       | 11.3.4.1.    | Implementation                                 |              |
|     |       | 11.3.4.2.    | Count-up of consignments                       |              |
|     |       | II.3.4.3.    | Exclusion of specific cases                    |              |
|     |       | 11.3.4.4.    | Lifting a re-enforced check programme          | 32           |
|     |       | 1135 Sa      | afeguard measures                              | 33           |
|     |       | 11.0.0. 00   | TRAde Control and F                            | xpert Syster |
|     |       |              |                                                |              |

| II.4.1. DECLAR                                                                                                    |       |
|----------------------------------------------------------------------------------------------------|-------|
| <ul> <li>II.4.2. CED/CVEDA/CVEDP/CHED-PP.</li> <li>II.4.2.1. 'Control Authority' tab.</li> <li>II.4.2.2. 'Checks' tab.</li> <li>II.4.2.3. 'Laboratory Tests' tab.</li> <li>II.4.2.4. 'Acceptance' tab.</li> <li>II.4.2.5. 'Refusal' tab.</li> <li>II.4.3. Submission options.</li> <li>II.4.4. Signature.</li> <li>II.5.1. Completing a RASFF notification.</li> <li>II.5.1.2. 'General/Product' tab.</li> <li>II.5.1.3. 'Risk/Measure/lot' tab.</li> <li>II.5.1.5. 'Rejection/Other' tab.</li> <li>II.5.1.6. 'Hazard' tab.</li> <li>II.5.2. Submission options.</li> <li>II.5.3. Printing a RASFF notification.</li> <li>II.5.4. Follow-up RASFF</li> <li>II.6.1. Completing a RASFF notification.</li> <li>II.5.2. Submission options.</li> <li>II.5.3. Printing a RASFF notification.</li> <li>II.5.4. Follow-up RASFF.</li> <li>II.6.5.1.2. 'Interception file' tab.</li> <li>II.6.1.2. 'Interception file' tab.</li> <li>II.6.1.3. 'Risk/Measure' tab.</li> <li>II.6.1.2. 'Interception file' tab.</li> <li>II.6.1.3. 'Risk/Measure' tab.</li> <li>II.6.1.4. 'Origin/Distribution' tab.</li> <li>II.6.1.3. 'Risk/Measure' tab.</li> <li>II.6.1.1. 'Select current alert' tab.</li> <li>II.6.1.3. 'Risk/Measure' tab.</li> <li>II.6.1.4. 'Origin/Distribution' tab.</li> <li>II.6.1.3. Print an EUROPHYT notification.</li> <li>II.6.1.4. 'Origin/Distribution' tab.</li> <li>II.6.1.2. Submission options.</li> <li>II.6.1.4. 'Origin/Distribution' tab.</li> <li>II.6.1.4. 'Origin/Distribution' tab.</li> <li>II.6.1.4. 'Origin/Distribution' tab.</li> <li>II.6.1.4. 'Origin/Distribution' tab.</li> <li>II.6.1.4. 'Origin/Distribution' tab.</li> <li>II.6.1.2. Submission options.</li> <li>II.6.3. Print an EUROPHYT notification.</li> <li>II.6.3. Print an EUROPHYT notification.</li> <li>II.1.1. Modify an official entry documents (Part I).</li> <li>III.1.2. Modify certified official entry documents (Part I).</li> <li>III.1.2. Modify certified official entry documents (Part I).</li> <li>III.1.2. Modify certified official entry documents (Part I).</li> </ul>                                                                                                    |       |
| <ul> <li>II.4.2.1. 'Control Authority' tab</li></ul>                                                                                                    |       |
| <ul> <li>II.4.2.2. 'Checks' tab</li></ul>                                                                                                    |       |
| <ul> <li>II.4.2.3. 'Laboratory Tests' tab</li></ul>                                                                                                    |       |
| <ul> <li>II.4.2.4. 'Acceptance' tab</li></ul>                                                                                                    |       |
| <ul> <li>II.4.2.5. 'Refusal' tab</li></ul>                                                                                                    |       |
| <ul> <li>II.4.3. Submission options</li> <li>II.4.4. Signature</li> <li>II.5. Rapid Alert System for Food and Feed (RASFF)</li> <li>II.5.1. Completing a RASFF notification</li> <li><i>II.5.1.1.</i> 'Select Current RASFF' tab.</li> <li><i>II.5.1.2.</i> 'General/Product' tab</li> <li><i>II.5.1.3.</i> 'Risk/Measure/lot' tab</li> <li><i>II.5.1.4.</i> 'Origin/Distribution' tab</li> <li><i>II.5.1.5.</i> 'Rejection/Other' tab.</li> <li><i>II.5.1.6.</i> 'Hazard' tab.</li> <li><i>II.5.3.</i> Printing a RASFF notification</li> <li>II.5.3. Printing a RASFF notification</li> <li>II.5.4. Follow-up RASFF</li> <li>II.6.1. Completing a EUROPHYT notification</li> <li><i>II.6.1.1.</i> 'Select current alert' tab.</li> <li><i>II.6.1.2.</i> 'Interception file' tab.</li> <li><i>II.6.1.3.</i> 'Risk/Measure' tab.</li> <li><i>II.6.1.4.</i> 'Origin/Distribution' tab</li> <li><i>II.6.1.5.</i> 'Interception file' tab.</li> <li><i>II.6.1.6.</i> 'Hazard' tab.</li> <li><i>II.6.1.6.</i> 'Interception file' tab.</li> <li><i>II.6.1.7.</i> 'Select current alert' tab.</li> <li><i>II.6.1.8.</i> 'Risk/Measure' tab.</li> <li><i>II.6.1.9.</i> 'Interception file' tab.</li> <li><i>II.6.1.9.</i> 'Interception file' tab.</li> <li><i>II.6.1.9.</i></li></ul> | 50    |
| <ul> <li>II.4.4. Signature</li> <li>II.5. Rapid Alert System for Food and Feed (RASFF)</li> <li>II.5.1. Completing a RASFF notification</li> <li><i>II.5.1.1. 'Select Current RASFF' tab.</i></li> <li><i>II.5.1.2. 'General/Product' tab</i></li> <li><i>II.5.1.3. 'Risk/Measure/lot' tab</i></li> <li><i>II.5.1.4. 'Origin/Distribution' tab</i></li> <li><i>II.5.1.5. 'Rejection/Other' tab.</i></li> <li><i>II.5.1.6. 'Hazard' tab</i></li> <li><i>II.5.2. Submission options</i></li> <li>II.5.3. Printing a RASFF notification</li> <li>II.5.4. Follow-up RASFF</li> <li>II.6. EUROPHYT notification (<i>COMING SOON</i>)</li> <li>II.6.1. Completing a EUROPHYT notification</li> <li><i>II.6.1.1. 'Select current alert' tab</i></li> <li><i>II.6.1.2. 'Interception file' tab</i></li> <li><i>II.6.1.3. 'Risk/Measure' tab</i></li> <li><i>II.6.1.4. 'Origin/Distribution' tab</i></li> <li><i>II.6.1.5. Submission options</i></li> <li>II.6.1.3. <i>'Risk/Measure' tab</i></li> <li><i>II.6.1.4. 'Origin/Distribution' tab</i></li> <li><i>II.6.1.5. Submission options</i></li> <li>II.6.1.4. 'Origin/Distribution' tab</li> <li><i>II.6.1.5. 'Risk/Measure' tab</i></li> <li><i>II.6.1.6.1.6. 'Yinterception file' tab</i></li> <li><i>II.6.1.7. Submission options</i></li> <li>II.6.3. Print an EUROPHYT notification</li> <li><i>II.6.1.8. 'Pint an EUROPHYT notification</i></li> <li><i>II.6.1.9. Completing a functionalities</i></li> <li>II.6.1.1. 'Submit Part III (Control)</li> <li>III. Official Entry Documents' functionalities</li> <li>III.1.1. Modify an official entry documents (Part I)</li> <li>III.1.2. Modify certified official entry documents (Part I and II).</li> </ul>                                                                                                    |       |
| <ul> <li>II.5. Rapid Alert System for Food and Feed (RASFF)</li> <li>II.5.1. Completing a RASFF notification</li> <li>II.5.1.1. 'Select Current RASFF' tab.</li> <li>II.5.1.2. 'General/Product' tab</li> <li>II.5.1.3. 'Risk/Measure/lot' tab</li> <li>II.5.1.4. 'Origin/Distribution' tab</li> <li>II.5.1.5. 'Rejection/Other' tab.</li> <li>II.5.1.6. 'Hazard' tab.</li> <li>II.5.2. Submission options</li> <li>II.5.3. Printing a RASFF notification</li> <li>II.5.4. Follow-up RASFF</li> <li>II.6. EUROPHYT notification (COMING SOON)</li> <li>II.6.1. Completing a EUROPHYT notification</li> <li>II.6.1.1. 'Select current alert' tab</li> <li>II.6.1.2. 'Interception file' tab.</li> <li>II.6.1.3. 'Risk/Measure' tab.</li> <li>II.6.2. Submission options</li> <li>II.6.3. Print an EUROPHYT notification</li> <li>II.6.3. Print an EUROPHYT notification</li> <li>II.6.3. Print an EUROPHYT notification</li> <li>II.6.3. Print an EUROPHYT notification</li> <li>II.6.3. Print an EUROPHYT notification</li> <li>II.6.3. Print an EUROPHYT notification</li> <li>II.7. Submit Part III (Control)</li> <li>III. Modify an official entry documents (Part I)</li> <li>III.1. Modify certified official entry documents (Parts I and II).</li> <li>III.1. Complexing a fick official entry documents (Parts I and II).</li> </ul>                                                                                                    |       |
| <ul> <li>II.5.1. Completing a RASFF notification</li></ul>                                                                                                    |       |
| <ul> <li>II.5.1.1. 'Select Current RASFF' tab</li></ul>                                                                                                    |       |
| <ul> <li>II.5.1.2. 'General/Product' tab</li></ul>                                                                                                    | 56    |
| <ul> <li>II.5.1.3. 'Risk/Measure/lot' tab.</li> <li>II.5.1.4. 'Origin/Distribution' tab.</li> <li>II.5.1.5. 'Rejection/Other' tab.</li> <li>II.5.1.6. 'Hazard' tab.</li> <li>II.5.2. Submission options.</li> <li>II.5.3. Printing a RASFF notification</li> <li>II.5.4. Follow-up RASFF</li> <li>II.6.1. Completing a EUROPHYT notification</li> <li>II.6.1. Completing a EUROPHYT notification</li> <li>II.6.1.2. 'Interception file' tab.</li> <li>II.6.1.3. 'Risk/Measure' tab.</li> <li>II.6.1.4. 'Origin/Distribution' tab</li> <li>II.6.2. Submission options</li> <li>II.6.3. Print an EUROPHYT notification</li> <li>II.6.3. Print an EUROPHYT notification</li> <li>II.7. Submit Part III (Control)</li> <li>III. Official Entry Documents' functionalities</li> <li>III.1.1. Modify an official entry document [Parts I and II].</li> <li>III.1.2. Modify certified official entry documents (Part I)</li> <li>III.1.2. Completing official entry documents (Part I)</li> </ul>                                                                                                    | 56    |
| <ul> <li>II.5.1.4. 'Origin/Distribution' tab</li></ul>                                                                                                    |       |
| <ul> <li>II.5.1.5. 'Rejection/Other' tab</li></ul>                                                                                                    |       |
| <ul> <li>II.5.1.6. 'Hazard' tab.</li> <li>II.5.2. Submission options</li> <li>II.5.3. Printing a RASFF notification</li> <li>II.5.4. Follow-up RASFF</li> <li>II.6. EUROPHYT notification (<i>COMING SOON</i>)</li> <li>II.6.1. Completing a EUROPHYT notification</li> <li>II.6.1.1. 'Select current alert' tab</li> <li>II.6.1.2. 'Interception file' tab.</li> <li>II.6.1.3. 'Risk/Measure' tab</li> <li>II.6.1.4. 'Origin/Distribution' tab</li> <li>II.6.3. Print an EUROPHYT notification</li> <li>II.7. Submit Part III (Control)</li> <li>III. Official Entry Documents' functionalities.</li> <li>III.1. Modify submitted official entry documents (Part I)</li> <li>III.1.2. Completing of ficial entry documents (Parts I and II).</li> </ul>                                                                                                    | 58    |
| <ul> <li>II.5.2. Submission options</li></ul>                                                                                                    |       |
| <ul> <li>II.5.3. Printing a RASFF notification</li> <li>II.5.4. Follow-up RASFF</li> <li>II.6. EUROPHYT notification (<i>COMING SOON</i>)</li> <li>II.6.1. Completing a EUROPHYT notification</li> <li><i>II.6.1.1.</i> 'Select current alert' tab</li> <li><i>II.6.1.2.</i> 'Interception file' tab.</li> <li><i>II.6.1.4.</i> 'Origin/Distribution' tab</li> <li>II.6.3. Print an EUROPHYT notification</li> <li>II.7. Submit Part III (Control)</li> <li>III. Official Entry Documents' functionalities</li> <li>III.1.1. Modify submitted official entry documents (Part I)</li> <li>III.1.2. Modify certified official entry documents (Parts I and II).</li> </ul>                                                                                                    |       |
| <ul> <li>II.5.4. Follow-up RASFF</li> <li>II.6. EUROPHYT notification (<i>COMING SOON</i>)</li> <li>II.6.1. Completing a EUROPHYT notification</li> <li><i>II.6.1.1.</i> 'Select current alert' tab</li> <li><i>II.6.1.2.</i> 'Interception file' tab</li> <li><i>II.6.1.3.</i> 'Risk/Measure' tab</li> <li><i>II.6.1.4.</i> 'Origin/Distribution' tab</li> <li>II.6.2. Submission options</li> <li>II.6.3. Print an EUROPHYT notification</li> <li>II.7. Submit Part III (Control)</li> <li>III. Official Entry Documents' functionalities</li> <li>III.1.1. Modify an official entry document</li> <li>III.1.2. Modify certified official entry documents (Part I)</li> <li>III.1.2. Completing of ficial entry documents (Parts I and II).</li> </ul>                                                                                                    |       |
| <ul> <li>II.6. EUROPHYT notification (<i>COMING SOON</i>)</li> <li>II.6.1. Completing a EUROPHYT notification</li> <li><i>II.6.1.1. 'Select current alert' tab</i></li> <li><i>II.6.1.2. 'Interception file' tab</i></li> <li><i>II.6.1.3. 'Risk/Measure' tab</i></li> <li><i>II.6.1.4. 'Origin/Distribution' tab</i></li> <li>II.6.2. Submission options</li> <li>II.6.3. Print an EUROPHYT notification</li> <li>II.7. Submit Part III (Control)</li> <li>III. Official Entry Documents' functionalities</li> <li>III.1. Modify an official entry document</li> <li>III.1.1. Modify certified official entry documents (Part I)</li> <li>III.1.2. Modify certified official entry documents (Parts I and II)</li> </ul>                                                                                                    |       |
| <ul> <li>II.6.1. Completing a EUROPHYT notification</li> <li><i>II.6.1.1. 'Select current alert' tab</i></li> <li><i>II.6.1.2. 'Interception file' tab</i></li> <li><i>II.6.1.3. 'Risk/Measure' tab</i></li> <li><i>II.6.1.4. 'Origin/Distribution' tab</i></li> <li><i>II.6.2.</i> Submission options</li> <li><i>II.6.3.</i> Print an EUROPHYT notification</li> <li><i>II.7.</i> Submit Part III (Control)</li> <li><b>III.</b> Official Entry Documents' functionalities</li> <li><i>III.1.</i> Modify an official entry document</li> <li><i>III.1.1.</i> Modify certified official entry documents (Part I)</li> <li><i>III.1.2.</i> Modify certified official entry documents (Parts I and II)</li> </ul>                                                                                                    |       |
| <ul> <li>II.6.1.1. 'Select current alert' tab</li></ul>                                                                                                    |       |
| <ul> <li>II.6.1.2. 'Interception file' tab</li></ul>                                                                                                    |       |
| <ul> <li>II.6.1.3. 'Risk/Measure' tab</li></ul>                                                                                                    |       |
| <ul> <li>II.6.1.4. 'Origin/Distribution' tab</li> <li>II.6.2. Submission options</li> <li>II.6.3. Print an EUROPHYT notification</li> <li>II.7. Submit Part III (Control)</li> <li>III. Official Entry Documents' functionalities</li> <li>III.1. Modify an official entry document</li> <li>III.1.1. Modify submitted official entry documents (Part I)</li> <li>III.1.2. Modify certified official entry documents (Parts I and II)</li> </ul>                                                                                                    |       |
| <ul> <li>II.6.2. Submission options<br/>II.6.3. Print an EUROPHYT notification</li> <li>II.7. Submit Part III (Control)</li> <li>III. Official Entry Documents' functionalities</li> <li>III.1. Modify an official entry document</li> <li>III.1.1. Modify submitted official entry documents (Part I)</li> <li>III.1.2. Modify certified official entry documents (Parts I and II)</li> </ul>                                                                                                    |       |
| <ul> <li>II.6.3. Print an EUROPHYT notification</li> <li>II.7. Submit Part III (Control)</li> <li>III. Official Entry Documents' functionalities</li> <li>III.1. Modify an official entry document</li> <li>III.1.1. Modify submitted official entry documents (Part I)</li> <li>III.1.2. Modify certified official entry documents (Parts I and II)</li> </ul>                                                                                                    |       |
| <ul> <li>II.7. Submit Part III (Control)</li></ul>                                                                                                    |       |
| III.       Official Entry Documents' functionalities.         III.1. Modify an official entry document       III.1.1.         III.1.1. Modify submitted official entry documents (Part I)       III.1.2.         III.1.2. Modify certified official entry documents (Parts I and II)       III.1.2.                                                                                                    |       |
| III.1. Modify an official entry document                                                                                                    | 67    |
| III.1.1. Modify submitted official entry documents (Part I)<br>III.1.2. Modify certified official entry documents (Parts I and II)                                                                                                    |       |
| III.1.2. Modify certified official entry documents (Parts I and II)                                                                                                    |       |
| III 1 2 1 Completion of final waveles of an direct between the                                                                                                    |       |
| 111.1.2.1. Completion of final results of penaling laboratory tests                                                                                                    |       |
| III.1.2.2. Correction of details in Part I (Consignment) or Part II (Decision                                                                                                    | ו) 68 |
| III.2. Delete or cancel an official entry document                                                                                                    |       |

|            | III.2.1. Delete                                                                                        |   |
|------------|----------------------------------------------------------------------------------------------------|---|
|            | III.2.2. Cancel                                                                                        |   |
|            | III.3. Print official entry documents                                                                  |   |
|            | III.3.1. Submitted official entry documents                                                            |   |
|            | III.3.2. Blank official entry document models                                                          |   |
|            | III.4. Automated TRACES e-mail notifications                                                           |   |
|            | III.4.1. Quantity checks                                                                               |   |
|            | III.4.2. Secured access                                                                                |   |
| IV.        | Other TRACES menus                                                                                     |   |
|            | IV.1. 'TRACES Data Warehouse'                                                                          |   |
|            | IV.2. 'Qlikview'                                                                                       |   |
|            | IV.3. 'Reporting'                                                                                      |   |
|            | IV.4. 'User and organisation management'                                                               |   |
|            | IV.4.1. User Management                                                                                |   |
|            | IV.4.2. Organisations                                                                                  |   |
|            | IV.4.3. Change password / Security question and answer                                                 |   |
|            | IV.4.4. Modify User Profile                                                                            |   |
|            | IV.4.5. Business partners                                                                              |   |
|            | IV.5. 'Establishment List Publications'                                                                |   |
|            | IV.6. Help To Decision Management                                                                      |   |
|            | IV.6.1. 'Re-enforced check' programme                                                                  |   |
|            | IV.7. 'Legislation'                                                                                    |   |
|            | IV.8. 'Information'                                                                                    |   |
| <b>V</b> . | FAQ95                                                                                                  |   |
|            | V.1. Alert message: 'Multiple submissions not allowed'                                                 |   |
|            | V.2. Alert message: 'Security exception: you do not have the rights to perform the requeste operation' | d |
|            | V.3. Alert message: 'The certificate is not found'                                                     |   |
|            | V.4. Alert message: 'GEN 002' (unexpected failure alert)                                               |   |
| VI.        | Further information and contact                                                                        |   |

### I. INTRODUCTION

### I.1. SCOPE OF THE 'ENTRY DOCUMENTS' USER MANUAL - PART II

This user manual describes the main principles and functionalities of TRACES for the **certification** (Part II) and **control** (Part III) <sup>1</sup> of the following official entry documents by the EU BIP/DPE/DPI competent authority:

- CED: <sup>23</sup> Common Entry Documents for feed and food of non-animal origin
- <u>CVEDA:</u><sup>4</sup>
   Common Veterinary Entry Documents for Animals
- <u>CVEDP:</u> <sup>5</sup> Common Veterinary Entry Documents for Animal Products
- **DECLAR**: <sup>6</sup> Declaration Documents (<sup>7</sup>)
- CHED-PP: 8 Common Health Entry Document for Plants and Plant Products

Where needed, the descriptions are accompanied by screenshots of the TRACES user interface, so as to better illustrate the look and feel of TRACES.

The aim of the user manual is to help you speed up your work, while avoiding inaccuracies and typing slipups.

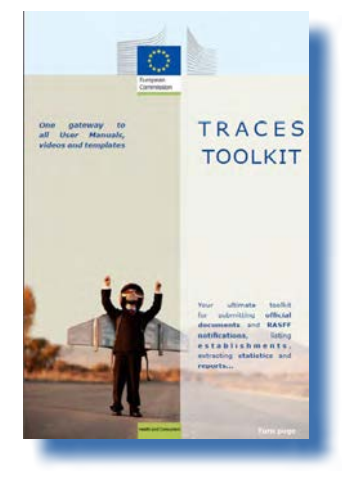

We recommend that you read this user manual in combination with the <u>TRACES</u> <u>Toolkit</u>; <sup>9</sup> which serves as your gateway to further TRACES user manuals, videos and templates.

The TRACES Toolkit contains all the information you need in one 'platform' document.

TRACES serves as a 'single window' to European legislation in the field of veterinary public health - *covering products of animal origin, live animals and animal by-products* - as well as plant health.

However, for the implementation of the general EU legislation we invite you to contact your national competent authorities or official EU services in order to obtain the correct information on movement requirements and other details.

You can find out all about TRACES on the Commission's official <u>Health and Consumers' webpage</u>. <sup>10</sup> Presentations of TRACES can also be found <u>here</u>. <sup>11</sup>

1 if required. 2 Commission Reg. (EC) 669/2009: http://eur-lex.europa.eu/LexUriServ/LexUriServ.do?uri=CELEX:32009R0669:EN:NOT Commission Reg. (EC) 1152/2009: http://eur-lex.europa.eu/LexUriServ/LexUriServ.do?uri=CELEX:32009R1152:EN:NOT 3 4 Commission Reg. (EC) No 282/2004: http://eur-lex.europa.eu/LexUriServ/LexUriServ.do?uri=CELEX:32004R0282:EN:NOT 5 Commission Reg. (EC) No 136/2004: <u>http://eur-lex.europa.eu/LexUriServ/LexUriServ.do?uri=CELEX:32004R0136:EN:NOT</u> 6 Commission Reg. (EU) No 142/2011: http://eur-lex.europa.eu/LexUriServ/LexUriServ.do?uri=CELEX:32011R0142:EN:NOT This means: declarations required for imports of intermediate products in accordance with Annex XV, Chapter 20, to Com-7 mission Reg. (EU) No 142/2011 or imports of bones, horns, hooves and derived products in accordance with Annex XV, Chapter 16. 8 Council Directive 2000/29/EC: http://eur-lex.europa.eu/LexUriServ/LexUriServ.do?uri=CELEX: 32000L0029:EN:NOT 9 TRACES Toolkit: https://circabc.europa.eu/w/browse/ac0bd3d2-66ae-4234-b09c-a3fa9854acfd 10 TRACES details: http://ec.europa.eu/traces/

11 TRACES presentations: <u>http://prezi.com/user/TRACES/</u>

### **I.2.** ABBREVIATIONS AND DEFINITIONS

A complete list of all TRACES abbreviations and acronyms can be found under the 'Let's talk 'TRACES' subheading and the 'Common TRACES features' heading in the <u>TRACES Toolkit</u>.<sup>12</sup>

### **I.3.** WORKING LANGUAGES

Before logging into TRACES, and also afterwards in the user interface, you can choose one of thirty-two <sup>13</sup> languages, to allow you to work in your preferred language:

| TRACES<br>TRAde Control | and Expert System                                                                                                    |
|-------------------------|----------------------------------------------------------------------------------------------------|
| ▶ba ▶bg ▶cs ▶da ▶de     | bel ben bes bet bfi bfr bhr bhu bil bit blt blv brnk brnt bnl bnw bpl bpt bro bru bsk bsl bsq bsr bsv btr bzh bInformation bLogout<br>@traces-cbt.ne |
| /TRACES/Welcome Page    | Privacy statement                                                                                                    |
| Welcome Page            | Welcome                                                                                                    |

| Language code | Language   | Language code | Language   |
|---------------|------------|---------------|------------|
| bs            | Bosnian    | Iv            | Latvian    |
| bg            | Bulgarian  | mk            | Macedonian |
| CS            | Czech      | mt            | Maltese    |
| da            | Danish     | nl            | Dutch      |
| de            | German     | nw            | Norwegian  |
| el            | Greek      | pl            | Polish     |
| en            | English    | pt            | Portuguese |
| es            | Spanish    | ro            | Romanian   |
| et            | Estonian   | ru            | Russian    |
| fi            | Finnish    | sk            | Slovak     |
| fr            | French     | sl            | Slovenian  |
| hr            | Croatian   | sr            | Serbian    |
| hu            | Hungarian  | SV            | Swedish    |
| il            | Icelandic  | sq            | Albanian   |
| it            | Italian    | tr            | Turkish    |
| lt            | Lithuanian | zh            | Chinese    |

When you switch languages, you will be redirected to the general TRACES welcome page.

<sup>12</sup> TRACES Toolkit: <u>https://circabc.europa.eu/w/browse/ac0bd3d2-66ae-4234-b09c-a3fa9854acfd</u>

<sup>13</sup> These include 22 official languages of the European Union (all apart from Irish (ga)) + Albanian + Bosnian + Chinese + Croatian + Icelandic + Macedonian + Norwegian + Serbian + Turkish + Russian.

### I.4. TRACES RELEASE VERSIONS

We are constantly upgrading TRACES to improve and adapt it to legal requirements and user needs and wishes. This is done step by step. As soon as an upgrade is available, a new TRACES version is installed online.

Release notes are regularly published for TRACES in order to explain to our TRACES users the enhancements and modifications made to the user interface and functionalities. <sup>14</sup>

You may want to check the TRACES release version installed online to verify the information in the TRACES release notes.

If you double click the European map/cow image in the top right of the TRACES window, you will see the following information in the top banner:

| bba bbg bcs bda bde bel ben bes bet bfi bfr bhr bhu bil bit bit bit bit bit bit bit bit bit bit | 1 Î                         |
|-------------------------------------------------------------------------------------------------|-----------------------------|
| /TRACES/Security/Login Privacy state                                                            | races 05.33.00 (01/10/2012) |
|                                                                                                 | ment                        |

- the TRACES version number (eg. 05.33.00)
- the release date, in dd/mm/yyyy format (eg.01/10/2012)
- the TRACES environment (eg. TRACES\_TRAINING\_TRACES01)

You can also see this information as a tooltip if you move the mouse cursor over the European map/cow image.

An overview of the TRACES release notes can be found in the introduction page of the TRACES Toolkit: <u>https://circabc.</u> <u>europa.eu/w/browse/ac0bd3d2-66ae-4234-b09c-a3fa9854acfd</u>

### I.5. Access

### I.5.1. DATA ACCESS AND PROTECTION

To comply with stringent rules on the accessibility and display of *both commercial and non-commercial* data, and to ensure data protection <sup>15</sup> strict access rights are assigned to each TRACES user profile. This applies to both economic operators and competent authority users.

The TRACES Privacy Statement can be consulted in the different available languages in TRACES via the 'Privacy Statement' button in the top right of the TRACES window, when you are logged on.

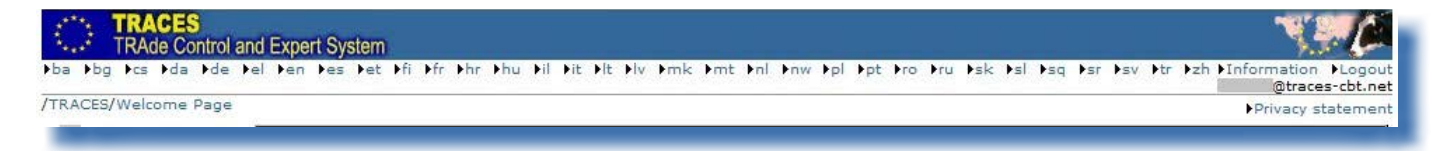

In connection with the certification of official entry documents by competent authorities at EU BIP/DPE/DPI level, the TRACES competent authority users have an exceptional overview of all official entry documents <sup>16</sup> rejected at EU borders. <sup>17</sup>

### I.5.2. SECURITY ALERT

When accessing TRACES, you may encounter a security alert, asking for your approval to proceed to the website. This is a configuration setting in TRACES and is therefore fully trustworthy.

| The | security certificate presented by this website was issued for a different website's address               |
|-----|----------------------------------------------------------------------------------------------------|
| Sec | urity certificate problems may indicate an attempt to fool you or intercept any data you d to the server. |
| We  | recommend that you close this webpage and do not continue to this website.                                |
| 0   | Click here to close this webpage.                                                                         |
| 8   | Continue to this website (not recommended).                                                               |
|     | More information                                                                                          |

TRACES implements various security features for application access, official entry document validation and communication privacy, through the encryption of secure information between client and server (https, SSL).

Electronic signature further improves speed and efficiency, traceability, and anti-falsification measures, based on security rules that meet the legal requirements for electronic signature.

If the 'Security Alert' pops up, we invite you to press 'View Certificate' in order to see more details before

- 15 Regulation (EC) 45/2001: <u>http://eur-lex.europa.eu/LexUriServ/LexUriServ.do?uri=CELEX:32001R0045:EN:NOT</u>
- 16 Only CVEDPs and CVEDAs are considered here.
- 17 No time limit applies.

proceeding, and then choose 'Yes' to start using TRACES.

The HTTPS 'Secure Sockets Layer' (SSL) and 'Transport Layer Security' (TLS) certificate is imported by the client from the server into the local application or environment, declaring it as 'trusted'. This alert is therefore not in fact generated by TRACES but by the server on which the certificate is hosted.

### **I.5.3. ENVIRONMENTS**

The TRACES 'Production' environment is available at <u>https://webgate.ec.europa.eu/sanco/traces/</u>. This is the real-life environment of TRACES, since any manipulation of data will automatically notify the economic operators and competent authorities involved.

TRACES users are invited to check out TRACES features and functionalities in one of the two TRACES test environments.

More information on the use of the TRACES TRAINING and ACCEPTANCE environments can be found under the heading 'Testing TRACES features' in the <u>TRACES Toolkit</u>.<sup>18</sup>

18 TRACES Toolkit: https://circabc.europa.eu/w/browse/ac0bd3d2-66ae-4234-b09c-a3fa9854acfd

### **I.5.4.** ACCOUNT REGISTRATION

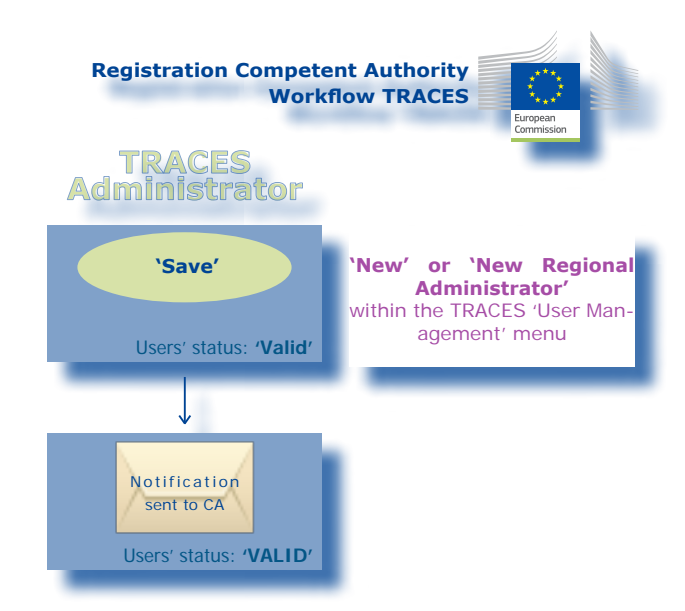

Competent authority user accounts can be registered in TRACES by the national Member State administrator, via the '**User and Organisation Management**' menu and 'User Management' sub-menu.

| Welcome Page                                      | Search for User       |                      |                      |                   |  |
|---------------------------------------------------|-----------------------|----------------------|----------------------|-------------------|--|
| Veterinary<br>Documents                           | Search Criteria       |                      |                      |                   |  |
| • Empty Certificate                               | E-mail:               |                      | First Name:          |                   |  |
| <ul> <li>Reporting</li> </ul>                     | Last Name:            |                      |                      |                   |  |
| User and<br>▼ Organisation<br>Management          | Postal Code / Region: |                      | City:<br>Authoritiy: |                   |  |
| User<br>Management                                |                       |                      | Traces User Number:  |                   |  |
| <ul> <li>Organisations</li> </ul>                 |                       |                      | Oser Type:           | •                 |  |
| <ul> <li>Private</li> <li>Veterinarian</li> </ul> | ▶Clear ▶Search        |                      |                      |                   |  |
| Change Password                                   | Search Result         |                      |                      |                   |  |
| Modify User                                       | Name Country          | Postal code / Region | City Aut             | horitiv User Type |  |

1. Click 'New Regional Administrator' in order to create Regional TRACES Administrators

- 2. Click 'New' in order to create:
- Central Competent Authority users;
- Border Inspection Post/Designated Point of Entry/Designated Point of Import users;
- Super Local Veterinary Unit users. <sup>19</sup>

TRAde Control and Expert System (TRACES)

Competent authority users with responsibility for customs warehouses (*Article 12(4*) of *Council Directive 97/78/EC laying* down the principles governing the organisation of veterinary checks on products entering the Community from third countries) and the competent authority users with responsibility for overseas departments and certain islands (*Commission Decision 94/641/EC laying down rules applicable to veterinary checks to be carried out on products imported into certain Greek islands from third countries*) can issue and certify both official entry documents and official trade documents under certain conditions. These competent authorities are referred to as Super Local Veterinary Units (SLVU) in TRACES. This status is conferred by Commis-

#### Competent authority user accounts can be registered in TRACES as 'Standard' or 'Collective' users.

| User                                                                                 |                     | Authority                                                                               |                                                         |                |
|--------------------------------------------------------------------------------------|---------------------|-----------------------------------------------------------------------------------------|---------------------------------------------------------|----------------|
| E-mail:<br>First Name:<br>Last Name:<br>Notification language:<br>Notification type: | English 🗸<br>HTML 🖌 | TRACES Unit Number :<br>Name:<br>Address:<br>Postal Code / Region:<br>City:<br>Country: |                                                         | €Clear →Select |
| Phone Number:                                                                        |                     | User Type                                                                               |                                                         |                |
| Fax:<br>Additional Information:                                                      |                     | User Type:                                                                              | <ul><li>Standard User</li><li>Collective User</li></ul> |                |
|                                                                                      |                     | h.                                                                                      |                                                         |                |
| Last login:                                                                          |                     |                                                                                         |                                                         |                |

The competent authority account registered by its national administrator in TRACES becomes immediately 'valid' after submission.

A notification message is sent to the competent authority, informing it of the creation of the user account. <sup>20</sup> The message contains a direct link to TRACES, together with the username and password.

| From: <sanco-traci< th=""><th>ES-NOREPLI (dec.europa.eu&gt;</th></sanco-traci<>                                   | ES-NOREPLI (dec.europa.eu>                                                                             |
|----------------------------------------------------------------------------------------------------|----------------------------------------------------------------------------------------------------|
| Date: 2013/1/31                                                                                                   |                                                                                                    |
| Subject: Account created                                                                                          | 1                                                                                                    |
| To:                                                                                                    |                                                                                                    |
| υ:                                                                                                    |                                                                                                    |
|                                                                                                    |                                                                                                    |
|                                                                                                    |                                                                                                    |
| Your account on the Tra                                                                                           | de Control and Expert System has been activated. As of now, you can login using                        |
| <ul> <li>Your account on the Trac</li> <li>Username:</li> </ul>                                                   | de Control and Expert System has been activated. As of now, you can login using                        |
| Your account on the Trad<br>Username:<br>Password:                                                                | de Control and Expert System has <mark>b</mark> een activated. As of now, you can login using          |
| Your account on the Trad<br>Usemame:<br>Password:<br><u>Click here</u> to access the a                            | de Control and Expert System has been activated. As of now, you can login using<br>upplication .       |
| Your account on the Trac<br>Username:<br>Password:<br><u>Click here</u> to access the a<br>The TRACES application | de Control and Expert System has been activated. As of now, you can login using<br>upplication .<br>n. |

More information on user-account registration can be found in the 'Organisation, user and authority management' user manual, also available with the <u>TRACES Toolkit</u>.<sup>21</sup>

sion administrators at the reasoned request of EU/EFTA countries.

<sup>20</sup> More information can be found in the 'Organisation, user and authority management' user manual, also available with the TRACES Toolkit.

<sup>21</sup> TRACES Toolkit: <u>https://circabc.europa.eu/w/browse/ac0bd3d2-66ae-4234-b09c-a3fa9854acfd</u>

**NOTE** - The '*Please click here to register a new user*' option on the TRACES login page, is for economic operators <sup>22</sup> only and not competent authority users.

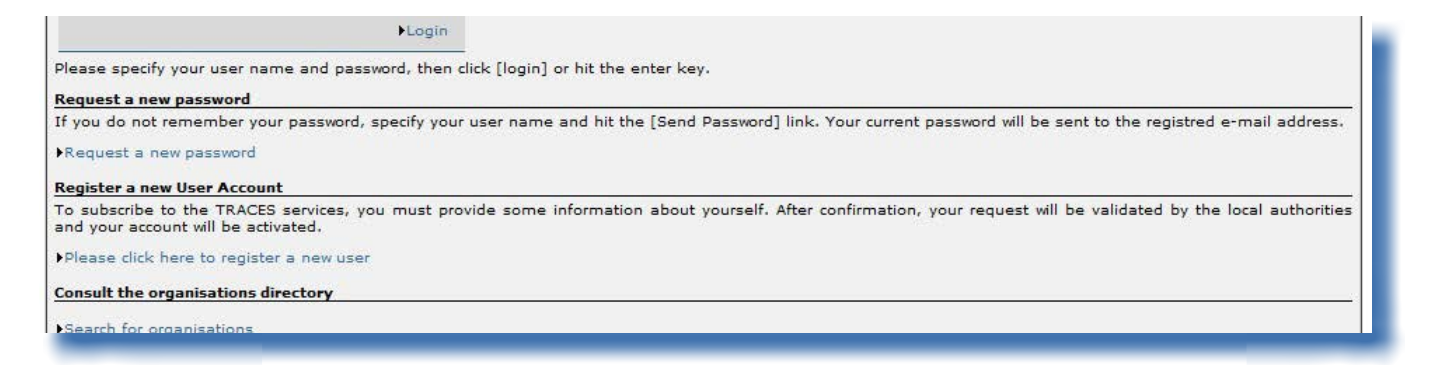

<sup>22</sup> More information can be found under heading '1.5.4. Account registration' of the 'Entry documents Part I' user manual, or in the 'Organisation, user and authority management' user manual, also available with the TRACES Toolkit.

### I.5.5. LOGGING IN AND OUT

#### I.5.5.1. Log IN

Go to the TRACES welcome page, enter your login (e-mail address) in the 'e-Mail' field, type your password and click on the 'Login' button:  $^{23}$ 

| TRACES<br>TRAde Control and Expert System                                                                              |                   |
|----------------------------------------------------------------------------------------------------|-------------------|
| ba bbg bcs bda bde bel ben bes bet bfi bfr bhr bhu bil bit blt blv bmt bnl bnw bpl bpt bro bru bsk bsl bsr bsv btr bzh | ►Help             |
| TRACES/Security/Login                                                                                                  | Privacy statement |
| Login into the System                                                                                                  |                   |
|                                                                                                    |                   |
| Login                                                                                                    |                   |
| e-Mail:                                                                                                    |                   |
| Password:                                                                                                    |                   |
| ► Login                                                                                                    |                   |
|                                                                                                    |                   |
| Please specify your user name and password, then click [login] or hit the enter key.                                   |                   |

When you have logged in, your user account is shown in the top right of the screen.

| TRACES<br>TRAde Control a | nd Expert System                                                                                              | N.C.                                    |
|---------------------------|----------------------------------------------------------------------------------------------------|-----------------------------------------|
| ba bg bcs bda bde I       | tel ben bes bet bli blr bhr bhu bil bit blt blv brok brot bol bow bpl bpt bro bru bsk bsl bsg bsr bsv btr bzh | ◆Information ◆Logout<br>@traces-cbt.net |
| /TRACES/Welcome Page      |                                                                                                    | Privacy statement                       |
| • Welcome Page            | Welcome                                                                                                    |                                         |
| TRACES Data     Warehouse | Latest news                                                                                                   |                                         |
| ✓ Veterinary<br>Documents |                                                                                                    |                                         |

### **I.5.5.2.** Log out

Click on the 'Logout' button in the top right of the screen and confirm by clicking the 'OK' button. <sup>24</sup>

| ▶bg ▶cs ▶da ▶de ▶                                  | el þen þes þet þfi þfr þhr þhu þil þit þlt þlv þmk þmt þnl þnw þpl þpt þro þru þsk þsl þsq þsr þsv þtr þzh | ■ Information Log<br>@traces-cbt |
|----------------------------------------------------|----------------------------------------------------------------------------------------------------|----------------------------------|
| CES/Welcome Page                                   |                                                                                                    | Privacy statem                   |
| • Welcome Page                                     | Welcome                                                                                                    |                                  |
| <ul> <li>TRACES Data</li> <li>Warehouse</li> </ul> | Latest news                                                                                                |                                  |
| Veterinary<br>Documents                            | Windows Internet Explorer                                                                                  |                                  |
| Intra Trade<br>• Animal Health<br>Certificates     | Are you sure you want to logout?                                                                           |                                  |
| CVED for Animals                                   |                                                                                                    |                                  |
| CVED for Animal                                    |                                                                                                    |                                  |

<sup>23</sup> Your account is inactivated after 5 consecutive failed attempts. You should contact your TRACES competent authority to reactivate the account.

<sup>24</sup> You will be logged out automatically after 30 minutes of inactivity.

#### I.5.5.3. LOGIN ISSUES

More information on login issues can be found in the 'Organisation, user and authority management' user manual, also available with the <u>TRACES Toolkit</u>.<sup>25</sup>

### I.5.6. CUSTOMISING THE TRACES MENUS

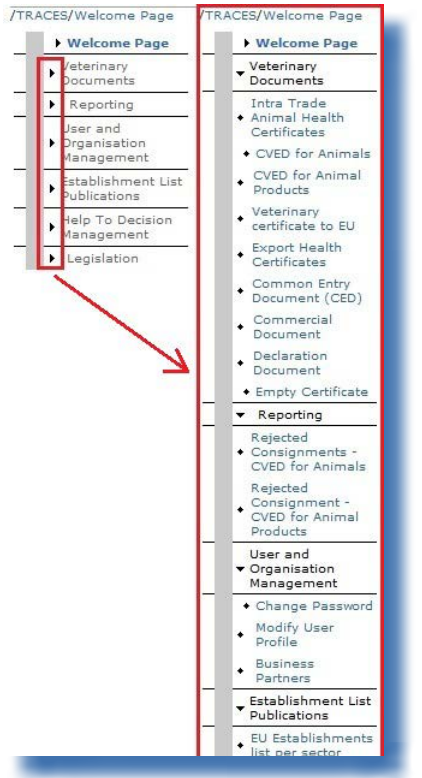

The TRACES menu bar on the left can be customised as you wish. Less 'popular' menus can be collapsed while more 'popular' menus can be expanded.

These changes are stored with your TRACES user profile, so will apply to all TRACES sessions until you make new changes.

#### 25 TRACES Toolkit: <u>https://circabc.europa.eu/w/browse/ac0bd3d2-66ae-4234-b09c-a3fa9854acfd</u>

### I.5.7. TRACES NEWS UPDATES

### **I.5.7.1.** Welcome page

Once logged into the Production (real-life) environment, <sup>26</sup> the TRACES welcome page displays both information on TRACES and important health information, such as safeguard measures.

We invite you to regularly check the news updates published on the TRACES Welcome page, concerning the following topics:

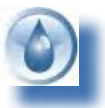

General information and hints

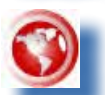

Hazards and outbreaks

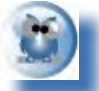

Sanitary information, e.g. official entry document models

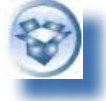

Technical updates and TRACES version releases

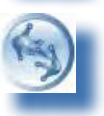

Working groups and meetings

### I.5.7.2. Newsletter

The bi-monthly TRACES newsletter contains general news on TRACES, facts and figures, seminars, training sessions and workshops, legislation and 'upcoming' issues.

You can subscribe to this free communication service, hosted by the Directorate-General for Health and Consumers, via this link.<sup>27</sup>

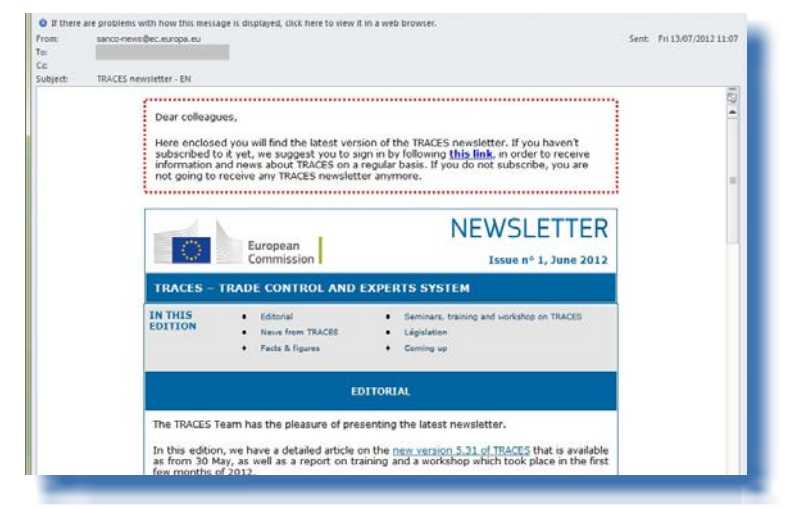

26 More information can be found under heading 'I.5.3 Environments'.

27 TRACES Newsletter: <u>http://ec.europa.eu/coreservices/mailing/index.cfm?form=register&serviceid=1</u>

### II. 'VETERINARY DOCUMENTS' MENU

### **II.1.** INTRODUCTION

Competent authority users linked to a BIP/DPE/DPI and to a CCA are entitled to submit Part I (Consignment) of the official entry document and proceed with certification of Part II (Decision).

Competent authority users with responsibility for customs warehouses (Article 12(4) of Council Directive 97/78/EC laying down the principles governing the organisation of veterinary checks on products entering the Community from third countries) and those with responsibility for overseas departments and certain islands (Commission Decision 94/641/EC laying down rules applicable to veterinary checks to be carried out on products imported into certain Greek islands from third countries) can issue and certify both official entry documents and official trade documents under certain conditions.

These competent authorities are called Super Local Veterinary Units (SLVU) in TRACES, a status conferred by Commission administrators at the reasoned request of EU/EFTA countries.

More information on the submission of Part I of an official entry document can be found in the 'Entry documents Part I' user manual, also available with the <u>TRACES Toolkit</u>. <sup>28</sup>

### **II.1.1. CERTIFICATION WORKFLOW**

Via TRACES, competent authorities linked to a BIP/DPE/DPI and SLVU and Central Competent Authorities, are also entitled to proceed with the certification of the consignment, i.e. the 'Decision' part (Part II). This means that, in addition to the submission actions relating to Part I of the official entry document, two additional actions are available regarding the certification process of Part II:

1. '**Save in progress**' allows the competent authority to store the official entry document 'temporarily', before actually taking a final decision (Part II).

2. '**Validate/Submit decision**' allows the competent authority to take the final decision (Part II) on the official entry document. As TRACES is a web-based, 'online' system, submission is instantaneous.<sup>29</sup>

For DECLARs, the submission options relating to Part II are also available to the economic operator. <sup>30</sup>

<sup>28</sup> TRACES Toolkit: <u>https://circabc.europa.eu/w/browse/ac0bd3d2-66ae-4234-b09c-a3fa9854acfd</u>

<sup>29</sup> More information can be found in the 'Notification management' user manual also available with the TRACES Toolkit.

<sup>30</sup> Submission details are set out in Heading 'II.4.3. Submission options'.

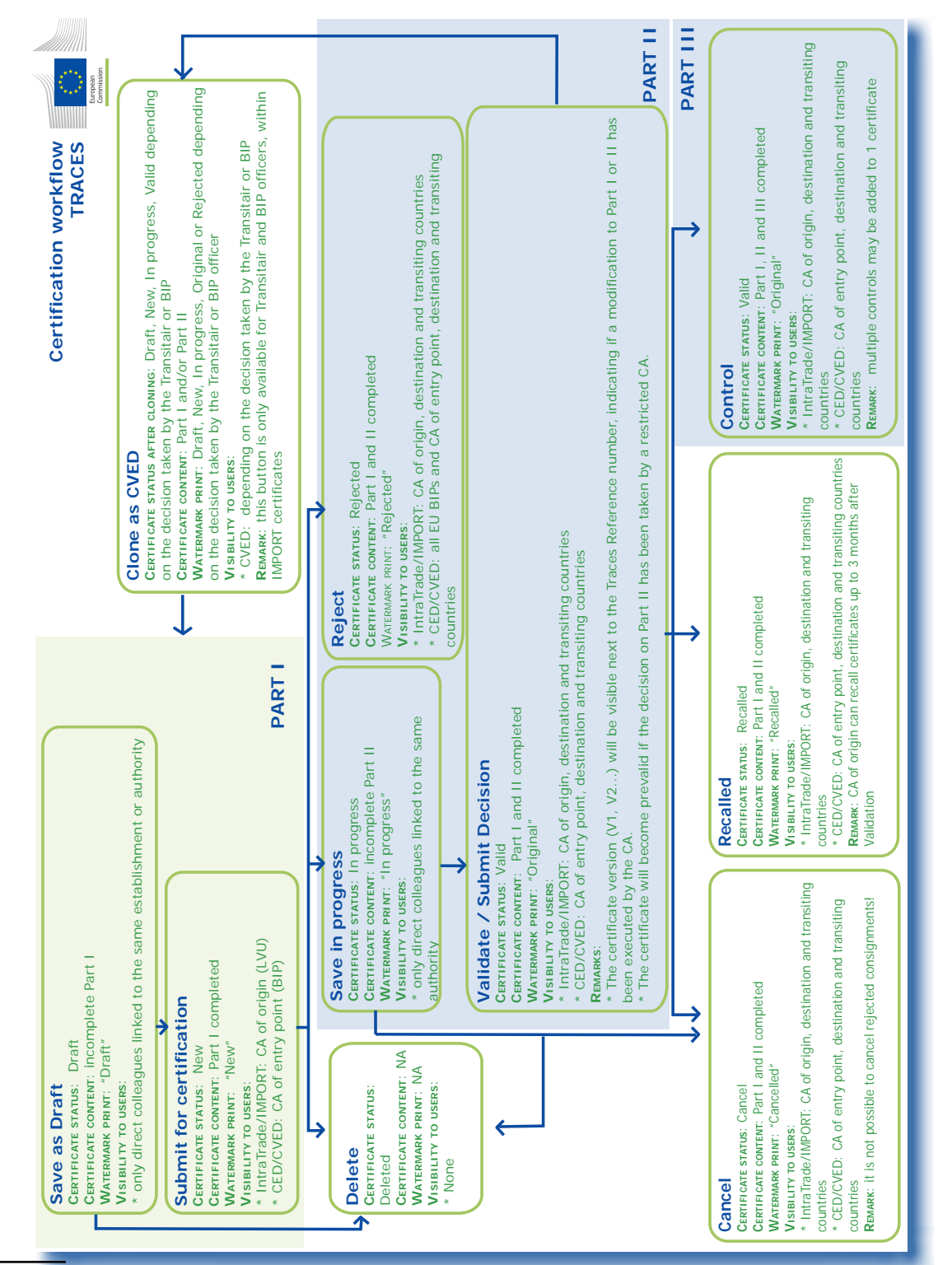

In the TRACES test environments, all official entry documents bear the watermark 'TRAINING' or 'ACCEPTANCE', regardless of the status of the official entry document, so as to avoid any confusion with the 'real-life' production environment.

TRAde Control and Expert System (TRACES)

31

#### II.2. SEARCH FOR AN OFFICIAL ENTRY DOCUMENT

Choose one of the official entry document types in the 'Veterinary Documents' menu:

- 'Common Entry Documents (CED)'
- 'CVED for Animals'
- 'CVED for Animal Products'
- 'Declaration Document'
- 'CHED-PP'

...and specify one or more search criteria, <sup>32</sup> which mostly relate to Part I (Consignment) of the official entry document.

Competent authority users can easily search for official entry documents which remain to be certified (Part II) by ticking the 'To process' search criterion.

You can use search criteria individually <sup>33</sup> or in conjunction with other search criteria. As some search criteria differ between CED/CVEDA/CVEDP/CHED-PP and DECLAR, some specific search criteria for the various document types are illustrated below.

<sup>32</sup> You can use the wildcard character % in most of the TRACES search criteria in order to search for a wider range of data. In addition, TRACES makes no distinction between upper and lower case in searches. Example: entering 'CVEDP.EN%' in the 'Certificate Reference' field (minimum of 8 characters) searches for all CVEDPs available to a given user.

The 'Certificate Status' criterion cannot be used alone. 33

# II.2.1. CED/CVEDA/CVEDP/CHED-PP

Click the 'Advanced' button, in order to obtain additional search criteria, concerning the transhipment/ transfer procedure, the splitting of consignments, etc.

| Search Criteria                                                                                                    |                                                                                                    |              |
|----------------------------------------------------------------------------------------------------|----------------------------------------------------------------------------------------------------|--------------|
| Search Criteria Certificate Reference: Consignor: Consignee: Arrival at BIP after: Arrival at BIP before: Country of Destination: Postal code of destination: Local reference number: Certificate Status: | Country of Origin:<br>Declaration date after:<br>Declaration date before:<br>Commodity:<br>Means of Transport:<br>Authority of destination:<br>Authority of destination<br>code:<br>Authority of origin:<br>Authority of origin code:                                                                                                    | ►Browse<br>▼ |
| RASFF Status:                                                                                                    | Container Number:<br>Document:<br>Advanced:<br>Document:<br>Advanced:<br>Document:<br>Advanced:<br>Document:<br>Advanced:<br>Document:<br>Advanced:<br>Document:<br>Advanced:<br>Document:<br>Advanced:<br>Document:<br>Advanced:<br>Document:<br>Document:<br>Advanced:<br>Document:<br>Document | Transhipped  |

### Search options

| Certificate Reference  | Refers to the unique TRACES reference number, automatically assigned to the official entry document.                                                                    |
|------------------------|----------------------------------------------------------------------------------------------------|
| Certificate status     | Information on official entry document statuses can be found under heading 'II.1.1. Certification workflow'.                                                            |
| To process             | Searches official entry documents submitted to the competent authority and that remain to be certified.                                                                 |
| Advanced - To Tranship | Searches official entry documents subject to a transhipment procedure, for specific official entry documents to be transhipped by the second EU Border Inspection Post. |

#### Search options

Advanced - Transhipped

Searches official entry documents subject to a transhipment procedure, for specific official entry documents that have been processed with retrieval of the initial official entry document and display of the subsequent official entry document.

| Clear >Search             |                       |           | Advanc    |                                                        | To Tranship<br>Splitted CV<br>Has control<br>Pending rej<br>Pending lat | ED<br>ection | ranshipped<br>tests |
|---------------------------|-----------------------|-----------|-----------|--------------------------------------------------------|-------------------------------------------------------------------------|--------------|---------------------|
| Search Result             | Country of            |           |           |                                                        |                                                                         | RASEE        |                     |
| Certificate Reference     | Origin                | Consignor | Consignee | Commodity                                              | Status                                                                  | Status       | Subsequent CVEDs    |
|                           |                       |           |           | 11 X                                                   |                                                                         | 1.1          |                     |
| CVEDP.                    | Tunisia               |           |           | 0304 33 00                                             | Valid                                                                   |              | CVEDP.              |
| CVEDP.                    | Tunisia               |           |           | 0304 33 00                                             | Valid                                                                   |              | CVEDP.              |
| CVEDP.                    | Tunisia<br>Mauritania |           |           | 0304 33 00<br>0306 11 90,<br>0307 49 18,<br>0307 59 10 | Valid<br>Valid                                                          |              | CVEDP.              |
| CVEDP.<br>Dopen<br>CVEDP. | Tunisia<br>Mauritania |           |           | 0304 33 00<br>0306 11 90,<br>0307 49 18,<br>0307 59 10 | Valid<br>Valid                                                          |              | CVEDP.              |

#### Advanced - Split CVED

Searches official entry documents (CED/CVEDP) subject to splitting, for specific official entry documents that have been split with retrieval of the initial official entry document and display of the subsequent official entry documents.

| Clear <b>)</b> Search                  |                                                          |           | Document:<br>Advanced: | ☐ To<br>✓ Sp<br>☐ Ha<br>☐ Pe | Transhi<br>litted CV<br>s contro<br>nding re<br>nding la | P T<br>ED<br>jection<br>boratory | ranshipped                                                                             |
|----------------------------------------|----------------------------------------------------------|-----------|------------------------|------------------------------|----------------------------------------------------------|----------------------------------|----------------------------------------------------------------------------------------|
| earch Result<br>Certificate Reference  | Country of<br>Origin                                     | Consignor | Consignee              | Commodity                    | Status                                                   | RASFF                            | Subsequent CVEDs                                                                       |
| WEDD                                   | United                                                   |           |                        | 0406 90                      | Valid                                                    |                                  | CVEDP.                                                                                 |
| VEDP                                   | States                                                   |           |                        |                              |                                                          |                                  |                                                                                        |
| Open                                   | States                                                   |           |                        |                              |                                                          |                                  |                                                                                        |
| Open<br>WEDP.                          | United<br>States                                         |           |                        | 0202 30                      | Valid                                                    |                                  | CVEDP.<br>CVEDP.<br>CVEDP.                                                             |
| Open<br>WEDP.<br>Open                  | United<br>States                                         |           |                        | 0202 30                      | Valid                                                    |                                  | CVEDP.<br>CVEDP.<br>CVEDP.                                                             |
| Open<br>VEDP.<br>Open<br>VEDP.         | United<br>States<br>United<br>States                     |           | · · ·                  | 0202 30                      | Valid<br>Valid                                           |                                  | CVEDP.<br>CVEDP.<br>CVEDP.<br>CVEDP.<br>CVEDP.<br>CVEDP.                               |
| Open<br>VEDP.<br>Open<br>VEDP.<br>Open | United<br>States<br>United<br>States                     |           |                        | 0202 30                      | Valid<br>Valid                                           |                                  | CVEDP.<br>CVEDP.<br>CVEDP.<br>CVEDP.<br>CVEDP.<br>CVEDP.                               |
| Open<br>VEDP.<br>Open<br>Open<br>Open  | United<br>States<br>United<br>States<br>United<br>States |           |                        | 0202 30                      | Valid<br>Valid<br>Valid                                  |                                  | CVEDP.<br>CVEDP.<br>CVEDP.<br>CVEDP.<br>CVEDP.<br>CVEDP.<br>CVEDP.<br>CVEDP.<br>CVEDP. |

Advanced - Has control Searches official entry documents for which Part III (Control) has been added.

Advanced - Pending rejection Searches official entry documents with missing rejection details.

#### Search options

Advanced - Pending laboratory Searches official entry documents with missing laboratory test details. tests

Direct Access This allows the competent authority to find an official entry document, whether or not his authority is assigned as the BIP/DPE/DPI. In the case of transhipment/transfer, the competent authority linked to the second BIP/DPE/DPI may use the 'Direct access' button in order to retrieve the initial official entry document.

## II.2.2. DECLAR

| Search Criteria           |                                         |        |
|---------------------------|-----------------------------------------|--------|
| Certificate Reference:    | Certificate reference<br>number TRACES: |        |
| Consignor:                | Consignee:                              |        |
| Departure After:          | Commodity:                              | Browse |
| Departure Before:         | Means of Transport:                     | -      |
| Country of Destination:   | Postal code of destination:             |        |
| Authority of destination: | Authority of destination code:          |        |
| Authority of origin:      | Authority of origin code:               |        |
| Country of Origin:        | Entry point:                            |        |
| Passport Nº:              | To process:                             |        |
| Certificate Status:       | Cloned:                                 |        |

#### **Search options**

| Certificate Reference                  | Refers to the ( <i>non-mandatory</i> ) local reference number, which can be specified in box 'I.2. Certificate reference number'.                                                                                                    |
|----------------------------------------|----------------------------------------------------------------------------------------------------|
| Certificate reference number<br>TRACES | Refers to the unique TRACES reference number automatically assigned to the official entry document.                                                                                                    |
| Certificate Status                     | Information on official entry document statuses can be found under heading 'II.1.1. Certification workflow'.                                                                                                    |
| To process                             | In order to facilitate the submission of official entry documents at the EU border, the data validated in Part I or a DECLAR can be transferred automatically to a CVEDP. This is called 'cloning'.<br>The competent authority can search for DECLARs not yet cloned to CVEDPs, using the 'To process' button. |

#### **Search options**

Cloned

In order to facilitate the submission of official entry documents at the EU border, the data validated in Part I of a DECLAR can be transferred automatically to a CVEDP by clicking the 'cloned' button. The competent authority can search for DECLARs which have already been cloned.

### **II.2.3.** WORKAROUNDS AND LIMITATIONS

Apart from using the search criteria in TRACES, you may also find an official entry document by using its unique certificate reference number in a specific workaround:

Select the appropriate URL as listed below and enter the TRACES reference number at the end of the address as follows: <sup>34</sup>

1. https://webgate.ec.europa.eu/sanco/traces/certificates/ced/open.do?ref=CED.XX.YYYY.ZZZZZZZ

2. https://webgate.ec.europa.eu/sanco/traces/certificates/cvedanimals/open.do?ref=CVEDA.XX.YYYY.ZZZZZZZ

3. https://webgate.ec.europa.eu/sanco/traces/certificates/cvedproducts/open.do?ref=CVEDP.XX.YYYY.ZZZZZZZ

4. https://webgate.ec.europa.eu/sanco/traces/certificates/euimport/open.do?ref=DECLAR.XX.YYYY.ZZZZZZ

5. https://webgate.ec.europa.eu/sanco/traces/certificates/chedpp/open.do?ref=CHEDPP.XX.YYYY.ZZZZZZZ

In accordance with the access rules for the (business) data, you must be declared in the official entry document in order to access it. If not, you may receive the following alert message:

| /TRA | CES/Operation Results                              | Privacy statement                                                                          | nt |
|------|----------------------------------------------------|--------------------------------------------------------------------------------------------|----|
|      | <ul> <li>Welcome Page</li> </ul>                   |                                                                                            | 1  |
|      | <ul> <li>TRACES Data</li> <li>Warehouse</li> </ul> | CERT-900 Security Exception: you do not have the rights to perform the requested operation |    |
| 1    | Veterinary<br>Documents                            |                                                                                            |    |

'Security Exception: you do not have the rights to perform the requested operation'

In order to maintain a clean TRACES database, unprocessed 'Draft' and 'New' official entry documents are deleted after 3 months. <sup>35</sup>

#### Note - non-EU countries

Non-EU countries that use TRACES for certification of IMPORTs may access official entry documents based on the cloning of their validated IMPORTs.

<sup>34</sup> Legend:

XX = country ISO code in which the BIP or DPE/DPI is situated

YYYY = submission year

NNNNNN = unique TRACES reference number

<sup>35</sup> An exception applies for unprocessed CVEDP: only unprocessed 'Draft' CVEDPs are deleted after 3 months.

# II.3. OBTAIN A 'HELP TO DECISION' (HTD)

During the certification process the competent authority may, via the TRACES 'Help To Decision' module, obtain additional feedback on:

- 1. the appropriate (consolidated) basis legislation
- 2. imposed physical tests (if any)
- 3. similar rejected consignments (*if any*)
- 4. safeguard measures (*if any*)

This HTD feature has been implemented for all official entry documents in order to alert, inform and assist competent authorities during the decision-making process. The feedback always depends on the nature and origin of the commodity presented and may be optional or mandatory for consultation.

The HTD module appears only upon submission of Part II of an official entry document. <sup>36</sup>

### **II.3.1.** BASIS LEGISLATION

In the HTD module, the 'Basis Legislation' tab presents competent authorities with an overview of all legislation in force relating to the nature and origin of the commodity presented.

TRACES displays a link to the consolidated EU Regulation(s) in the current TRACES working language, <sup>37</sup> as published on the official <u>Eur-lex website</u>. <sup>38</sup>

The consultation of this legal information is optional.

| HOES Veterinary                                                                           | Documents/Common                                                              | /eterinary Entry       | Document for | Animal Produc | ts |  | ▶Déclaration |
|-------------------------------------------------------------------------------------------|-------------------------------------------------------------------------------|------------------------|--------------|---------------|----|--|--------------|
| ▶ Consignment                                                                             | Help To Decision                                                              | ▶ Decision             | ▶ RASFF      |               |    |  |              |
| 💌 Basis Legislat                                                                          | ion 🔹 🕨 Imposed Phy                                                           | ical Tests             | 12-1-1       |               |    |  |              |
|                                                                                           |                                                                               |                        |              |               |    |  |              |
|                                                                                           |                                                                               |                        |              |               |    |  |              |
| elp To Decicion: E                                                                        | asis Legislation                                                              |                        |              |               |    |  |              |
| elp To Decicion: E<br>Basis Legislation                                                   | asis Legislation                                                              |                        |              |               |    |  |              |
| elp To Decicion: E<br>Basis Legislation<br>European Regula                                | Basis Legislation                                                             | 1.12                   |              |               | 1  |  |              |
| elp To Decicion: E<br>Basis Legislation<br>European Regula<br>98/258 Agreer               | Basis Legislation<br>tions:<br>nent EU-US public & a                          | imal health            |              | ▶Open         | ]  |  |              |
| elp To Decicion: E<br>Basis Legislation<br>European Requia<br>98/258 Agreer<br>2006/198 a | Basis Legislation<br>tions:<br>nent EU-US public & a<br>mending point 11 of a | iimal health<br>nnex V |              | )<br>▶Open    | ]  |  | _            |

After submission of Part II, the HTD module will not be available/visualised anymore. An exception applies when official entry documents are subject to a RASFF notification.

<sup>37</sup> This means one of the TRACES EU/EFTA languages.

<sup>38</sup> Eur-Lex website: <u>http://eur-lex.europa.eu/en/index.htm</u>

### II.3.2. IMPOSED PHYSICAL TESTS

Depending on the nature and origin of the commodity presented in the CED and CVEDP, <sup>39</sup> the 'Imposed Physical Tests' tab displays:

- 1. The **Imposed Physical Tests**, in accordance with EU legislation <sup>40</sup> (*upper part*)
- 2. The TRACES 'Data Mining Advice', also referred to as the 'Expert System' <sup>41</sup> (*lower part*)

Consultation of this information is optional. This feature is not activated for non-EU countries in respect of CVEDP.

|                                                                                                    |                                                                                                    |                                                | Periv                        | acy stateme                      |
|----------------------------------------------------------------------------------------------------|----------------------------------------------------------------------------------------------------|------------------------------------------------|------------------------------|----------------------------------|
| Consignment      Help To Decision     Decision                                                                                                    |                                                                                                    |                                                |                              |                                  |
| Basis Legislation      Timposed Physical Tests                                                                                                    |                                                                                                    |                                                |                              | _                                |
| lelp To Decicion: Imposed Physical Tests                                                                                                    |                                                                                                    |                                                |                              |                                  |
| Imposed Physical Tests - 2012                                                                                                    |                                                                                                    |                                                |                              |                                  |
| 1.0201 10 Carcases and half-carcases<br>Domestic / Bos taurus                                                                                                    |                                                                                                    |                                                |                              | 2                                |
| The rate of the physical checks made for all BIP of t                                                                                                    | he country is 66,67 % (Brazil).                                                                                                    |                                                |                              |                                  |
| The rate of the physical checks made for the current                                                                                                    | BIP is 66.67 % (Brazil).                                                                                                    |                                                |                              |                                  |
|                                                                                                    |                                                                                                    |                                                |                              |                                  |
|                                                                                                    |                                                                                                    |                                                |                              |                                  |
|                                                                                                    |                                                                                                    |                                                |                              |                                  |
| The rate of imposed tests by legislation is 20 %.                                                                                                    |                                                                                                    |                                                |                              |                                  |
| The rate of imposed tests by legislation is 20 %.                                                                                                    |                                                                                                    |                                                |                              |                                  |
| The rate of imposed tests by legislation is <b>20 %</b> .                                                                                                    |                                                                                                    |                                                |                              |                                  |
| The rate of imposed tests by legislation is 20 %.                                                                                                    |                                                                                                    |                                                |                              |                                  |
| The rate of imposed tests by legislation is 20 %.<br>elp To Decision: Data Mining<br>Data Mining Advice                                                                                                    |                                                                                                    |                                                |                              |                                  |
| The rate of imposed tests by legislation is 20 %.<br>elp To Decision: Data Mining<br>Data Mining Advice<br>Commodity                                                                                                    | Type of Package                                                                                                    | Decision<br>Model                              | Threshold                    | lProbability                     |
| The rate of imposed tests by legislation is 20 %.<br>elp To Decision: Data Mining<br>Data Mining Advice<br>Commodity<br>0201 10, Carcases and half-carcases                                                                                                    | Type of Package<br>Carton                                                                                                    | Decision<br>Model<br>EU_MODEL                  | Threshold                    | Probability<br>0.013             |
| The rate of imposed tests by legislation is 20 %. elp To Decision: Data Mining Data Mining Advice Commodity 0201 10, Carcases and half-carcases Decision Model: Is the most relevant data mining d                                                                                                    | Type of Package<br>Carton<br>ecision model used for the current certificate and commodity. The possible value                                                                                                    | Decision<br>Model<br>EU_MODEL<br>es are: EU, C | Threshold<br>0.2<br>OUNTRY o | I Probability<br>0.013<br>r BIP. |
| The rate of imposed tests by legislation is 20 %.<br>lelp To Decision: Data Mining<br>Data Mining Advice<br>Commodity<br>0201 10, Carcases and half-carcases<br>Decision Model: Is the most relevant data mining d<br>Threshold: Is the limit defined in TRACES (spe                                                                                   | Type of Package<br>Carton<br>ecision model used for the current certificate and commodity. The possible value<br>cific to country and commodity) used to build the advice                                                                  | Decision<br>Model<br>EU_MODEL<br>es are: EU, C | Threshold<br>0.2<br>OUNTRY o | I Probability<br>0.013<br>r BIP. |
| The rate of imposed tests by legislation is 20 %.<br>telp To Decision: Data Mining<br>Data Mining Advice<br>Commodity<br>0201 10, Carcases and half-carcases<br>Decision Model: Is the most relevant data mining d<br>Threshold: Is the limit defined in TRACES (spe<br>Probability: This value is relevant to the current                             | Type of Package<br>Carton<br>cision model used for the current certificate and commodity. The possible value<br>cific to country and commodity) used to build the advice<br>t certificate and it calculated based on data mining routines  | Decision<br>Model<br>EU_MODEL<br>es are: EU, C | Threshold<br>0.2<br>OUNTRY o | Probability<br>0.013<br>r BIP.   |
| The rate of imposed tests by legislation is 20 %.  telp To Decision: Data Mining Data Mining Advice  Commodity 0201 10, Carcases and half-carcases Decision Model: Is the most relevant data mining d Threshold: Is the limit defined in TRACES (spe Probability: This value is relevant to the current                                                | Type of Package<br>Carton<br>ecision model used for the current certificate and commodity. The possible value<br>cific to country and commodity) used to build the advice<br>t certificate and it calculated based on data mining routines | Decision<br>Model<br>EU_MODEL<br>es are: EU, C | Threshold<br>0.2<br>OUNTRY o | I Probability<br>0.013<br>r BIP. |
| The rate of imposed tests by legislation is 20 %.<br>elp To Decision: Data Mining<br>Data Mining Advice<br>Commodity<br>0201 10, Carcases and half-carcases<br>Decision Model: Is the most relevant data mining d<br>Threshold: Is the limit defined in TRACES (spe<br>Probability: This value is relevant to the current                              | Type of Package<br>Carton<br>ecision model used for the current certificate and commodity. The possible value<br>cific to country and commodity) used to build the advice<br>t certificate and it calculated based on data mining routines | Decision<br>Model<br>EU_MODEL<br>es are: EU, C | Threshold<br>0.2<br>OUNTRY o | I Probability<br>0.013<br>r BIP. |
| The rate of imposed tests by legislation is 20 %.<br>elp To Decision: Data Mining<br>Data Mining Advice<br>Commodity<br>0201 10, Carcases and half-carcases<br>Decision Model: Is the most relevant data mining d<br>Threshold: Is the limit defined in TRACES (spe<br>Probability: This value is relevant to the current<br>Cancel and Return to Menu | Type of Package<br>Carton<br>ecision model used for the current certificate and commodity. The possible value<br>cific to country and commodity) used to build the advice<br>t certificate and it calculated based on data mining routines | Decision<br>Model<br>EU_MODEL<br>es are: EU, C | Threshold<br>0.2<br>OUNTRY o | I Probability<br>0.013<br>r BIP. |

#### II.3.2.1. UPPER PART: IMPOSED PHYSICAL TESTS

The upper part of the 'Imposed Physical Tests' tab displays, for each nomenclature code (product) selected in the official entry document:

- the rate of physical checks executed by all BIP of the country to which this BIP belongs per (*calendar*) year; and
- the rate of physical checks executed by the current BIP per (*calendar*) year.

This rate is calculated exclusively for the country of origin. The reference year and country are indicated.

### **II.3.2.2.** Lower part: Data Mining advice (Expert System)

The lower part of the 'Imposed Physical Tests' tab displays Data Mining advice (*Expert System*) for each Nomenclature code (product) selected in the official entry document.

This advice, which is to improve the random execution of checks at the EU border, is facilitated by a process of data analysis and identification of patterns in the information.

At least three predictive expert system models are applicable to the 'physical checks' and 'laboratory tests' 39 Other official entry document types like CVEDA and DECLAR are not concerned.

- 40 CED: Commission Regulations (EC) Nos 669/2009 and 1152/2009.
- CVEDP: Commission Decision 94/360/EC.
- 41 Currently only available for CVEDP consignments.

of already-certified official entry documents:

1. European model, which targets all TRACES official entry documents of the same type;

2. Country model, which targets all TRACES official entry documents of the same type and BIP country; and

3. BIP model, which targets all TRACES official entry documents of the same type and specific BIP authority.

### **II.3.3.** SIMILAR REJECTED CONSIGNMENTS

Depending on the nature and origin of the commodity presented in the CED, CVEDA and CVEDP, <sup>42</sup> the competent authority may need to consult any similar rejected consignments originating from the same organisation, region or country and rejected by another competent authority at the EU border.

Consultation of the 'Similar Rejected' tab is mandatory, while consultation of the rejected consignments indicated in this tab (*via the 'Open' button*) is optional.

This feature is not activated for non-EU countries in respect of CVEDAs and CVEDPs.

|                             |                      |                                      |                                           |           | Privacy                                  |
|-----------------------------|----------------------|--------------------------------------|-------------------------------------------|-----------|------------------------------------------|
|                             |                      |                                      |                                           |           |                                          |
| onsignment Help Io L        | Decision             | Decision                             |                                           |           |                                          |
| basis Legislation / Imp     | oseu Physica         | a rests + similar rejected           |                                           |           |                                          |
|                             |                      |                                      |                                           |           |                                          |
| To Decicion: Similar Reject | ted                  |                                      |                                           |           |                                          |
| lar Rejected                |                      |                                      |                                           |           |                                          |
| ertificate Reference        | Country of<br>Origin | Consignor                            | Consignee                                 | Commodity | Refusal Reasons                          |
| DP.PL.2009.0005099 Vi       | iet Nam              | Hung Vuong Corporation (HV<br>Corp.) | NORD CAPITAL Sp.z O.o.                    | 0304      | 7. Physical hygiene failure<br>10. Other |
| DP.GB.2009.0041710 Vi       | iet Nam              | Song Tien Seafood<br>Corporation     | ICELANDIC UK Ltd - Cold Water<br>Division | 0304      | 5. ID: Mis-match with<br>documents       |
| DP.FR.2009.0042667 Vie      | iet Nam              | Godaco Seafood                       | FRIAL                                     | 0304      | 10. Other                                |
| DP.BG.2009.0003263 Vi       | iet Nam              | Hung Vuong Corporation (HV<br>Corp.) | OSHAN FISH                                | 0304      | 1. Absence/Invalid certificate           |
|                             |                      |                                      |                                           |           |                                          |

<sup>42</sup> This feature is not available for DECLAR.

### **II.3.4. Re-enforced check**

By means of the 'Rapid Alert System for Food and Feed' (RASFF) notification submitted by the competent authority at the EU border, <sup>43</sup> the national RASFF Contact Point can ask for activation of a re-enforced check programme to be validated by the European Commission before it becomes applicable to all competent authorities at the EU border. <sup>44</sup>

The re-enforced checks programme complies with Article 24 of Council Directive 97/78/EC.

Details of all re-enforced check programmes are available through the 'Help To Decision Management' menu and 'Re-enforced Check' sub-menu.

#### II.3.4.1. IMPLEMENTATION

The mere certification of Part I (*Consignment*) of a CVEDP including the same establishment of origin and commodity code of the re-enforced check programme triggers a warning message requiring the opening of 'Re-enforced Check' in the 'Help to Decision' tab:

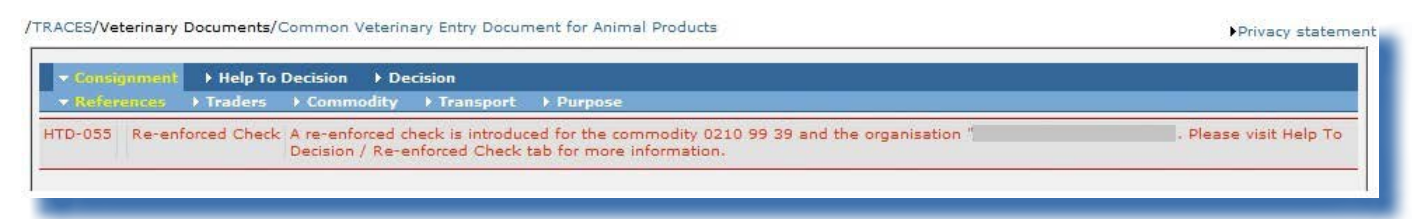

'Re-enforced check A re-enforced check is introduced for the commodity {0} and the organisation {1}. Please visit Help To Decision / re-enforced check tab for more information.'

Any retroactive change of data (*weight, commodity code, establishment, etc.*) in Part I of a CVEDP, <sup>45</sup> results in a new calculation of parameters in the 'Help to Decision' tab, and in particular of the conditions applicable regarding a re-enforced check programme, when the decision is submitted.

<sup>43</sup> More information can be found under heading 'II.5. Rapid Alert System for Food and Feed (RASFF)'.

<sup>44</sup> However, a re-enforced check programme can also be triggered directly by the European Commission RASFF Contact Point at the level not only of the establishment but also of the region or country. In this case, the programme does not directly refer to a RASFF notification linked to an official entry document.

<sup>45 &#</sup>x27;New' or 'In progress'.

| Basis Legisla                                                                                                    | tion Imposed Pl                                                                                                    | nysical Tests 🛛 👻 Re                                                                                    | -enforced Check                                                                           | 6                                                                                          |                                              |                                                                                                    |
|----------------------------------------------------------------------------------------------------|----------------------------------------------------------------------------------------------------|----------------------------------------------------------------------------------------------------|-------------------------------------------------------------------------------------------|--------------------------------------------------------------------------------------------|----------------------------------------------|----------------------------------------------------------------------------------------------------|
| p To Decicion:                                                                                                    | Re-enforced Check                                                                                                    |                                                                                                    |                                                                                           |                                                                                            |                                              |                                                                                                    |
| ASEE alert on                                                                                                    | CVEDR 15 2012 0000                                                                                                    | 1401                                                                                                    |                                                                                           |                                                                                            |                                              |                                                                                                    |
| ASPP alert of                                                                                                    | LVEDP.12.2012.0000                                                                                                    | 401                                                                                                    |                                                                                           | 10000                                                                                      |                                              |                                                                                                    |
| Applies On                                                                                                    |                                                                                                    |                                                                                                    |                                                                                           | Inform                                                                                     | ation on the CVEDP ba                        | ise of the re-enforced check                                                                                                    |
| pplied To Cert                                                                                                    | ficate Commodity:                                                                                                    | 0210 99 39 oth<br>02109921; 021<br>meat prepar<br>Suidae, A                                             | er than 02109910<br>09929; 0210993<br>ations<br>ves                                       | 0; Initial (<br>1<br>Initial (                                                             | Certificate:<br>Commodity Code:              | <ul> <li>CVEDP</li> <li>0210 99 39 other than 02109910;</li> <li>02109921; 02109929; 02109931</li> <li>meat preparations</li> </ul> |
| pplied To Busi                                                                                                    | ness:                                                                                                    | Chlonidal                                                                                               |                                                                                           | Species                                                                                    | basis for this re-enfor                      | ced Aves                                                                                                    |
| azara.                                                                                                    |                                                                                                    | Chiopidor                                                                                               |                                                                                           | Initial F                                                                                  | ASEE Status:                                 | Valid                                                                                                    |
|                                                                                                    |                                                                                                    |                                                                                                    |                                                                                           | Applica                                                                                    | ion Date:                                    |                                                                                                    |
|                                                                                                    |                                                                                                    |                                                                                                    |                                                                                           | Minimu                                                                                     | m Not Woight                                 |                                                                                                    |
|                                                                                                    |                                                                                                    |                                                                                                    |                                                                                           |                                                                                            | n Net Weight.                                | Kg                                                                                                    |
| Re-enforced Ch<br>Index                                                                                                    | eck Results                                                                                                    | Physical Chi                                                                                            | ack S                                                                                     | Sample Date                                                                                | Result Date                                  | Kg                                                                                                    |
| Re-enforced Cl<br>Index<br>1 (I)                                                                                                    | eck Results<br>Check Result<br>Valid                                                                                                  | Physical Che<br>Satisfactor                                                                             | eck S                                                                                     | Sample Date                                                                                | Result Date                                  | Laboratory Test Conclusion                                                                                                    |
| Re-enforced Ch<br>Index<br>1 (I)<br>2 (I)                                                                                                    | eck Results<br>Check Result<br>Valid<br>Valid                                                                                         | Physical Che<br>Satisfactor<br>Satisfactor                                                              | eck S<br>y                                                                                | Sample Date                                                                                | Result Date                                  | Kg<br>Laboratory Test Conclusion<br>-                                                                                               |
| Re-enforced Ch<br>Index<br>1 (I)<br>2 (I)                                                                                                    | eck Results<br>Check Result<br>Valid<br>Valid                                                                                         | Physical Che<br>Satisfactor<br>Satisfactor                                                              | eck S<br>y y                                                                              | Sample Date<br>30/05/2012<br>18/05/2012                                                    | Result Date<br>-<br>01/06/2012               | Kg<br>Laboratory Test Conclusion                                                                                                    |
| Re-enforced Ch<br>Index<br>1 (I)<br>2 (I)<br>3 (I)                                                                                               | eck Results<br>Check Result<br>Valid<br>Valid<br>Rejection                                                                            | Physical Ch<br>Satisfactor<br>Satisfactor<br>Satisfactor<br>Satisfactor                                 | eck S<br>y S<br>y S<br>y S<br>y S                                                         | Sample Date<br>30/05/2012<br>18/05/2012<br>18/05/2012                                      | Result Date<br>                              | Kg<br>Laboratory Test Conclusion<br>-<br>Not satisfactory<br>Not satisfactory                                                       |
| Re-enforced Cl<br>Index<br>1 (I)<br>2 (I)<br>3 (I)<br>1 (II)                                                                                     | eck Results<br>Check Result<br>Valid<br>Valid<br>Rejection<br>In Progress                                                             | Physical Che<br>Satisfactor<br>Satisfactor<br>Satisfactor<br>Satisfactor<br>Satisfactor                 | eck S<br>y -<br>y -<br>y -<br>y -<br>y -                                                  | Sample Date<br>30/05/2012<br>18/05/2012<br>-                                               | Result Date<br>                              | Kg<br>Laboratory Test Conclusion<br>-<br>Not satisfactory<br>Not satisfactory                                                       |
| Re-enforced Cl<br>Index<br>1 (I)<br>2 (I)<br>3 (I)<br>1 (II)<br>2 (II)                                                                           | eck Results<br>Check Result<br>Valid<br>Valid<br>Rejection<br>In Progress<br>In Progress                                              | Physical Ch<br>Satisfactor<br>Satisfactor<br>Satisfactor<br>Satisfactor<br>Satisfactor<br>Satisfactor   | eck S<br>y 3<br>y 3<br>y 4<br>y 4<br>y 4<br>y 4<br>y 4<br>y 4<br>y 4<br>y 4<br>y 4<br>y 4 | Sample Date<br>30/05/2012<br>18/05/2012<br>18/05/2012<br>29/05/2012                        | Result Date<br>01/06/2012<br>01/06/2012      | Kg<br>Laboratory Test Conclusion<br>-<br>Not satisfactory<br>Not satisfactory<br>-                                                  |
| Index           1 (I)           2 (I)           3 (I)           1 (II)           2 (II)           3 (II)                                         | eck Results<br>Check Result<br>Valid<br>Valid<br>Rejection<br>In Progress<br>In Progress<br>In Progress                               | Physical Ch<br>Satisfactor<br>Satisfactor<br>Satisfactor<br>Satisfactor<br>Satisfactor<br>Satisfactor   | eck S<br>y 2<br>y 2<br>y 2<br>y 2<br>y 2<br>y 2<br>y 2<br>y 2<br>y 2<br>y 2               | Sample Date<br>-<br>30/05/2012<br>18/05/2012<br>18/05/2012<br>-<br>29/5/2012<br>31/05/2012 | Result Date<br>01/06/2012<br>01/06/2012      | Kg<br>Laboratory Test Conclusion<br>-<br>Not satisfactory<br>Not satisfactory<br>-                                                  |
| Index         Index           1 (I)         2 (I)           3 (I)         1 (II)           2 (II)         3 (II)           4 (II)         4 (II) | eck Results<br>Check Result<br>Valid<br>Rejection<br>In Progress<br>In Progress<br>In Progress<br>In Progress                         | Physical Ch<br>Satisfactor<br>Satisfactor<br>Satisfactor<br>Satisfactor<br>Satisfactor<br>Not satisfact | eck S<br>y 2<br>y 2<br>y 2<br>y 2<br>y 2<br>y 2<br>y 2<br>y 2<br>y 2<br>y 2               | Sample Date<br>30/05/2012<br>18/05/2012<br>18/05/2012<br>                                  | Result Date<br>                              | Kg<br>Laboratory Test Conclusion<br>-<br>Not satisfactory<br>Not satisfactory<br>-                                                  |
| Index           1 (I)           2 (I)           3 (I)           1 (II)           2 (II)           3 (I)           4 (II)                         | eck Results<br>Check Result<br>Valid<br>Valid<br>Rejection<br>In Progress<br>In Progress<br>In Progress<br>In Progress<br>In Progress | Physical Ch<br>Satisfactor<br>Satisfactor<br>Satisfactor<br>Satisfactor<br>Satisfactor<br>Not satisfact | eck S<br>y 2<br>y 2<br>y 2<br>y 2<br>y 2<br>y 2<br>y 2<br>y 2<br>y 2<br>y 2               | Sample Date<br>-<br>30/05/2012<br>18/05/2012<br>18/05/2012<br>-<br>29/05/2012<br>-         | Result Date<br>01/06/2012<br>01/06/2012<br>- | Kg<br>Laboratory Test Conclusion<br>-<br>Not satisfactory<br>Not satisfactory<br>-<br>-                                             |

The 'Re-enforced Check' tab provides an overview of the results of all checks already carried out, distinguishing between:

• The active (first, upper) part of the overview:

This concerns check results for certified ('*Valid'/'Rejected*') and '*In progress*' consignments covered by the re-enforced check programme.

• The *associated* (*second*, *lower*) part of the overview:

This concerns check results linked to the re-enforced check programme, involving:

A. Consignments covered by the programme but with a net weight of less than 10.0% of that in the initial official entry document;

B. Consignments which were covered by the programme but have been 'replaced' by the competent authority;

C. Any subsequent consignments subject to splitting where the 'initial' consignment is covered by the programme;

D. Consignments covered by the programme for which *mismatching* refusal reasons are given;

E. Consignments covered by the programme for which there are three sets of unfavourable check results and to which the 'Imposing Checks' status applies; and

F. Any 'in progress' consignments which should be covered by programme but which cannot (yet) be moved to the active part of the overview because other 'in progress' consignments are awaiting a final decision.

Where the re-enforced check programme has been triggered by a laboratory test, this *specific* laboratory test must be carried out. <sup>46</sup> The 'Checks' and 'Laboratory Tests' tabs are therefore pre-filled with the nature of tests.

<sup>46</sup> A re-enforced check programme does not necessarily refer to a specific laboratory test.

| Consignment Help To D       | Decision - Decision        |                    |                  |                    |            |
|-----------------------------|----------------------------|--------------------|------------------|--------------------|------------|
| Control Authority • Che     | Re → Laboratory Tests → Ac | ceptance 🕨 Refusal |                  |                    |            |
| cision on Consignment: Chec | Rists & Laboratory lests   |                    |                  |                    |            |
| iecklists                   |                            |                    |                  |                    |            |
| 6. Documentary Check:       |                            |                    |                  |                    |            |
|                             |                            | Satisfactory       | O Not satisfacto | огу                |            |
| 7. Identity Check:          |                            |                    |                  |                    |            |
|                             |                            | O Seal Check       | Full Identity (  | Check              |            |
|                             |                            | California         | O Nat antisfasts |                    |            |
|                             |                            | O Batisfactory     | Wot Satisfacto   | лу                 |            |
| 8. Physical Check:          |                            |                    |                  |                    |            |
|                             |                            | 🔘 Not Done         | O Satisfactory   | Not sat            | tisfactory |
|                             |                            | When not done:     | Reduced the      | cks regime 🛛 Other |            |
|                             |                            |                    |                  |                    |            |
| 9. Laboratory Tests         |                            |                    |                  |                    |            |
| ests Executed:              | • Yes                      | O No               |                  |                    |            |
| ate:                        |                            |                    |                  |                    |            |
| lotivation:                 | Random                     | Suspicion          | Re-enforced      |                    |            |
| ested for                   | Kandom                     | Juspicion          |                  |                    |            |
| t opto op po har            |                            |                    |                  |                    |            |
| 1. 0210 99 39 Aves 👻        | Chiopidor Pselecc          | Pending            | Satisfactory     | O Not satisfactory | Remove     |
|                             |                            |                    |                  |                    | ►Ad        |

'Re-enforced' is automatically ticked as the reason in box '29. Laboratory Tests' and the option 'Pending' cannot be selected, as the consignments must be detained in the EU BIP and the competent authority must complete the CVED in accordance with the programme requirements.

When a re-enforced check programme is applicable, the lower 'Data Mining advice' part of the 'Imposed Physical Tests' tab <sup>47</sup> in the 'Help To Decision' displays the following information:

| RACES/Veterinary Documents/Common Veterinary Entry Document for Animal Products                      | Privacy statemen |
|----------------------------------------------------------------------------------------------------|------------------|
|                                                                                                    | Privacy statemen |
| Consignment      Help To Decision     Decision                                                       |                  |
| Basis Legislation                                                                                    |                  |
| ielp To Decicion: Imposed Physical Tests                                                             |                  |
| Imposed Physical Tests - 2012                                                                        |                  |
| 1. 0210 99 39 other than 02109910; 02109921; 02109929; 02109931<br>meat preparations / Suidae , Aves | 5                |
| The rate of the physical checks made for all BIP of the country is 40 % (Brazil).                    |                  |
| The rate of the physical checks made for the current BIP is <b>0 %</b> (Brazil).                     |                  |
| The rate of imposed tests by legislation is 20 %.                                                    |                  |
| lelp To Decision: Data Mining                                                                        |                  |
| Data Mining Advice                                                                                   |                  |
| Expert System advice is not available                                                                |                  |
|                                                                                                    |                  |

#### 'Expert System advice is not available'. 48

More information can be found under heading 'II.3.2. Imposed Physical Tests'.

47 This alert message is also displayed for consignments which do 'not conform' (box 19), which are destined 'for transit to 48 third country' (box 18) or which are destined 'for transhipment to' (box 17).

> TRAde Control and Expert System (TRACES)

#### **II.3.4.2.** COUNT-UP OF CONSIGNMENTS

CVEDPs already in a certification <sup>49</sup> process with checks under the same category of hazard (*same reason for refusal*, *e.g. chemical contamination*) can be counted up as part of a same re-enforced check programme.

#### Size of consignments

Only consignments representing at least 10% of the total net weight of the consignment that triggered the re-enforced check programme are considered in the count-up:

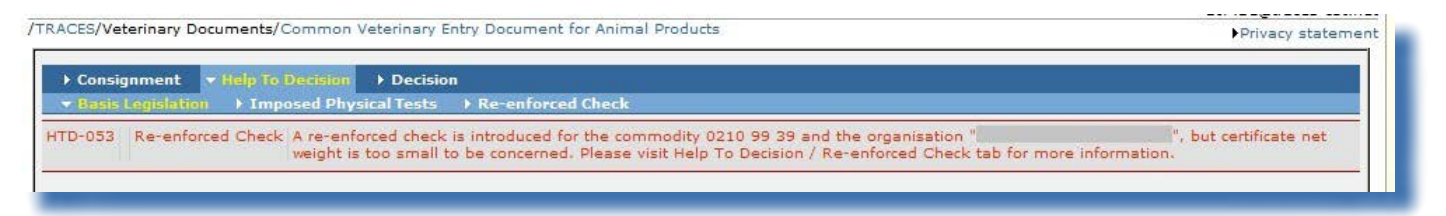

'Re-enforced check A re-enforced check is ongoing for commodity {0} and organisation {1}, but certificate net weight is below the threshold. Please go to 'Help To Decision / Re-enforced check' for more information.'

CVEDPs not attaining this minimum weight are nevertheless listed in the 'Associated Check' details of the re-enforced check programme.

#### Decisions in progress

Only the first ten consecutive similar consignments arriving at the EU BIPs are considered in the count-up. If decisions on these consignments are still in progress, <sup>50</sup> additional consignments arriving at the EU BIPs are not taken into account in the count-up, but must be detained in the BIPs:

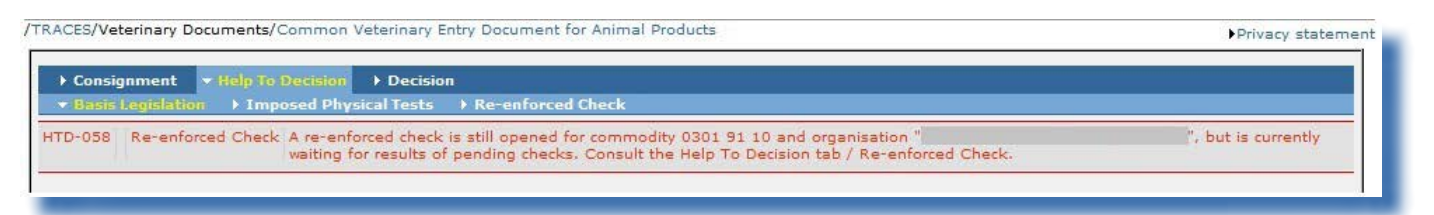

'Re-enforced check A re-enforced check is ongoing for commodity {0} and organisation {1} but results of checks are still pending. Consult the 'Help To Decision tab / Re-enforced check'.'

These consignments may be released before the conclusions of the re-enforced check programme are known, provided they are submitted to the checks required by the programme and that the results are 'satisfactory'.

Decisions taken on these consignments do not interfere in the count-up, unless another series of ten consecutive consignments is started in the meantime. The CVEDPs for these consignments will be displayed in the 'associated' details of the re-enforced check programme.

#### Series

If the results of physical checks, whether or not associated with laboratory tests, on ten consecutive

<sup>49</sup> Certification: 'Save in progress', 'Validation' or 'Rejection'.

<sup>50</sup> The CVEDP's status is 'In progress'. More information can be found under heading 'II.1.1. Certification workflow'.

consignments or products with the same commodity code and originating in the same establishment or country covered by the re-enforced check programme are 'satisfactory', the programme is lifted. However, if a check in the first series (*I*) is 'unsatisfactory', the count-up starts at '1' for a second series (*II*). A third series (*III*) can be triggered for the same reason.

The various series are indicated in Roman numerals (I, II, III).

After a third unsuccessful series, a warning message imposing the systematic carrying-out of the checks appears when a similar consignment is submitted at the BIP. In the list of re-enforced check programmes, an exclamation mark appears alongside the programme in question.

| Country:<br>pplication Date:<br>pusiness Name:<br>susiness code:<br>Clear ▶Search |                   |               |                                                                                                | ✓ Commodity:<br>Status:<br>Description:            | •                        |                             |                     | ~                             |                                                  |
|-----------------------------------------------------------------------------------|-------------------|---------------|------------------------------------------------------------------------------------------------|----------------------------------------------------|--------------------------|-----------------------------|---------------------|-------------------------------|--------------------------------------------------|
| Description                                                                       | Country           | Business Name | Commodity                                                                                      | Laboratory Tests                                   | Date                     | Last Check                  | Already<br>Released | Status                        |                                                  |
|                                                                                   |                   |               |                                                                                                |                                                    |                          |                             |                     |                               |                                                  |
| RASFF alert on<br>CVEDP                                                           | Morocco           |               | Unique Commodity<br>Code Group for<br>23012000                                                 | Enterobacteriaceae<br>Salmonella spp.              | 19/09/2012               |                             | 0                   | Stopped                       | <ul> <li>▶Open</li> <li>▶Copy as new</li> </ul>  |
| RASFF alert on<br>CVEDP<br>Chlopidol in poultry<br>meat, RASFF 2012.BQP           | Morocco<br>Brazil |               | Unique Commodity<br>Code Group for<br>23012000<br>meat and edible offal<br>of poultry, CN 0207 | Enterobacteriaceae<br>Salmonella spp.<br>Chlopidol | 19/09/2012<br>13/08/2012 | 7 (III)<br>(in progress: 5) | 0<br>10<br>(+ 22)   | Stopped<br>Imposing<br>Checks | ) Open<br>Copy as nev<br>) Open<br>) Copy as nev |

Finally, a notification is sent to inform the European Commission RASFF Contact Point of a persistent problem:

'The re-enforced check procedure concerning establishment {0} has just ended unfavourably. The European Commission may lift the re-enforced check, in which case it will be marked as having been 'stopped'.'

### **II.3.4.3. E**XCLUSION OF SPECIFIC CASES

When a CVEDP is '**in progress**' with a 'Physical Check' (box 28) marked as 'Not satisfactory' and without any reason for refusal (*or with a reason other than that for the re-enforced check programme*) (box 36), it is directly included in the count-up. The CVEDP will appear in the 'Active' section (*upper, first part*) 're-enforced check results'. <sup>51</sup>

Depending on the number of re-enforced checks completed, it may be re-introduced afterwards in the 'Associated' part of the overview.

However, when an '**in progress**' CVEDP is (*finally*) validated with a subsequent change to the information that triggered its inclusion in the re-enforced check programme (*i.e. the commodity code or establishment of origin subject to the check*), it is excluded from the list of CVEDPs under the programme and no longer prevents closure of the programme.

<u>CVEDPs under</u> a re-enforced check programme with the status 'in progress' can be excluded from the 51 This means that the CVEDP will not appear in the 'Associated re-enforced check results'. laboratory test requirements based on a justified request by the EU/EFTA competent authority.

The **transit or transhipment** from one non-EU country to another of consignments from establishments covered by a re-enforced check programme is not subject to the programme requirements.

#### Note - Request for exclusion:

Upon reasoned request by the EU/EFTA competent authority to the TRACES helpdesk (<u>sanco-traces@</u><u>ec.europa.eu</u>), a consignment may be excluded from a re-enforced check programme. The request for exclusion must be accompanied by:

- the CVEDP's TRACES reference number;
- the CN code; and
- the reason(s) of such a request.

Only European Commission RASFF Contact Points may exclude a consignment from the re-enforced check programme.

The CVED status must be 'in progress'. When a consignment is excluded, the corresponding CVED is removed from the 'Active' part of the overview and the order of the CVEDs changes.

#### **II.3.4.4.** LIFTING A RE-ENFORCED CHECK PROGRAMME

Re-enforced check programmes are lifted automatically after ten consecutive favourable results for the physical checks in one of the thre series (status 'Fulfilled').

Lifting can also be imposed by the European Commission RASFF Contact Point after three series of unfavourable tests or by necessity (status 'Imposing Checks').

When the European Commission RASFF Contact Point ends the programme, the status of the check changes to 'stopped'.

### **II.3.5.** SAFEGUARD MEASURES

Depending on the nature and origin of the commodity covered by the CEDs, CVEDAs and CVEDPs, the competent authority may be obliged to reject the consignment when a safeguard measure is activated for the official entry document. <sup>52</sup>

Consultation of this tab is mandatory.

This feature is not activated for non-EU countries in respect of CVEDAs and CVEDPs.

| TRACES                      | ert System                                                                                | N. S. C.                       |
|-----------------------------|-------------------------------------------------------------------------------------------|--------------------------------|
| a ≯bg ≯cs ≯da ≯de ≯el ≯er   | Des bet bli bir bhr bhu bil bit bly brnt bnl bnw bpl bpt bro bru bsk                      | : Þsl Þsr Þsv Þtr Þzh ÞInforma |
| RACES/Veterinary Documents/ | ommon Veterinary Entry Document for Animal Products                                       | ►Dé                            |
| ▸ Consignment ▼ Help To.    | Decision Decision                                                                         |                                |
| Basis Legislation Safe      | guard Measures                                                                            |                                |
| HTD-018 Safeguard Measure   | s A safeguard measures exists. Please visit the safeguard measures in the tab H<br>asures | elp To Decision                |
| Safeguard Measures          |                                                                                           |                                |
| 0504                        | ▶Open                                                                                     |                                |
| Cancel and Return to Menu   |                                                                                           |                                |
|                             |                                                                                           |                                |
|                             |                                                                                           | 1                              |

<sup>52</sup> CVEDA: Article 18 of Council Directive 91/496/EEC. CVEDP: Article 22 of Council Directive 97/78/EC.

### II.4. CERTIFY PART II (DECISION)

Only competent authorities at EU BIP/DPI/DPE can initiate, access and sign Part II of an official entry document (acceptance or refusal of a consignment), via the 'Veterinary documents' menu. An exception applies for DECLARs which are available mainly to economic operators, while competent authorities may also access the 'Health information' declaration.

In order to certify the official entry document, you must search <sup>53</sup> and click the 'Open' button below the official entry documents which still need to be certified (Part II, Decision).

### II.4.1. DECLAR

Part II of the **DECLAR** relates to the declaration of the EU importer (economic operator) stating that the 'Health information' on certain by-products complies with requirements laid down in Commission Regulation (EC) No 142/2011.

Not ticking a checkbox in the 'Health information' declaration will result in this text being automatically barred out from the print-out of the DECLAR.

| CLAR        | ATION                                                                                                    |                                                                                                    |                                                                                      |                                                                                                    |                                                                                                    |                                                |
|-------------|----------------------------------------------------------------------------------------------------|----------------------------------------------------------------------------------------------------|--------------------------------------------------------------------------------------|----------------------------------------------------------------------------------------------------|----------------------------------------------------------------------------------------------------|------------------------------------------------|
| the u       | ndersig                                                                                                   | gned, declar                                                                                                    | re that th                                                                           | e intermediate product referred to above Regulation (FU) No. 142(2011(12))                                                                                                    | ve is intended to be imported by me into the Un                                                       | ion and satisfy the definition provided for in |
| ) it i      | s inten                                                                                                   | ided for the                                                                                                    | manufa                                                                               | ture of:                                                                                                    |                                                                                                    |                                                |
| ) eit       | her 🔽                                                                                                    | medicina                                                                                                    | product                                                                              | s,]                                                                                                    |                                                                                                    |                                                |
|             | Ĩ                                                                                                    | eta<br>Riv                                                                                                    |                                                                                      |                                                                                                    |                                                                                                    |                                                |
| an          | d/or                                                                                                    | veterinar                                                                                                    | y medicir                                                                            | nal products,]                                                                                                    |                                                                                                    |                                                |
|             | l<br>d/or 🗆                                                                                               | -<br>I medical c                                                                                                    | lavicas 1                                                                            |                                                                                                    |                                                                                                    |                                                |
| ,           | [                                                                                                    | -                                                                                                    | levices/j                                                                            |                                                                                                    |                                                                                                    |                                                |
| an          | d/or                                                                                                    | active im                                                                                                    | plantable                                                                            | e medical devices,]                                                                                                    |                                                                                                    |                                                |
|             | ]                                                                                                    | -                                                                                                    |                                                                                      |                                                                                                    |                                                                                                    |                                                |
|             |                                                                                                    |                                                                                                    |                                                                                      |                                                                                                    |                                                                                                    |                                                |
|             |                                                                                                    |                                                                                                    |                                                                                      | 1                                                                                                    | 142/2011 Intermediate products                                                                        | to be used for the manufacture (               |
| raz         | ril                                                                                                    |                                                                                                    |                                                                                      |                                                                                                    | 142/2011 Intermediate products                                                                        | to be used for the manufacture                 |
|             |                                                                                                    |                                                                                                    |                                                                                      |                                                                                                    |                                                                                                    | medicinal products, veterinal                  |
|             |                                                                                                    |                                                                                                    |                                                                                      |                                                                                                    |                                                                                                    |                                                |
|             |                                                                                                    |                                                                                                    |                                                                                      |                                                                                                    |                                                                                                    |                                                |
|             | II. Healt                                                                                                 | h information                                                                                                    |                                                                                      |                                                                                                    | II.a. Certificat reference number                                                                     | II.b. TRACES reference number                  |
| ٦           | II. Healt                                                                                                 | h information                                                                                                    |                                                                                      |                                                                                                    | II.a. Certificat reference number                                                                     | II.b. TRACES reference number<br>DECLAR V1     |
|             | II. Health                                                                                                | h information                                                                                                    |                                                                                      |                                                                                                    | II.a. Certificat reference number                                                                     | II.b. TRACES reference number<br>DECLAR - V1   |
|             | II. Healtl<br>DECL4                                                                                       | h information<br>ARATION                                                                                                    |                                                                                      |                                                                                                    | II.a. Certificat reference number                                                                     | II.b. TRACES reference number<br>DECLARV1      |
|             | II. Health<br>DECL                                                                                        | h information<br>ARATION                                                                                                    |                                                                                      |                                                                                                    | II.a. Certificat reference number                                                                     | II.b. TRACES reference number<br>DECLARV1      |
|             | II. Health<br>DECL4<br>I, the u                                                                           | h information<br>ARATION<br>adersigned, dec                                                                                     | lare that th                                                                         | e intermediate product referred to above is intended                                                                                                    | II.a. Certificat reference number<br>d to be imported by me into the Union and satisfy the definition | II.b. TRACES reference number<br>DECLARV1      |
|             | II. Healt<br>DECL <sup>2</sup><br>I, the u<br>Regulat                                                     | h information<br>ARATION<br>ndersigned, dec<br>tion (EU) No 1-<br>ir is interned                                                | lare that th<br>42/2011(1a                                                           | e intermediate product referred to above is intended<br>), and in particular that:                                                                                                    | II.a. Certificat reference number                                                                     | II.b. TRACES reference number<br>DECLAR V1     |
|             | II. Healt<br>DECL<br>I, the u<br>Regulat<br>(1)<br>(2)                                                    | h information<br>ARATION<br>adersigned, dec<br>tion (EU) No 1-<br>it is intend<br>either                                        | lare that th<br>42/2011(1a<br>ed for the n<br>1-                                     | e intermediate product referred to above is intended<br>), and in particular that:<br>anufacture of:<br>medicinal products 1                                                                                                    | II.a. Certificat reference number                                                                     | II.b. TRACES reference number<br>DECLAR V1     |
| 011         | II. Health<br>DECL4<br>I, the u<br>Regulat<br>(1)<br>(2)                                                  | h information<br>ARATION<br>adersigned, dec<br>tion (EU) No 1-<br>it is intend<br>either<br>and/or                              | lare that th<br>42/2011(1a<br>ed for the n<br>[-<br>f=                               | e intermediate product referred to above is intended<br>), and in particular that:<br>namufacture of:<br>medicinal products.]                                                                                                    | II.a. Certificat reference number                                                                     | II.b. TRACES reference number<br>DECLARV1      |
| 11111       | II. Healt<br>DECL <sup>4</sup><br>I, the u<br>Regulat<br>(1)<br>(2)<br>(2)<br>(2)                         | h information<br>ARATION<br>ndersigned, dec<br>tion (EU) No 1-<br>it is intend<br>either<br>and/or<br>and/or                    | lare that th<br>42/2011(1a<br>ed for the n<br>[-<br>[-<br>f=                         | e intermediate product referred to above is intended<br>), and in particular that:<br>anufacture of:<br>medicinal products.]<br><del>veterinary medicinal products.]</del>                                                                                                    | II.a. Certificat reference number                                                                     | II.b. TRACES reference number<br>DECLARV1      |
| Icauon      | II. Health<br>DECL4<br>I, the u<br>Regulat<br>(1)<br>(2)<br>(2)<br>(2)                                    | h information<br>ARATION<br>ndersigned, dec<br>tion (EU) No 1-<br>it is intend<br>either<br>and/or<br>and/or                    | lare that th<br>42/2011(1a<br>ed for the n<br>[-<br>f=<br>f=<br>f=                   | e intermediate product referred to above is intended<br>), and in particular that:<br>nædicinal products,]<br>veterinary medicinal products,}<br>medicinal devices.}                                                                                                    | II.a. Certificat reference number                                                                     | II.b. TRACES reference number<br>DECLAR        |
| THIC A UNIT | II. Health<br>DECL <sup>4</sup><br>I, the u<br>Regulat<br>(1)<br>(2)<br>(2)<br>(2)<br>(2)                 | h information<br>ARATION<br>adersigned, dec<br>iton (EU) No 1<br>it is intend<br>either<br>and/or<br>and/or<br>and/or           | lare that th<br>42/2011(1a<br>ed for the n<br>[-<br>f <del>-</del><br>f <del>-</del> | e intermediate product referred to above is intended<br>), and in particular that:<br>anufacture of:<br>medicinal products,]<br>veterinary medicinal products. <del>]</del><br>medical devices. <del>]</del><br>active implantable medical devices. <del>]</del>                                                                               | II.a. Certificat reference number                                                                     | II.b. TRACES reference number<br>DECLAR - V1   |
|             | II. Health<br>DECL. <sup>4</sup><br>I, the u<br>Regular<br>(1)<br>(2)<br>(2)<br>(2)<br>(2)<br>(2)<br>(2)  | h information<br>ARATION<br>adersigned, dec<br>tion (EU) No 1<br>it is intend<br>either<br>and/or<br>and/or<br>and/or           | lare that th<br>42/2011(1a<br>ed for the n<br>[-<br>f-<br>f-<br>f-<br>f-             | e intermediate product referred to above is intended<br>), and in particular that:<br>neutracture of:<br>medicinal products,]<br>veterinary medicinal products,}<br>medical devices,]<br>active implantable medical devices,]<br>in vitro diagnostic medical devices,]                                                                         | II.a. Certificat reference number                                                                     | II.b. TRACES reference number<br>DECLAR V1     |
|             | II. Health<br>DECL4<br>I, the u<br>Regular<br>(1)<br>(2)<br>(2)<br>(2)<br>(2)<br>(2)<br>(2)<br>(2)<br>(2) | h information<br>ARATION<br>adersigned, dec<br>ion (EU) No 1-<br>it is intend<br>either<br>and/or<br>and/or<br>and/or<br>and/or | lare that th<br>42/2011(1a<br>ed for the n<br>[-<br>f-<br>f-<br>f-<br>f-<br>f-<br>f- | e intermediate product referred to above is intended<br>), and in particular that:<br>anufacture of:<br>medicinal products,]<br>veterinary medicinal products, <del>]</del><br>medical devices, <del>]</del><br>active implantable medical devices, <del>]</del><br>in vitro diagnostic medical devices, <del>]</del><br>iaboratory reagents;] | I.a. Certificat reference number                                                                      | II.b. TRACES reference number<br>DECLAR VI     |

53 More information can be found under heading 'II.2. Search an official entry document'.

TRAde Control and Expert System (TRACES)

### II.4.2. CED/CVEDA/CVEDP/CHED-PP

Part II of the CED, CVEDA, CVEDP and CHED-PP provides information on the completion of official checks and on the acceptance or refusal of the consignment. The steps to be followed to certify an official entry document are identical.

CVEDA

CVEDP

CHED-PP

The official description of the boxes in Part II 'Decision' can be found in the following annexes:

- Commission Regulations (EC) Nos 669/2009 and 1152/2009 • CED
- Commission Regulation (EC) No 282/2004
- Commission Regulation (EC) No 136/2004 •
- Council Directive 2000/29/EC

However, some boxes in the various TRACES tabs <sup>54</sup> are highlighted below:

- 'Control authority'
- 'Checks'
- 'Laboratory tests'
- 'Acceptance'
- 'Refusal'

#### II.4.2.1. 'CONTROL AUTHORITY' TAB

| ecision on Consignment: Control Auth                       | ority  | - Hereplanee - Here | 301                              |                        |  |
|------------------------------------------------------------|--------|---------------------|----------------------------------|------------------------|--|
| DE OVER Reference Number                                   | CUEDD  | 1/1                 | 39. Full Identification of BIP / | Competent Authority    |  |
| Local reference number:<br>42. Customs Document Reference: | CVEDP. |                     | BIP:<br>TRACES Unit Number:      | Brest<br>FRBES1        |  |
| 43. Subsequent CVED                                        |        |                     | 24. Previous CVED                |                        |  |
| Number(s):                                                 |        |                     | Reference Number:                |                        |  |
| 38. Consignment Resealed                                   |        |                     | 40. Official Veterinarian        |                        |  |
| New seal no:                                               | -      | ►Remove<br>►Add     | Name:<br>Date:                   | ▶BIP, FR<br>08/11/2012 |  |

Information

#### Туре Box

| CVEDP<br>CVEDA<br>CED<br>CHED-PP | <ul><li>'25. CVED Reference Number'</li><li>'27. CVED Reference Number'</li><li>'II.1 CED Reference Number'</li><li>'II.2 CHED reference No'</li></ul>                                    | If the competent authority has initiated Part I of<br>the official entry document and has clicked the<br>'Validate' option, the TRACES reference number will<br>(automatically) be entered after the official entry<br>document is signed. |
|----------------------------------|----------------------------------------------------------------------------------------------------|----------------------------------------------------------------------------------------------------|
| CVEDP<br>CVEDA<br>CED<br>CHED-PP | <ul> <li>'42. Customs Document Reference'</li> <li>'43. Customs Document Reference'</li> <li>'11.2 Customs Document Reference'</li> <li>'11.21 Customs Document<br/>Reference'</li> </ul> | If nothing is entered, the customs document reference remains empty.                                                                                                    |

54 DECLAR is not included here as it concerns a 'Health information' declaration.

| Туре    | Box                          |
|---------|------------------------------|
| CVEDP   | '43. Subsequent CVED' and    |
|         | '24. Previous CVED'          |
| CHED-PP | 'II.22. Subsequent CHED' and |
|         | 'II.1. Previous CHED'        |

#### Information

Concerns consignments of 'animal products' and 'products of animal origin' in transit which are stored and released gradually. If applicable, these boxes are completed automatically.

More information relating to the 'splitting' of a consignment can be found under heading 'III.4. Split a consignment' of the 'Entry documents Part I' user manual.

| CVEDP   | `39. F           | ull   | identification    | of    | BIP/  |
|---------|------------------|-------|-------------------|-------|-------|
|         | Compe            | tent  | Authority         |       |       |
| CVEDA   | `41. F           | ull   | identification    | of    | BIP/  |
|         | Compe            | tent  | Authority         |       |       |
| CED     | `Full ide        | entif | ication of DPE'   |       |       |
| CHED-PP | <b>`II.19.</b> ] | [den  | tification of the | e dec | lared |
|         | point o          | f En  | try'              |       |       |
| CVEDP   | `40. Of          | ficia | l Veterinarian'   |       |       |

CVEDA '42. Official Veterinarian'

CED 'Official Inspector'

CHED-PP 'II.20. Official Inspector'

This box is automatically filled (*read-only*) with the information in Part I of the official entry document, and is related to the 'Person responsible for load/ Person responsible for the consignment (in the EU)'. In the case of transhipment or transfer, this is the BIP/ DPE/DPI/CP carrying out the required checks.

This box is automatically filled in with the name of the user certifying the document.

Where the competent authority concerns a '**collective user'**, it will be asked to assign the 'Official Veterinarian/ Inspector' from a drop-down menu.

| Name: |                                               |
|-------|-----------------------------------------------|
| Date: | Jonathan, SMETS<br>John, SMITH<br>J., SMITHAM |

The decision date in this box will be fixed on signing of the official entry document. The date is entered automatically on the basis of the Brussels time zone (GMT + 1).
#### II.4.2.2. `**С**нескs' тав

| ▶ Consignment     | Help To       | • Decision     | • RASEF   |                |           |                                  |                    |         |
|-------------------|---------------|----------------|-----------|----------------|-----------|----------------------------------|--------------------|---------|
| ▶ Control Authori | ty 🔻 Checl    | 😝 🕩 Laborat    | ory Tests | Acceptance     | 🕨 Refusal |                                  |                    |         |
|                   |               |                | _         |                |           |                                  |                    |         |
| cision on Consign | ment: Check   | ists & Laborat | ory Tests |                |           |                                  |                    |         |
| 6. Documentary (  | 'heck:        |                |           |                |           |                                  |                    |         |
| or bocamencary (  | <u>incent</u> |                |           | O Satisfactory |           | Not satisfactory                 |                    |         |
| 7. Identity Check |               |                |           |                |           |                                  |                    |         |
|                   | -             |                |           | O Seal Check   |           | • Full Identity Check            |                    |         |
|                   |               |                |           | O Satisfactory |           | Not satisfactory                 |                    |         |
| 8. Physical Check | 1             |                |           |                |           |                                  |                    |         |
|                   | 7             |                |           | O Not Done     |           | <ul> <li>Satisfactory</li> </ul> | O Not satisfactory |         |
|                   |               |                |           | When not done  | 1         | • Reduced checks regime          | • O Other          |         |
| 0 Jahouatouu Tor  |               |                |           |                |           |                                  |                    |         |
| ests Executed:    | 6             |                |           | O No.          |           |                                  |                    | -       |
| ate:              |               | ) Tes          |           | <b>UND</b>     |           |                                  |                    |         |
| lotivation:       | C             | ) Dana da ma   |           | 0.000          |           |                                  |                    |         |
| ested for:        |               | Kandom         |           | Osuspición     |           |                                  |                    |         |
| ▶Select           | OPendin       |                | Osatisf   | actoru         | ON        | ot satisfactoru                  |                    | ▶Remove |
|                   | C. endin      | ,              | 0 00001   | ,              | 01        |                                  |                    | ►Add    |
|                   |               |                |           |                |           |                                  |                    |         |

#### Туре

#### Information

| Туре                             | Вох                                                                                                    | Information                                                                                                    |
|----------------------------------|----------------------------------------------------------------------------------------------------|----------------------------------------------------------------------------------------------------|
| CVEDP<br>CVEDA                   | '26. Documentary Check'<br>'26. Documentary Check'                                                                                 | This box concerns the mandatory verification of health certificates<br>or documents accompanying the consignment.                                                                                                    |
| CED                              | 'II.3. Documentary<br>Check'                                                                                                    | For animals for which the 'non-harmonised' model applies, 'additional guarantees' and 'national requirements' are additional                                                                                                    |
| CHED-PP                          | 'II.3. Documentary<br>Check'                                                                                                    | options.<br>In the event of 'not satisfactory' laboratory test results, it is<br>possible immediately to reject the official entry document without<br>filling in other checks.                                                                       |
| CVEDP<br>CVEDA<br>CED<br>CHED-PP | <ul><li>'27. Identity Check'</li><li>'28. Identity Check'</li><li>'II.11. Identity Check'</li><li>'II.4. Identity Check'</li></ul> | This box concerns checking consistency between the accompanying<br>health certificates or documents and the consignment presented<br>at the EU BIP/DPE/DPI.<br>For animals, the 'Derogation' option makes reference to the<br>transhipment procedure. |
| CED                              | 'II.4.Consignment<br>selected for physical<br>checks'                                                                              | If 'Yes' is selected, you are obliged to fill in the check results in the 'Physical Check' box.                                                                                                    |

| Туре                             | Вох                                                                                                    | Information                                                                                |
|----------------------------------|----------------------------------------------------------------------------------------------------|--------------------------------------------------------------------------------------------|
| CVEDP<br>CVEDA<br>CED<br>CHED-PP | <ul><li>'28. Physical Check'</li><li>'29. Physical Check'</li><li>'11.12. Physical Check'</li><li>'11.5. Physical Check'</li></ul> | The 'physical check' must be executed in accordance with the legislation in force.         |
| CVEDA                            | '31. Welfare check'                                                                                                    | This box concerns the transport conditions and welfare status of the animals upon arrival. |

| Туре    | Вох                       |
|---------|---------------------------|
| CVEDP   | '29. Laboratory Tests'    |
| CVEDA   | '30. Laboratory Tests'    |
| CED     | 'II.13. Laboratory Tests' |
| CHED-PP | 'II.6. Laboratory Tests'  |
|         |                           |

#### Information

Specification of a laboratory test is possible when:

- A 'full identity check' has been carried out. A simple 'Seal check' prevents the introduction of any details in the 'Laboratory Tests' section of the 'Checks' tab.
- A 'physical check' (*satisfactory or not*) has been carried out. Derogation from the physical check prevents any details being introduced in the 'Laboratory Tests' section of the 'Checks' tab.

Enter:

- Date: The 'sample' date must be prior or equal to the validation date of the official entry document.
- Motivation
- Laboratory Test(s): Click the 'Add' button on the right, select (one of the) species entered in Part I and click the 'Select' button on the left to specify the laboratory test(s) relating to 'animal health', 'public health' or 'food hygiene', and possibly the laboratory method used. Check 'Pending' as a test result when a sampling test is involved and the commodity has to be released immediately.

| RACES/Veterinary Documents/Common Veterinary Entry Document for Animal Product | Déclaration                              | de confidenti |
|--------------------------------------------------------------------------------|------------------------------------------|---------------|
| + Consignment + Help To - Decision                                             |                                          |               |
| Constrol Authority     Chocks     Laboratury Tests     Acceptance     Refus    | a                                        |               |
| vecision: Select Laboratory Test & Test Method                                 |                                          |               |
| Search Criteria                                                                |                                          |               |
| lamai                                                                          |                                          |               |
| Laboratory Test Category: Animal diseases 💌                                    | Laboratory Test Subcategory:             |               |
| Search                                                                         | Avian diseases                           |               |
|                                                                                | Bee diseases<br>Cattle diseases          |               |
| jearch Result                                                                  | Crustacean diseases                      | 1             |
| Laboratory Test                                                                | Laborator Equine diseases                |               |
| Acarapis woodi (Acariasis)                                                     | Eee diseases Fish diseases               | ▶Select       |
| Aeromonas salmonicida (Furunculosis)                                           | Fish diseases Mollus: diseases           | ▶Seléct       |
| African avine fever                                                            | Swine diseases Multiple species diseases | ▶Select       |
|                                                                                | Cattle diseases Sheep and goat diseases  |               |
| Accelephine herpesvirus-1 - AtHy-1 (Melignent Caterroel Fever)                 |                                          | 129/8/4C      |

The release (*validation*) of a consignment with 'Pending' laboratory results is available only for CVEDP and CVEDA.

In this context, the following notification message is sent to the BIPs every week until the details of the results are introduced:

'Conclusion(s) for pending laboratory tests must be entered for the following CVED:...'

If no results have been entered within 60 days of the validation date, a weekly reminder is also sent to the CCA of this BIP. These notifications are not manageable in the 'Modify User Profile' menu.

#### Type Box

#### Information

It is possible to modify the nature of a test or to add a test after receipt of the analysis results. Generic categories (*in capital letters*) have been introduced in the 'Residues' laboratory test category, so that general queries can be made and the specific analysis results can be entered retroactively in the 'Checks' and 'Laboratory Tests' tabs.

In certain cases, **the final results** of the 'Pending' laboratory tests may be entered and changed from 'Pending' to 'Satisfactory' / 'Not satisfactory', after validation of the official entry document. **More information can be found under heading 'III.1.2. Modify certified official entry documents'**.

In the event of a change to 'Satisfactory', the status of the official entry document remains 'Valid'.

In the event of a change to 'Not satisfactory', the status of the official entry document becomes 'Recalled'.

More information on the certification workflow, can be found under heading 'II.1.1. Certification workflow'.

#### II.4.2.3. 'LABORATORY TESTS' TAB

Laboratory tests in the 'Laboratory Tests' section of the 'Checks' tab will automatically generate the possibility of adding details on sampling in the 'Laboratory Tests' tab. This can be done for each reference laboratory test.

This means that there is a clear link between the 'Checks' tab and 'Laboratory Tests' tab.

| Consignment      Decision      PASFE     Consignment      Checks     Checks     Ch       |              |
|----------------------------------------------------------------------------------------------------|--------------|
| Control Authority  Control Authority  Control Auth  |              |
| Aboratory Test  aboratory Test  aboratory Test  aboratory Test  aboratory Test  aboratory:                                                                                                    |              |
|                                                                                                    |              |
| eference:       -         nalysis type:       Initial Analysis         Applicant       +Clear +Select Laboratory Test:         Laboratory:       +Clear +Select Laboratory Test:         Sample date:       Number of samples:         Sample Batch Nr.:       Sample Type:         Conservation of sample:       Image: Conservation of sample:         Laboratory       Released date:         Laboratory Test Method:       +Select Results:                                                                                                    |              |
| Alysis type: Initial Analysis Applicant Laboratory: Sample date: Conservation of sample: Conservation of sample: Conservation  |              |
| Applicant         _aboratory:       ▶ Clear       ▶ Select       Laboratory Test:       -         Sample date:       Number of samples:                                                                                                    |              |
| Sample date: Sample date: Sample Batch Nr.: Sample Sample: Conservation of sample: Caboratory Sample Use By Date: Caboratory Sample Use By Date: Caboratory Sample Use By Date: Caboratory Caboratory Test Method: Caboratory Caboratory Caborator |              |
| sample date:     Number of samples:       sample Batch Nr.:     Sample Type:       conservation of sample:     Image: Conservation of sample Type:       conservation of sample:     Image: Conservation of sample Type:       conservation of the type:     Image: Conservation of the type:       conservation of the type:     Image: Conservation of the type:       conservation of the type:     Image: Conservation of the ty                                                                                                    |              |
| Sample Batch Nr.: Sample Type: Sample Type:  |              |
| Conservation of sample:                                                                                                    | ~            |
| Laboratory Sample Use By Date:       .aboratory Test Method:                                                                                                    |              |
| ample Use By Date:     Released date:       aboratory Test Method:     >Select Results:                                                                                                    |              |
| aboratory Test Method:                                                                                                    |              |
|                                                                                                    |              |
| Conduction On the second of the second second se                                                                                                    |              |
| Violation Visitistactory Vito satisfactory Vito interpretable                                                                                                    |              |
| ►Counter Analysis ►Second Exp                                                                                                    | ert Analysis |
|                                                                                                    |              |
|                                                                                                    |              |

It is mandatory to enter the details in the 'Laboratory Tests' tab only when there is a rejection triggering a RASFF notification, <sup>55</sup> in which case you will receive the following alert message:

'Laboratory Tests The laboratory tests tab is mandatory as the certificate is rejected for public health reason'

Each Laboratory Test reference includes a section reserved for the TRACES 'Applicant'  $^{\rm 56}$  and the 'Laboratory' user.  $^{\rm 57}$ 

Use of the 'Laboratory Tests' tab makes it possible to:

- print out a 'Fiche for sampling', which can be sent to the laboratory;
- electronically notify the laboratory authority, if shown in TRACES and specified in the 'Laboratory Tests' tab of the official entry document;
- receive electronically the test results from the laboratory specified in the official entry document; and
- automatically complete RASFF details in the RASFF notification form (*if required*).

Some 'Laboratory Tests' data fields are highlighted below:

41 / 98

<sup>55</sup> The RASFF notification relates to CVEDP consignments.

<sup>56</sup> i.e. the TRACES competent authority user at the EU border.

<sup>57</sup> More information on laboratory users can be found in the 'Organisation, user and authority management' user manual, also available with the TRACES Toolkit.

| Anneliannt | Title                    | Information                                                                                                    |
|------------|--------------------------|----------------------------------------------------------------------------------------------------|
| Аррисант   | 'Laboratory'             | If a Laboratory is specified in the official entry document, it<br>will receive electronically the 'Fiche for sampling', so that the<br>laboratory test results are automatically included in the official<br>entry document.<br>Laboratories can be selected at European level.<br>Laboratories, like other competent authorities, can be created by<br>the European Commission only at the request of the competent<br>authority.                                                       |
|            | 'Laboratory Test'        | May already be filled with the 'Laboratory Test' selected in the 'Checks' tab. Introduction, modification or reselection is possible via the 'Select' button and will be reflected in the 'Checks' tab.                                                                                                    |
|            | 'Sample Type'            | Should be selected from the drop-down list. If a 'Sample Type' is missing from the list, please contact the <u>TRACES Team</u> .                                                                                                    |
| Laboratory | 'Released date'          | 'Released date' is in dd/mm/yyyy format and must be after the sample date.                                                                                                    |
|            | 'Laboratory Test Method' | 'Laboratory Test Method' can either be selected from a menu or<br>described in a free-text field. However, we recommend using<br>the selection menu in order to facilitate extraction of TRACES<br>reports and translation of TRACES data.                                                                                                    |
|            | 'Conclusion'             | The conclusion in the 'Laboratory Tests' tab is reserved for<br>the laboratory user carrying out the tests, while that in the<br>'Laboratory Tests' box of the 'Checks' tab is reserved for the<br>competent authority validating the official entry document.<br>Note that <b>'Pending' is not an option for laboratory authority</b><br><b>users;</b> please go to the 'Checks' tab for this.<br><i>More information can be found under heading 'II.4.2.2. 'Checks'</i><br><i>tab'.</i> |

The competent authorities may include the results of a 'counter-analysis' and a 'second expert analysis' in TRACES.

#### Fiche for sampling LAP-000092115-CVEDP.FR.2010.0000003

|                        |                              | References                                                                                                    |
|------------------------|------------------------------|----------------------------------------------------------------------------------------------------|
| Applicant              |                              |                                                                                                    |
|                        | Name                         | FRBES1   Brest, P                                                                                                    |
|                        | Address                      | 20183 Brass Cadar France                                                                                                    |
|                        | Name of the uptarinarian     | FR RID                                                                                                    |
|                        | Phone                        |                                                                                                    |
| Laboratory             |                              |                                                                                                    |
|                        | Name                         |                                                                                                    |
|                        | Address                      | ÷                                                                                                    |
|                        | 1200220370                   | 2                                                                                                    |
|                        | Identification               |                                                                                                    |
| 8 12                   | Phone                        | The second second second second second second second second second second second second second second second s                                    |
| Certificate            | reference number             | CVEDP.FR.2010.0000003                                                                                                    |
| Sample date            | •                            | 10/02/2010                                                                                                    |
|                        |                              | Identification of the sample                                                                                                    |
|                        | ant an article at the second | identification of the sample                                                                                                    |
| C stabilisting         | eur number of origin         | -                                                                                                    |
| Country of             | Ongin                        | Semegal                                                                                                    |
| Country fro            | un where consigned           | Semegal                                                                                                    |
| Country of             | Destination                  | Finland                                                                                                    |
| Commodity              | Code (CN Code)               | 0306 - Penaeus duorarum                                                                                                    |
| Commodity              | r                            | Crustaceans, whether in shell or not, live, fresh, chilled, frozen, dried,<br>salted or in brine; crustaceans, in shell, cooked by steaming or by |
| Samula Bat             | ich Ne                       | 5453                                                                                                    |
| Comple Dat             | - Bu Data                    | 10.02/010                                                                                                    |
| Sample Ose             | e by Date                    | 10/02/2010                                                                                                    |
|                        |                              | Nature of the sample                                                                                                    |
| Sample Typ             | pe                           | Aborted matter                                                                                                    |
| Number of              | samples                      | 2                                                                                                    |
| Conservatio            | on of sample                 | Ambient                                                                                                    |
|                        |                              | Requested Analysis                                                                                                    |
| Motivation             |                              | Random                                                                                                    |
|                        |                              |                                                                                                    |
|                        |                              | Results                                                                                                    |
|                        |                              | Initial Analysis                                                                                                    |
| Laboratory             | Test                         | Taura syndrome                                                                                                    |
| Laboratory             | Test Method                  | traces                                                                                                    |
| Released da            | zte                          | 12/02/2010                                                                                                    |
| Results                |                              | 200mg/kg                                                                                                    |
| Conclusion             |                              | Not satisfactory                                                                                                    |
|                        |                              | Constan Azabysin                                                                                                    |
| Laboratory             | Test                         |                                                                                                    |
| Laboratory             | Test Method                  |                                                                                                    |
| Released da<br>Results | 210                          |                                                                                                    |
| Conclusion             |                              |                                                                                                    |
|                        |                              | Second Expect Analysia                                                                                                    |
| Laboratory             | Test                         | tering washing the summer as                                                                                                    |
| Laboratory             | Test Method                  |                                                                                                    |
| Released da            | 209                          |                                                                                                    |
| Results                |                              |                                                                                                    |
| Conclusion             |                              |                                                                                                    |

#### II.4.2.4. 'ACCEPTANCE' TAB

| I ▶bg ▶cs ▶da ▶da ▶el ▶en ▶es ▶et ▶fi ▶fr ▶hr ▶hu ▶il ▶it ▶lt ▶lv ▶mk ▶mt                                                                                                    | hni knw kpi kpt kro kru ksk ksi ksq ksr ksv ktr kzh                                                                  | ►Information ►Log<br>BIP.FR@traces-cbt. |
|----------------------------------------------------------------------------------------------------|----------------------------------------------------------------------------------------------------|-----------------------------------------|
| ACES/Veterinary Documents/Common Veterinary Entry Document for Animal Products  Consignment Help To Decision Control Authority Checks Laboratory Tests Acceptance Refusal                                                                                                    |                                                                                                    | Privacy statem                          |
| ecision on Consignment: Acceptance                                                                                                    |                                                                                                    |                                         |
| Please fill-out the <b>Refusal</b> tab.                                                                                                    |                                                                                                    |                                         |
| 30. ACCEPTABLE for Transhipment                                                                                                    | 31. ACCEPTABLE for Transit Procedure                                                                                 |                                         |
| IP;<br>rd country;                                                                                                    | To 3rd Country:<br>Exit BIP:                                                                                         |                                         |
| 33. ACCEPTABLE if channelled                                                                                                    | • 32. ACCEPTABLE for Internal Market                                                                                 |                                         |
| ○ Article 8 procedure ○ Re-import of EU products (Article 15) 37. Details of Controlled Destinations: 40 Approval no (where relevant): Values: Values: Vali | Animal feedingstuff     Animal feedingstuff     Human consumption     Other     Pharmaceutical use     Technical use |                                         |
| ) 34. ACCEPTABLE for Specific Warehouse Procedure (Art. 12.4 and 13) Customs warehouse Direct to a ship Free zone or Free warehouse Ship supplier 7. Details of Controlled Destinations: Approval no (where relevant): Iame: Address: Oostal Code / Region:                                                                                                    |                                                                                                    |                                         |
| Postal Code / Region:<br>Cancel and Return to Menu Save as in progress Submit decision Print                                                                                                    |                                                                                                    |                                         |

The 'Acceptance' tab is filled automatically according to the information provided in the 'Purpose' tab of Part I of the official entry document:  $^{\rm 58}$ 

| Туре                             | Box                                                                                                    |
|----------------------------------|----------------------------------------------------------------------------------------------------|
|                                  | NOT Acceptable                                                                                                    |
| CVEDP<br>CVEDA<br>CED<br>CHED-PP | '30. Acceptable for Transhipment'<br>'33. Acceptable for Transhipment'<br>'11.5. Acceptable for transfer'<br>'11.9. Acceptable for Transhipment/<br>Transfer' |
| CVEDP                            | '31. Acceptable for Transit Procedure'                                                                                                    |

## CVEDA '34. Acceptable for Transit Procedure'

#### Information

Please fill in the Refusal tab.

More information on the transhipment or transfer procedure can be found under headings 'II.4.2.4.A.' and 'II.4.2.4.B.'.

The purpose of the official entry document as presented in the 'Acceptance' tab of Part II (Decision) can be altered only by modifying the information in the 'Purpose' tab of Part I (Consignment).

| <b>Type</b><br>CVEDP<br>CVEDA<br>CED<br>CHED-PP | <b>Box</b><br>'32. Acceptable for Internal Market'<br>'35. Acceptable for definitive Import'<br>'II.14. For Release for Free Circulation'<br>'II.11. Acceptable for free circulation' | Information                                                                                                    |
|-------------------------------------------------|----------------------------------------------------------------------------------------------------|----------------------------------------------------------------------------------------------------|
| CVEDP                                           | '33. Acceptable if channelled'                                                                                                    | This box relates to Articles 8 and 15 of Council<br>Directive 97/78/EC.<br>The 'Acceptable if channelled' option is open only<br>if the consignment has been declared 'For Internal<br>Market' (box 21) in Part I of the CVEDP.<br>The 'Details of Controlled Destinations' box is<br>mandatory.                                                                   |
| CVEDP                                           | '34. Acceptable for Specific Warehouse<br>Procedure (Art.12.4 and 13)'                                                                                                    | This box relates to Articles 12(4) and 13 of Council<br>Directive 97/78/EC.<br>The 'Acceptable for Specific Warehouse Procedure<br>(Articles 12(4) and 13)' option is open only if<br>the consignment has been declared 'For NON-<br>Conforming Consignments' (box 22) in Part I of<br>the CVEDP.<br>The 'Details of Controlled Destinations' box is<br>mandatory. |
| CVEDA                                           | '36. Acceptable for temporary admission'                                                                                                    | The 'Acceptable for temporary admission' option is<br>open only if registered horses have been declared<br>as 'Temporary admission horses' (box 20) in Part<br>I of the CVEDA.                                                                                                    |

## II.4.2.4.A. Transhipment/Transfer from BIP/DPE/DPI to BIP/CP

In the case of transhipment/transfer from a **BIP/DPE/DPI** to **BIP/CP**, two official entry documents are generated in TRACES.

| )Clear )Search                     |                       |           | Advand    | ent:<br>.ed:                                           | To Transhij<br>Splitted CV<br>Has control<br>Pending rej<br>Pending lal | ED<br>Jection | ranshipped       |
|------------------------------------|-----------------------|-----------|-----------|--------------------------------------------------------|-------------------------------------------------------------------------|---------------|------------------|
| Certificate Reference              | Country of<br>Origin  | Consignor | Consignee | Commodity                                              | Status                                                                  | RASFF         | Subsequent CVEDs |
|                                    |                       |           |           |                                                        |                                                                         | 1             |                  |
| CVEDP.                             | Tunisia               |           |           | 0304 33 00                                             | Valid                                                                   |               | CVEDP.           |
| CVEDP.                             | Tunisia               |           |           | 0304 33 00                                             | Valid                                                                   |               | CVEDP.           |
| CVEDP.                             | Tunisia<br>Mauritania |           |           | 0304 33 00<br>0306 11 90,<br>0307 49 18,<br>0307 59 10 | Valid<br>Valid                                                          |               | CVEDP.           |
| CVEDP.<br>•Open<br>CVEDP.<br>•Open | Tunisia<br>Mauritania |           |           | 0304 33 00<br>0306 11 90,<br>0307 49 18,<br>0307 59 10 | Valid<br>Valid                                                          |               | CVEDP.           |

After a satisfactory documentary check, the entry BIP/DPE/DPI can validate the official entry document on the basis of one of the following purposes (Part I):

- box '18. For transhipment to' (CVEDA)
- box '17. For Transhipment to' (CVEDP)
- box 'I.20 For transfer to' (CED)
- box 'I.19. For transhipment/transfer to' (CHED-PP)

The TRACES reference number of the first official entry document is specific to the country of the competent authority at the point of entry.

The subsequent BIP/CP is immediately notified of the validation of this official entry document. Using the '**Tranship**' option below (*or in*) this document, it may then certify a subsequent official entry document. <sup>59</sup> The TRACES reference number of the subsequent official entry document is specific to the country of the subsequent BIP/CP.

<sup>59</sup> The economic operator linked to the subsequent BIP/CP also has access to the 'Tranship' button but must use the 'Direct access' button in order to retrieve the relevant official entry document.

| Clear →Search →Direct acce             | 255                               | Advanced:     | <ul> <li>✓ To Tran</li> <li>Splitted</li> <li>Has cor</li> <li>Pending</li> <li>Pending</li> </ul> | nship 🗍 Transhipped<br>d CVED<br>ntrol<br>g rejection<br>g laboratory tests |
|----------------------------------------|-----------------------------------|---------------|----------------------------------------------------------------------------------------------------|-----------------------------------------------------------------------------|
| Search Result<br>Certificate Reference | Country of Origin                 | Consignor     | Consignee                                                                                          | Commodity Status RASFF Status                                               |
| CVEDP<br>▶Open ▶Copy as new ▶Co        | New Zealand Py as replacement Tra | nship         |                                                                                                    | 0202 30 Valid                                                               |
| New                                    |                                   |               |                                                                                                    |                                                                             |
| Foster cose / Region                   | 20000 солсаниево                  |               |                                                                                                    |                                                                             |
| Country:                               | FR France                         |               |                                                                                                    |                                                                             |
| Cancel and Return to Menu Sp           | olit ▶Tranship ▶Cancel certi      | ficate ▶Print |                                                                                                    |                                                                             |
| _                                      |                                   |               |                                                                                                    |                                                                             |

The subsequent official entry document will automatically contain all consignment details of the document validated by the entry BIP/DPE/DPI. <sup>60</sup>

The subsequent BIP/CP is nevertheless authorised to amend or add most of the information transferred to the subsequent official entry document.

As soon as the subsequent official entry document is validated or rejected, the entry BIP/DPE/DPI is notified. A link between the first and subsequent official entry documents is established automatically. On the online official entry documents, hyperlinks in the 'References' tab (Part I) show the TRACES reference number of the subsequent or previous official entry document.

On the official entry document hard copies, the references of the first and subsequent official entry document are indicated in the relevant boxes.

First official entry document:

| 2. CED reference number:                                                           | CED ER 2011 0000002      | Designated Point of Entry                                |                                                             |
|------------------------------------------------------------------------------------|--------------------------|----------------------------------------------------------|-------------------------------------------------------------|
| ocal reference number:                                                             | transfer                 | DPE:<br>DPE Unit No:                                     | Brest, P<br>FRBES1                                          |
| /bsequent CVED:                                                                    | ►CED.BE.2011.0000002     |                                                          |                                                             |
| 4. Person responsible for the co                                                   | nsignment                | I.10. Documents                                          |                                                             |
|                                                                                    |                          |                                                          |                                                             |
| UROPEAN COM                                                                        | MUNITY                   | Com                                                      | mon Entry Document, C                                       |
| EUROPEAN COM                                                                       | MUNITY<br>No 🔀 Yes       | Com                                                      | mon Entry Document, C                                       |
| EUROPEAN COM<br>Previous CED<br>Reference number                                   | MUNITY<br>No 🔀 Yes       | Com<br>II.1. CED Reference Number<br>CED.FR.2011.0000002 | mon Entry Document, C                                       |
| EUROPEAN COM<br>Previous CED<br>Reference number                                   | MUNITY<br>No Xes         | Com<br>II.1. CED Reference Number<br>CED.FR.2011.0000002 | mon Entry Document, C<br>Local reference number<br>transfer |
| EUROPEAN COM<br>Previous CED<br>Reference number<br>II.2. Customs Document Referen | MUNITY<br>No 🔀 Yes<br>ce | Com<br>II.1. CED Reference Number<br>CED.FR.2011.0000002 | mon Entry Document, C<br>Local reference number<br>transfer |

<sup>60</sup> In the case of CED, the subsequent BIP/CP must indicate the 'Person responsible for the load' (box 1.4) and enter the 'means of transport' information (box 1.11).

| References Firaders F(                             | commonity Firansport FPurpos | 2                        |                       |
|----------------------------------------------------|------------------------------|--------------------------|-----------------------|
| ails of Consignment Presented:                     | References                   | Designated Point of Entr | Ŷ                     |
| 2, CED reference number:<br>ocal reference number: | TR.18P009N                   | DPE:<br>DPE Unit No:     | Oostende, A<br>BEOST4 |
| .4. Person responsible for the co                  | nsignment                    | I.10. Documents          |                       |
|                                                    |                              |                          |                       |
| .22. Subsequent CED<br>Number(s) CED.BE.2011.0000  | 002                          | Date                     | Signature             |
|                                                    |                              |                          |                       |

Subsequent official entry document:

If the 'Control' Part (Part III) is generated, it automatically displays the details of the subsequent BIP/CP in order to ensure the follow-up.

| TRACES<br>TRAde Control and Expert 9                                                         | System                                                                                                    |                                                   |                                                                     | N.P.C                                                                                        |                 |
|----------------------------------------------------------------------------------------------|----------------------------------------------------------------------------------------------------|---------------------------------------------------|---------------------------------------------------------------------|----------------------------------------------------------------------------------------------|-----------------|
| a bg bcs bda bde bel ben be<br>RACES/Documents/Common Entry                                  | Document (CED)                                                                                                    | •mt ⊧ni ⊧nw ⊧pi ⊧pt ⊧ro ⊧ru ⊧                     | sk Þsi Þsq Þsr Þsv Þtr Þzh                                          | Information ▶Logout     BIP.FR@traces-cbt.net     Privacy statement                          |                 |
| Consignment     Help To Deci     References     Traders     Details of Consignment Presented | sion > Decision > Control<br>Commodity > Transport > Purpose<br>: References                                            |                                                   |                                                                     |                                                                                              |                 |
| I.2. CED reference number:<br>Local reference number:<br>Subsequent OVED:                    | CED.FR.2011.0000002                                                                                                    | Designated Point of Entry<br>DPE:<br>DPE Unit No: | Brest, P<br>FRBES1                                                  |                                                                                              |                 |
| I.4. Person responsible for the co                                                           | nsignment                                                                                                    | I.10. Documents                                   |                                                                     |                                                                                              |                 |
| Date of Declaration:<br>Name of signatory:                                                   | 22/07/2011                                                                                                    | Number:<br>Date of issue (dd/mm/yyyy):            | 10                                                                  |                                                                                              |                 |
| Name:<br>Address:<br>Postal Code / Region:<br>Country:                                       | Agence Maritime Leroux<br>Quai Moros Rive Droite<br>29900 Concarneau<br>FR France                                       |                                                   |                                                                     |                                                                                              |                 |
| Cancel and Return to Menu +Sp<br>/TRAC                                                       | lit ▶Cancel certificate ▶Print<br>ES/Documents/Common Entry Document (CED)<br>Consignment → Help To Decision → Decision | n 🔻 Control                                       |                                                                     |                                                                                              | ivacy statement |
| Cont                                                                                         | trol                                                                                                    |                                                   |                                                                     |                                                                                              |                 |
| Arr                                                                                          | 2.2. Follow up<br>Local Veterinary Unit<br>ival of the consignment: Yes No<br>nformity of the Consignment: Yes No       |                                                   |                                                                     |                                                                                              |                 |
|                                                                                              | .1. Details on re-dispatching                                                                                           |                                                   | III.3. Official Inspector                                           |                                                                                              |                 |
| Da<br>Me<br>Do<br>Co                                                                         | te:                                                                                                    |                                                   | Name:<br>Address:<br>Postal Code / Region:<br>DPE Unit No:<br>Date: | ▶BE, BIP<br>LUCHTHAVEN OOSTENDE -<br>NIEUWPOORTSESTEENWEG 88<br>8400<br>BEOST4<br>22/07/2011 | 19 - BUS 6      |
| ►Ca                                                                                          | incel and Return to Menu Print                                                                                          |                                                   |                                                                     |                                                                                              |                 |

TRAde Control and Expert System (TRACES)

The **search** for official entry documents which are subject to a transhipment procedure is available in the search screen:

- 'Advanced' and 'To tranship' for official entry documents to be processed by the subsequent BIP/CP; <sup>61</sup>
- 'Advanced' and 'Transhipped' for official entry documents which have been processed by the BIP/CP. 62

When the subsequent official entry document is initiated by the economic operator, the BIP/DPE/CP can retrieve it by activating the search criteria 'Transhipped' or 'To process'.

| earch Criteria          |                                |         |
|-------------------------|--------------------------------|---------|
| Certificate Reference:  | Country of Origin:             | ~       |
| Consignor:              | Consignee:                     |         |
| rrival at DPE after:    | Commodity:                     | ▶Browse |
| rrival at DPE before:   | Means of Transport:            | ×       |
| Country of Destination: | Authority of destination:      |         |
| Postal code of          | Authority of destination code: |         |
| ocal reference number:  | Authority of origin:           |         |
| ertificate Status:      | Authority of origin code:      |         |
| ASFF Status:            | Container Number:              |         |
| o process               | Document:                      |         |
|                         | Advanced:                      |         |
|                         |                                |         |
|                         |                                | CVED    |
|                         | Has cont                       | rol     |

#### II.4.2.4.B Transhipment to a non-EU country 63

In the case of transhipment to a third country, it is not necessary to introduce the name of the EU BIP/DPE/ DPI creating the official entry document in the 'For Transhipment to' box (Part I).

Moreover, there is no double-check on the type of organisation entered in the 'Veterinary documents' box; <sup>64</sup> this is to make it possible to select establishments which are not listed as authorised to export to the EU.

<sup>61</sup> i.e. first/previous official entry documents.

<sup>62</sup> i.e. subsequent official entry documents.

<sup>63</sup> This function is not applicable for the CED or CHED-PP.

<sup>64</sup> In the case of CVED.

II.4.2.5. 'REFUSAL' TAB

| Control Authority                                                                                                    |                                                                                                    |
|----------------------------------------------------------------------------------------------------|----------------------------------------------------------------------------------------------------|
| Cision on Consignment: Kerusal<br>0 35. NOT ACCEPTABLE                                                                                                    | 36. Reason for Refusal                                                                                                    |
| <ul> <li>1. Re-export</li> <li>2. Destruction</li> <li>3. Transformation</li> <li>y Date:</li> <li>17. Details of Controlled Destinations (33-35):</li> </ul> |                                                                                                    |
| pproval no (where relevant):<br>Iame:<br>Iddress:<br>Iostal Code / Region:<br>INº: ►Assign ►Clear ►Select                                                     | 3. Non approved establishment     Name:       4. Prohibited product       5. ID: Mis-match with documents       6. ID: Health mark error |
|                                                                                                    | <ul> <li>7. Physical hygiene failure</li> <li>8. Chemical contamination</li> <li>9. Micro biological contamination</li> </ul>            |

If the consignment is rejected at the EU border, the competent authority must complete the 'Refusal' tab, specifying whether the consignment is meant for:

- re-export/re-dispatching
- destruction
- transformation (for products)
- slaughter (for animals)
- euthanasia (for animals)
- use for other purpose (for food and feed of non-animal origin)
- Measure(s) taken on the consignment (for CHED-PP)

In the event of rejection, at least one 'Reason for refusal' must be indicated. <sup>65</sup>

Although the details of the reasons for refusal are mandatory, the competent authority may choose to reject the consignment without immediately introducing the details of the follow-up actions and of the controlled destinations:

- CVEDP: box '35. Not Acceptable' (*Re-export, Destruction or Transformation*) and '37. Details of controlled Destinations'
- CVEDA: box '38. Not Acceptable' (*Re-dispatching, Slaughter or Euthanasia*) and box '39. Details of controlled Destinations'
- CED: box 'II.16 Not Acceptable' (*Re-dispatching, Destruction, Transformation or Use for other purpose*) and box 'II.18. Details of controlled Destinations'
- CHED-PP: boxes 'II.15 NOT ACCEPTABLE' and 'II.17. Details of Controlled Destinations (II.11, II.15).

When the CVED is validated, an information message appears signalling that these boxes must be filled in within 60 days of the decision:

<sup>65</sup> In the case of CHED-PP you may use the 'Add' button to specify (at least one) 'Reason for refusal'.

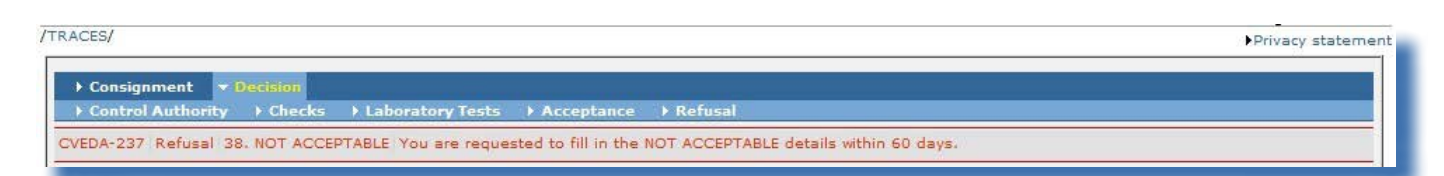

'Refusal NOT ACCEPTABLE You are requested to fill in the NOT ACCEPTABLE details within 60 days'

A message will be sent to the BIP once a week to remind it of all official entry documents for which these boxes are incomplete.

As regards products, after 60 days a weekly reminder will be sent to the BIP and its Central Competent Authority (CCA).

These notifications cannot be managed through notifications selectable in the 'Modify User Profile' submenu.  $^{\rm 66}$ 

In order to fill in this box retroactively, the competent authority must:

- Search for the official entry document concerned; <sup>67</sup>
- Click the 'Open' button below the official entry document;
- Complete box 35 (CVEDP), 38 (CVEDA) or II.16 (CED);
- Click the 'Submit NOT ACCEPTABLE action' button;

| ecision on Consignment: Control Au                         | thority         |      |                                   |                          |
|------------------------------------------------------------|-----------------|------|-----------------------------------|--------------------------|
| 27 CVED Reference Number:                                  | CVEDA DE 2012   | - V1 | 41. Full identification of border | r inspection post        |
| Local reference number:<br>43. Customs Document Reference: |                 |      | BIP:<br>TRACES Unit Number:       | Frankfurt/Main<br>DEFRA4 |
| Subsequent CVED                                            |                 |      | Previous CVED                     |                          |
| Number(s):                                                 |                 |      | Reference Number:                 |                          |
| 42. Official Veterinarian                                  |                 |      | 40. Consignment resealed          |                          |
| Name:<br>Date:                                             | )<br>14/11/2012 |      | New seal no:                      |                          |

Sign the official entry document. 68

<sup>66</sup> More information on the 'Modify User Profile' sub-menu can be found under heading 'IV.4.4. Modify User Profile'.

<sup>67</sup> The search for CVEDs for which rejection details are missing is available in the 'Advanced' and 'Pending Rejection' search screen. More information on the search for official entry documents can be found under heading 'II.2. Search for an official entry document'.

<sup>68</sup> More information on the signing of an official entry document can be found under heading 'II.4.4. Signature'.

## **II.4.3.** SUBMISSION OPTIONS

The following options are available as regards certification of an official entry document in TRACES (Part II, Decision):

| lew seal no: |                                                                                                    | Name: | BIP, FR    |  |
|--------------|----------------------------------------------------------------------------------------------------|-------|------------|--|
|              | Remove                                                                                                    | Date: | 24/10/2012 |  |
|              | hadd                                                                                                    |       |            |  |
|              |                                                                                                    |       |            |  |
|              |                                                                                                    |       |            |  |
|              | Concerning and a concerning and a concer |       |            |  |

#### Save options

| 'Cancel and Return to<br>Menu' | Returns to the 'Veterinary Documents' sub-menus and cancels all actions<br>performed during certification of the official entry document.<br>If your official entry document has not yet been saved, all information entered<br>in Part I and II will be lost.                                                                                                    |
|--------------------------------|----------------------------------------------------------------------------------------------------|
| 'Save in progress'             | Saves Part I and II of an official entry document that has not yet been certified.<br>It is an intermediate, optional stage before final certification of Part I and II of<br>the official entry document (acceptance or refusal of the consignment by the<br>BIP/DPE/DPI/CP), e.g. for completion of checks.<br>This option can also be used to fill in an official entry document at different<br>stages and different places. The entering and saving of check results must<br>follow the logical order.<br>The status of the official entry document becomes ' <b>In progress'</b> .<br>No notification messages will be sent regarding the submission of the official<br>entry document in 'In progress' status.                         |
| 'Submit decision'              | <ul> <li>All mandatory information on the consignment presented (Part I and II) must have been entered for the competent authority to be able to draw a conclusion on it.</li> <li>This option comprises the last stage relating to Part I and II of the official entry document.</li> <li>The status of the official entry document becomes 'Valid' or 'Rejected'.</li> <li>Where the consingment is to be rejected, and depending on the reasons for refusal or alerts ticked in your official entry document, TRACES may automatically generate a RASFF or EUROPHYT notification.</li> <li>More information can be found under headings 'II.5. Rapid Alert System for Food and Feed (RASFF)' and 'II.6. EUROPHYT notification'.</li> </ul> |
| 'Print'                        | More information can be found under heading 'III.3. Print official entry documents'.                                                                                                    |

## **II.4.4.** SIGNATURE

TRACES requires the users' password to certify the official entry document. After entering it, click on the '**Sign validation'** button.

| , the undersigned officia<br>arried out in accordance | I veterinarian, or designated official agent, certify that the veterinary checks on this consignment have been<br>with EU requirements. |
|-------------------------------------------------------|----------------------------------------------------------------------------------------------------|
|                                                       | Please enter your password to sign the decision CVEDP.FR.2010.0000001.                                                                  |
| Cancel and Return to the                              | e Certificate →Sign Validation                                                                                                    |

The 'Use same password for all subsequent signatures' box can be checked for the password to be stored by TRACES throughout the session. A session terminates automatically after 30 minutes of inactivity.

## II.5. RAPID ALERT SYSTEM FOR FOOD AND FEED (RASFF)

In order to avoid having to re-enter data in the RASFF Portal that have already been entered in the official entry document, <sup>69</sup> a link has been established between TRACES and RASFF. This link enables the competent authority at the EU border to easily submit the pre-filled RASFF notification

<sup>70</sup> to the national RASFF Contact Point.

The RASFF notification can be printed after submission in TRACES. <sup>71</sup>

The RASFF module is not activated for non-EU countries. <sup>72</sup> However, competent authorities in non-EU countries (*LVU and CCA*) have access to RASFF notifications as soon as they are validated by the European Commission. This can be via the IMPORT submitted in TRACES or via its corresponding (cloned) CVEDP.

## **II.5.1.** COMPLETING A **RASFF** NOTIFICATION

As regards the import of 'Animal Products', 'Products of Animal Origin' and 'Feed and Food of non-Animal origin' (CVEDP/CED), the RASFF tab appears as soon as a decision (Part II) is taken to reject a consignment for public health reasons, i.e. one of the following: <sup>73</sup>

| Official entry document | Reasons for Refusal - RASFF            |
|-------------------------|----------------------------------------|
| CVEDP                   | '7. Physical hygiene failure'          |
| CED                     | '3. Physical hygiene failure'          |
| CVEDP                   | '8. Chemical contamination'            |
| CED                     | '4. Chemical contamination'            |
| CVEDP                   | '9. Microbiological contamination'     |
| CED                     | '5. Microbiological contamination'     |
| CVEDP                   | '10. Other, create RASFF notification' |
| CED                     | `6. Other, create RASFF notification'  |

As regards the import of 'Live Animals' (CVEDA) intended for slaughter (box 16), the RASFF tab appears as soon as a decision (Part II) is taken to reject a consignment for public health reasons, i.e. one of the following: <sup>74</sup>

| Official entry document | Reasons for Refusal - RASFF      |
|-------------------------|----------------------------------|
| CVEDA                   | '7. Safeguard clause'            |
|                         | '8. Diseased or suspect animals' |
|                         | '9. Non-satisfactory tests'      |

'14. Other, create RASFF notification'

The various elements of the RASFF notification must mandatorily be completed in order for the official <u>entry document</u> to be **rejected**.

69 DECLAR and CHED-PP are not concerned here.

Two-thirds of the RASFF notification fields are already filled in automatically with the data entered in the official entry document.

71 More information can be found under heading 'II.5.3. Print a RASFF notification'.

The RASFF module is also activated for EU-associate countries (*Norway, Switzerland, Andorra, San Marino, Iceland and the Faroe Islands*).

As regards CVEDP: box 36 and non satisfactory laboratory test results in box 29.

As regards CVEDA: box 37 and non satisfactory laboratory test results in box 30.

The RASFF notification can be printed after submission in TRACES. <sup>75</sup>

This RASFF notification is presented in five tabs in the TRACES user interface:

- General/Product
- Risk/Measure/Lot
- Origin/Distribution
- Rejection/Other
- Hazard

<sup>75</sup> More information can be found under heading 'III.3 Print official entry documents'.

#### II.5.1.1. 'SELECT CURRENT RASFF' TAB

| Consignment  Help To Decision  Decisio | n <b>RASEF</b>         |                           |                      |                                                                                                    |              |
|----------------------------------------|------------------------|---------------------------|----------------------|----------------------------------------------------------------------------------------------------|--------------|
| Select Current RASEF                   | ▶ Risk/Measure/Lot ▶ 0 | rigin/Distribution 🔹 Reje | ction/Other → Hazard |                                                                                                    |              |
| of RASFF Notifications                 |                        |                           |                      |                                                                                                    |              |
|                                        |                        |                           | 5 N-105 1            |                                                                                                    | DACET Chat   |
| Product                                | Species                | 4. Date of notification   | 2. Notifying country | Signatory                                                                                                    | RASEF Status |
| 03061792 Shrimps of the genus Penaeus  | Benneus vannamei       | 12/11/2012                | Franca               | BIP, FR                                                                                                    | Now          |
| armed stock                            | Penaeus vannamer       | 12/11/2012                | France               | FRBES1 , Brest                                                                                                    | inew.        |
|                                        |                        |                           |                      | I CONTRACTOR OF A CONTRACTOR OF A CONTRACTOR O | 1            |

As soon as an official entry document is rejected which contains at least one RASFF trigger, <sup>76</sup> the RASFF notification is automatically presented in TRACES ('Current RASFF notification').

Additional RASFF notifications can be linked to the (*already*) rejected official entry document by opening the document and clicking on 'New RASFF Notification'.

| General information                                                                                                    |                                    | Product                                                                                                    |
|----------------------------------------------------------------------------------------------------|------------------------------------|----------------------------------------------------------------------------------------------------|
| lotification:<br>Notification type:<br>lotification basis:<br>2. Notifying country:<br>3. Contact point reference N°:<br>4. Date of notification: | Initial V<br>Belgium<br>09/11/2012 | 16. Product<br>category:<br>17. Product<br>name:                                                                                      |
|                                                                                                    |                                    | Product<br>description<br>18.<br>Brand/trade<br>name:<br>19. Product<br>aspect:<br>Dolystyrene Box<br>20. Other<br>labelling<br>info: |
|                                                                                                    |                                    | Number of 518<br>units:<br>21. Unit/vol.<br>weight:                                                                                   |
| Signatory workflow information                                                                                                    |                                    |                                                                                                    |
| Signatory:<br>BEBRU4 , B                                                                                                    | russel-Zaventem                    |                                                                                                    |

#### II.5.1.2. 'GENERAL/PRODUCT' TAB

Mandatory fields are:

- 1. Notification type
- Notification basis
- 16. Product category

76 More information on the RASFF triggers, can be found under heading 'II.5.1. Complete a RASFF notification'.

TRAde Control and Expert System (TRACES)

| II.5.1.3. | 'RISK/ | MEASURE | 'LOT' TAB | ; |
|-----------|--------|---------|-----------|---|
|           | /      |         |           |   |

| Select Current RASFF ) Ge     | neral/Product   | sure/Lot → Origin/Distribution → Rejection/Other → H | azard              |
|-------------------------------|-----------------|------------------------------------------------------|--------------------|
| tails of RASFF                |                 |                                                      |                    |
| utcome of investigation and m | easures adopted | Identification of the lot(s)                         |                    |
| Distribution status:          | No distribution | 29. Consignment/Lot number:                          | CVEDP.BE.2012.0012 |
| 26. Compulsory measures:      | 1. Re-export    |                                                      |                    |
| 27. Date of entry into force: |                 | Durability dates:                                    |                    |
| 28. Duration:                 |                 | So. Use-by date:                                     | /                  |
| Public recall:                |                 |                                                      |                    |
|                               |                 |                                                      | /                  |
| 22. Concern:                  |                 |                                                      |                    |
| 23. Legislation in breach     |                 | 31. Best before date:                                | /                  |
|                               | -               |                                                      |                    |
|                               | -               |                                                      | /                  |
| 24. Scope:                    | •               |                                                      |                    |
| 25. Max. permitted level:     |                 | 32. Sell-by date:                                    | /                  |
|                               |                 |                                                      |                    |
|                               |                 |                                                      | /                  |
|                               |                 |                                                      |                    |
|                               |                 | Description of the lot:                              |                    |
|                               |                 | 33. N of units:                                      | 518                |
|                               |                 | 34. Total net weight of lot:                         | 3.108              |
|                               |                 | 34. Total gross weight of lot:                       | 3.367              |

# Mandatory fields are: • 22. Concern

- 24. Scope •

#### II.5.1.4. 'ORIGIN/DISTRIBUTION' TAB

| ♦ Select Current RASEF → G | General/Product → Risk/Measure/Lot 👻 Ori | in/Distribution > Rejection/Other | > Hazard              |
|----------------------------|------------------------------------------|-----------------------------------|-----------------------|
| Details of RASFF           |                                          |                                   |                       |
| Origin                     |                                          | Distribution                      |                       |
| 35. Country of origin:     | Uganda                                   | Distributed by:<br>Name:          | ANOVA SEAFOOD B.V.    |
| Manufacturers:             | Show All                                 | Address:                          | HAMBAKENWETERING 15   |
| * Name:                    | Fresh Water Fish Exporters Ltd   Remo    | ve Postal Code / Region:          | 5231 'S-Hertogenbosch |
| Type:                      | Processing Plant                         | Country:                          | Netherlands           |
| Approval number:           | U19/04                                   |                                   |                       |
| Address:                   | P.O. Box 1853                            | Distribution to member states:    |                       |
| Postal Code / Region:      | Masaka Bukakata                          | Distribution to third countries:  |                       |
| Country:                   | Uganda                                   |                                   |                       |
| Dispatcher/exporter:       |                                          |                                   |                       |
| Name:                      | FRESH WATER FISH EXPORTERS               |                                   |                       |
| Address:                   | PO BOX 1853                              |                                   |                       |
| Postal Code / Region:      | Masaka Lusaka                            |                                   |                       |
| Country:                   | Uganda                                   |                                   |                       |

## **II.5.1.5.** 'Rejection/Other' tab

| a case of a rejection at the border<br>5. Point of entry:<br>Name:<br>Address:<br>Postal Code / Region:<br>Country: | Brussel-Zaventem<br>REGIE DER LUCHTWEGEN-G706- K7250<br>- LUCHTHAVENLAAN | Other information Public health certificate: 52. CVED N: |                                                     |
|----------------------------------------------------------------------------------------------------|--------------------------------------------------------------------------|----------------------------------------------------------|-----------------------------------------------------|
| 5. Point of entry:<br>Name:<br>Address:<br>Postal Code / Region:<br>Country:                                        | Brussel-Zaventem<br>REGIE DER LUCHTWEGEN-G706- K7250<br>- LUCHTHAVENLAAN | Public health certificate:<br>52. CVED N:                |                                                     |
| Name:<br>Address:<br>Postal Code / Region:<br>Country:                                                              | Brussel-Zaventem<br>REGIE DER LUCHTWEGEN-G706- K7250<br>- LUCHTHAVENLAAN | Public health certificate:<br>52. CVED N:                |                                                     |
| Address:<br>Postal Code / Region:<br>Country:                                                                       | REGIE DER LUCHTWEGEN-G706- K7250<br>- LUCHTHAVENLAAN                     | 52, CVED N:                                              |                                                     |
| Postal Code / Region:<br>Country:                                                                                   |                                                                          | 53. Date:                                                | CVEDP.BE.2012.0012429<br>05/06/2012                 |
| Country:                                                                                                    | 1931                                                                     | 54. Number:                                              | FWF/05/06/12/08395                                  |
|                                                                                                    | BE                                                                       |                                                          |                                                     |
|                                                                                                    |                                                                          | 57. Organisation/ministry                                |                                                     |
| Type of check:                                                                                                    | Random                                                                   | Name:                                                    | Brussel-Zaventem                                    |
| 47. Country of dispatch:                                                                                            | Uganda<br>Notherlands                                                    | Address:                                                 | REGIE DER LUCHTWEGEN-G706- K725<br>- LUCHTHAVENLAAN |
| streeding of described off                                                                                          | inclusion and a                                                          | Postal Code / Region:                                    | 1931                                                |
| ). Consignee:                                                                                                    |                                                                          | Country:                                                 | BE                                                  |
| Name:                                                                                                    | ANOVA SEAFOOD B.V.                                                       |                                                          |                                                     |
| Address:                                                                                                    | HAMBAKENWETERING 15                                                      | 58. Person to contact:                                   |                                                     |
| Postal Code / Region:                                                                                               | 5231 'S-Hertogenbosch                                                    | Name:                                                    | Jan Smith                                           |
| Country:                                                                                                    | Netherlands                                                              | Phone:                                                   |                                                     |
|                                                                                                    |                                                                          | Fax:                                                     |                                                     |
| 55. Container number(s):                                                                                            |                                                                          | E-mail:                                                  |                                                     |
| 56. Means of transport:                                                                                             | Aeroplane, 082-36248310, SN465                                           |                                                          |                                                     |
|                                                                                                    |                                                                          | 59. Other information:                                   |                                                     |
|                                                                                                    |                                                                          |                                                          |                                                     |
|                                                                                                    |                                                                          | 61. What information can be made                         |                                                     |
|                                                                                                    |                                                                          | available to third parties:                              |                                                     |
|                                                                                                    |                                                                          | Reason:                                                  |                                                     |
|                                                                                                    |                                                                          |                                                          |                                                     |
| ttachments                                                                                                    |                                                                          |                                                          |                                                     |
| File                                                                                                    | Sizo                                                                     |                                                          |                                                     |

#### Attachments

Attachments such as text, scans and photos can be added to the RASFF notification in any format (*.doc*, *.jpeg*, *.ppt*, *.zip*, *.pdf*, *etc.*) with a limit of 2Mo.

The box '60. Attached documents' in the print out of the RASFF notification <sup>77</sup> contains the number of attached documents.

The national RASFF Contact Point and the European Commission RASFF Contact Point can see, delete, remove, add and modify files.

These files are kept in the database for six months and are accessible during this period.

#### II.5.1.6. 'HAZARD' TAB

| Select Current RASEE            | anaral/Droduct NRick/Maasura/Lo | Origin / Distribution | Rejection / Other | aravd                                                |
|---------------------------------|---------------------------------|-----------------------|-------------------|------------------------------------------------------|
| Details of RASEF                |                                 |                       | rejection/oranei  | a post a SA                                          |
| Hazard                          |                                 |                       |                   |                                                      |
| Hazard 1 :                      |                                 | Sampling:             |                   |                                                      |
| 5. Category of hazard:          |                                 | 9. Date:              |                   | 09/11/2012                                           |
| 6. Nature of hazard:            | Aluminium Al                    | 10. N of same         | ples:             | 2                                                    |
| 7. Results of the tests:        | test results                    | 11. Method:           |                   | testmethod                                           |
| 8. Counter analysis:            | No                              |                       |                   |                                                      |
| 13. Laboratory:                 |                                 | 12. Place of s        | ampling           |                                                      |
| Name:                           |                                 | Name:                 |                   | Brussel-Zaventem                                     |
| Identification:                 |                                 | Address:              |                   | REGIE DER LUCHTWEGEN-G706- K7250<br>- LUCHTHAVENLAAN |
| Address:                        |                                 | Postal Code /         | Region:           | 1931                                                 |
| Country:                        |                                 | Country:              |                   | BE                                                   |
| 14. Sample treatment/analysis r | natrix:                         |                       |                   |                                                      |
| 15. Method of analysis:         | testmethod                      |                       |                   |                                                      |

Mandatory fields are:5. Category of hazard

## **II.5.2.** SUBMISSION OPTIONS

| Cancel and Return to Men | u Save as in progress | Submit decision |  |  |  |
|--------------------------|-----------------------|-----------------|--|--|--|
|--------------------------|-----------------------|-----------------|--|--|--|

#### Save options

| 'Cancel and Return to<br>Menu' | Returns to the 'Veterinary Documents' sub-menus and cancels all actions performed during completion of the RASFF notification ( <i>and certification of the official entry document</i> ). If your RASFF notification ( <i>and official entry document</i> ) has not yet been saved, all information entered will be lost.                                                                                                    |
|--------------------------------|----------------------------------------------------------------------------------------------------|
| 'Save in progress'             | Saves RASFF notifications which have not been fully completed. It is an intermediate, optional stage before the final submission of your RASFF notification ( <i>and official entry document</i> ). This option can also be used to fill in the RASFF notification at different stages and in different places. The status of the RASFF notification ( <i>and official entry document</i> ) becomes 'In <b>progress'</b> . On this basis, the official entry document cannot yet be certified. No notification messages will be sent regarding the submission of the RASFF notification ( <i>and official entry document</i> ) in 'In progress' status. |

#### Save options

'Submit decision'

All mandatory information concerning the RASFF notification (*and official entry document*) must have been entered for the competent authority to be able to send the RASFF notification automatically to the competent authorities.

This option comprises the last stage relating to the RASFF notification (*and official entry document*).

The status of the RASFF notification changes to **`New**' and the status of the official entry document to **`Rejected'**.

## **II.5.3. PRINTING A RASFF NOTIFICATION**

Once the RASFF notification has been submitted, the competent authority at the EU border can print the RASFF notification by going to the 'Veterinary Documents' menu and choosing the applicable sub-menu:

- CVED for Animals
- CVED for Animal Products
- Common Entry Document (CED)

Search for the rejected official entry document to which the RASFF has been linked using the TRACES certificate reference number or the RASFF status. <sup>78</sup>

'Open' the rejected official entry document, and click the 'RASFF' tab.

| /TRACES/Veterinary Documents/Common | Veterinary | Entry Document fo                | r Animal Products |
|-------------------------------------|------------|----------------------------------|-------------------|
|                                     |            | Contraction of the second second |                   |

| Select Current RASEF                              | Risk/Measure/Lot | Origin/Distribution      R | ejection/Other 🔹 🕨 Haza | rd                        |              |
|---------------------------------------------------|------------------|----------------------------|-------------------------|---------------------------|--------------|
| of RASFF Notifications                            |                  |                            |                         |                           |              |
| Product                                           | Species          | 4. Date of notification    | 2. Notifying country    | Signatory                 | RASFF Status |
| 03024700 Swordfish (Xiphias gladius)<br>ild stock | Xiphias gladius  | 26/10/2012                 | France                  | BIP, FR<br>FRBES1 , Brest | Valid        |
| pen (Currently Opened)                            |                  | -3.                        | 1                       |                           |              |

Only the 'Print' option in this RASFF tab will enable you to print out the RASFF notification. 79

Drivacy statement

RASFF statuses: 'Annuled', 'Confirmed', 'New', 'Rejected', 'Valid' and 'With re-enforced check'. More information on these can be found under heading 'IV.6.1. Re-enforced checks workflow'.

<sup>79</sup> You can print out the official entry document itself, without the RASFF notification, using the 'Print' option available directly after opening the document.

## II.5.4. FOLLOW-UP RASFF

The RASFF notification and the re-enforced checks programme are also closely linked in TRACES. By means of the RASFF notification submitted by the competent authority at the EU border, the national RASFF Contact Point can ask for activation of a re-enforced check programme, to be validated by the European Commission RASFF Contact Point before it becomes applicable to all competent authorities at the EU border.

The re-enforced check programme in TRACES complies with Article 24 of Council Directive 97/78/EC.

Details of all re-enforced check programmes are available through the 'Help To Decision Management' menu and 'Re-enforced Check' sub-menu.<sup>80</sup>

More information on the follow-up of the RASFF notification and the implementation of the re-enforced check programme in TRACES can be found in the 'RASFF and re-enforced checks' user manual intended for the national RASFF Contact Points and European Commission RASFF Contact Points.

80 More information can be found under heading 'II.3.4. Re-enforced Check'.

## **II.6. EUROPHYT** NOTIFICATION (COMING SOON) <sup>81</sup>

In order to avoid having to re-enter data in the EUROPHYT Portal that has already been entered in the CHED-PP, a link has been established between TRACES and EUROPHYT.

This link enables the competent authority at the EU border to easily submit the pre-filled EUROPHYT notification <sup>82</sup> to the national EUROPHYT Contact Point.

The EUROPHYT notification can be printed after submission in TRACES. <sup>83</sup>

## **II.6.1.** COMPLETING A EUROPHYT NOTIFICATION

As regards the import of plants and plant products, the EUROPHYT tab appears as soon as a decision (Part II) is taken to reject a CHED-PP consignment and one of the three options for creating a 'EUROPHYT alert' <sup>84</sup> is ticked.

The different elements of the EUROPHYT notification must be completed in order for the CHED-PP to be rejected.

The EUROPHYT notification can be printed after submission in TRACES. 85

This EUROPHYT notification is presented in three tabs in the TRACES user interface:

- 'Interception file'
- 'Risk/Measure'
- 'Origin/Distribution'

81 This heading is subjet to modification!

One third of the EUROPHYT notification fields are already completed automatically with the data in the official entry document.

<sup>83</sup> More information can be found under heading 'II.6.3. Print a EUROPHYT notification'.

<sup>84</sup> Choose between 'to Member States', 'to EPPO' and 'to Country of Export'.

<sup>85</sup> More information can be found under heading 'III.3. Print official entry documents'.

#### **II.6.1.1.** 'Select current alert' tab

| Select current alert Intercention f            | ile Risk/Measure | Origin/Distribution  |                   |           |
|------------------------------------------------|------------------|----------------------|-------------------|-----------|
| of Europhyt alerts                             |                  |                      |                   |           |
| Commodity                                      | Species          | Date of notification | Notifying country | Signatory |
| . 0806 Grapes, fresh or dried<br>0806 10 Fresh | 1VITG, Vitis     | 05/02/2013           | France            |           |
| Open Print (Currently Opened)                  | 5M               | <i>a</i>             | N. (1)            |           |

As soon as a CHED-PP containing at least one EUROPHYT alert is rejected, <sup>86</sup> the EUROPHYT notification is automatically presented in TRACES ('current alert').

Additional EUROPHYT notifications can be linked to the (*already*) rejected CHED-PP by opening the official entry document and clicking on 'New alert'.

| v select correlit alert v Interception me v Kisky                                                                                                    |                                                                                                    |                                                                                                    |           |
|----------------------------------------------------------------------------------------------------|----------------------------------------------------------------------------------------------------|----------------------------------------------------------------------------------------------------|-----------|
| urophyt alert details                                                                                                    |                                                                                                    |                                                                                                    |           |
| 2. Interception file                                                                                                    | 10. Description of the int                                                                                                    | ercepted part of the consignment                                                                                                    |           |
| Notifying country: France                                                                                                    | Plant, plant product or oth                                                                                                    | er object: 🔿 1. 0806 10 1VITG                                                                                                    |           |
| National Reference Number:                                                                                                    | Class of commodity:                                                                                                    | Other living plants: fruit and veg                                                                                                    | etables 👻 |
| Date of notification:                                                                                                    | Package type:                                                                                                    | Non rigid packages: pouch, sach                                                                                                    | iet 👻     |
| Consignment from                                                                                                    |                                                                                                    |                                                                                                    |           |
| b. Third Country     c. EU     c. EU | Seal Number                                                                                                    | Container Number                                                                                                    | 14        |
| Request for message to be sent:                                                                                                    |                                                                                                    |                                                                                                    | Remove    |
| ▼ to Member States ▼ to EPPO ▼ to Country of                                                                                                    | Export                                                                                                    |                                                                                                    | ►Add      |
|                                                                                                    |                                                                                                    |                                                                                                    |           |
|                                                                                                    |                                                                                                    |                                                                                                    |           |
| 8. Point of entry                                                                                                    | 11. Net Mass/Volume/Nu                                                                                                    | mber of units in consignment                                                                                                    |           |
| 8. Point of entry<br>POE's Country: France                                                                                                    | 11. Net Mass/Volume/Nu<br>a. Net Mass/Volume/Num                                                                                                    | mber of units in consignment<br>ber of units:                                                                                                    |           |
| 8. Point of entry<br>20E's Country: France<br>20E's Place: Brest                                                                                                    | 11. Net Mass/Volume/Nu       a. Net Mass/Volume/Num       b. Unit of measure:                                                                                                    | mber of units in consignment<br>ber of units:                                                                                                    |           |
| 8. Point of entry<br>POE's Country: France<br>POE's Place: Brest<br>9. Identification of consignment                                                                                                    | 11. Net Mass/Volume/Nu<br>a. Net Mass/Volume/Num<br>b. Unit of measure:<br>12. Net Mass/Volume/Nu                                                                                                    | mber of units in consignment<br>ber of units:                                                                                                    |           |
| 8. Point of entry<br>POE's Country: France<br>POE's Place: Brest<br>9. Identification of consignment<br>Type of document:                                                                                                    |                                                                                                    | mber of units in consignment<br>ber of units:<br>mber of units in intercepted part<br>ber of units i                                                                           |           |
| 8. Point of entry<br>POE's Country: France<br>POE's Place: Brest<br>9. Identification of consignment<br>Type of document:<br>Number:                                                                                                    | 11. Net Mass/Volume/Num       a. Net Mass/Volume/Num       b. Unit of measure:       12. Net Mass/Volume/Num       a. Net Mass/Volume/Num                                                                                                    | mber of units in consignment<br>ber of units:<br>mber of units in intercepted part<br>ber of units:                                                                            |           |
| 8. Point of entry<br>POE's Country: France<br>POE's Place: Brest<br>9. Identification of consignment<br>Type of document:<br>Number:<br>Date of issue (dd/mm/yyyy):                                                                                                    | 11. Net Mass/Volume/Num         a. Net Mass/Volume/Num         b. Unit of measure:         12. Net Mass/Volume/Num         a. Net Mass/Volume/Num         13. Net Mass/Volume/Num                                                                  | mber of units in consignment<br>ber of units:<br>mber of units in intercepted part<br>ber of units in contaminated part                                                        |           |
| 8. Point of entry POE's Country: France POE's Place: Brest 9. Identification of consignment Type of document: Number: Date of issue (dd/mm/yyyy): ched.placeofissue.print:                                                                                                    | 11. Net Mass/Volume/Num         a. Net Mass/Volume/Num         b. Unit of measure:         12. Net Mass/Volume/Num         a. Net Mass/Volume/Num         13. Net Mass/Volume/Num         a. Net Mass/Volume/Num         a. Net Mass/Volume/Num    | mber of units in consignment<br>ber of units:<br>mber of units in intercepted part<br>ber of units:<br>mber of units in contaminated part<br>ber of units:                     | _         |
| 8. Point of entry POE's Country: France POE's Place: Brest 9. Identification of consignment Type of document: Number: Date of issue (dd/mm/yyyy): ched.placeofissue.print: 17. Information about the interception                                                                                                    | 11. Net Mass/Volume/Num         a. Net Mass/Volume/Num         b. Unit of measure:         12. Net Mass/Volume/Num         a. Net Mass/Volume/Num         13. Net Mass/Volume/Num         a. Net Mass/Volume/Num         18. Sender of the message | mber of units in consignment<br>ber of units:<br>mber of units in intercepted part<br>ber of units in contaminated part<br>ber of units in contaminated part<br>ber of units i |           |

#### **II.6.1.2.** 'INTERCEPTION FILE' TAB

86 Choose between 'to Member States', 'to EPPO' and 'to Country of Export'.

| <b>IIIVIIIVI NISK/ FILASURE TAD</b> |
|-------------------------------------|
|-------------------------------------|

| Select current alert  > Interception file  - Risk/Measure | ▶ Origin/Distribution               |
|-----------------------------------------------------------|-------------------------------------|
| rophyt alert details                                      |                                     |
| 4. Reason for interception                                | 15. Measure(s) taken on consignment |
| istribution status:                                       | 29. Consignment/Lot number :        |
|                                                           |                                     |
|                                                           |                                     |

#### 'ORIGIN/DISTRIBUTION' TAB *II.6.1.4.*

/TRACES/Documents/Common Health Entry Document - Plant Products (CHED-PP)

| rophyt alert details                         | erception nie – Kisky neasare | · enginy orsenoution                             |        |  |
|----------------------------------------------|-------------------------------|--------------------------------------------------|--------|--|
| 1. Consignor                                 |                               | 3. Consignee                                     |        |  |
| a. Name:<br>b. Address:                      |                               | a. Name:<br>b. Address:<br>c. Country:           | France |  |
| c. Country:                                  | Morocco                       | d. Destination country:<br>e. Destination place: | France |  |
| 5. Export                                    |                               | 6. Origin                                        |        |  |
| a. Exporting country:<br>b. Place of export: |                               | a. Country of origin:<br>b. Place of origin:     | _      |  |
| 7. Transport                                 |                               |                                                  |        |  |
| Type:<br>Identification:<br>Document:        | Other                         |                                                  |        |  |

## **II.6.2.** SUBMISSION OPTIONS

| 10. Method of analysis.   | testmethod                          |  |
|---------------------------|-------------------------------------|--|
| Cancel and Return to Menu | Save as in progress Submit decision |  |
|                           |                                     |  |

#### Save options

| 'Cancel and Return to<br>Menu' | Return to the 'Veterinary Documents' sub-menus and cancels all actions performed during completion of the EUROPHYT notification ( <i>and certification of the official entry document</i> ). If the EUROPHYT notification ( <i>and official entry document</i> ) has not yet been saved, all information entered will be lost.                                                                                                    |
|--------------------------------|----------------------------------------------------------------------------------------------------|
| 'Save in progress'             | Saves EUROPHYT notifications which have not been fully completed. It is an intermediate, optional stage before the final submission of your EUROPHYT notification ( <i>and official entry document</i> ). This option can also be used to fill in the EUROPHYT notification at different stages and in different places. The status of the EUROPHYT notification ( <i>and official entry document</i> ) becomes ' <b>In progress'</b> . On this basis, the official entry document cannot yet be certified. No notification messages will be sent regarding the submission of the EUROPHYT notification ( <i>and official entry document</i> ) in 'In progress' status. |
| 'Submit decision'              | All mandatory information concerning the EUROPHYT notification ( <i>and official entry document</i> ) must have been entered for the competent authority to be able to send the EUROPHYT notification automatically to the competent authorities.<br>This option comprises the last stage relating to the EUROPHYT notification ( <i>and official entry document</i> ).<br>The status of the EUROPHYT notification becomes ' <b>New</b> ', while the status of the official entry document becomes ' <b>Rejected'</b> .                                                                                                    |

## **II.6.3. PRINT AN EUROPHYT** NOTIFICATION

Once the EUROPHYT notification has been submitted, the competent authority at the EU border can print the EUROPHYT notification by going to the 'Veterinary Documents' menu and choosing the 'CHED-PP' submenu.

Search for the rejected official entry document to which the EUROPHYT has been linked using the TRACES certificate reference number.

## **II.7.** SUBMIT PART III (CONTROL)

As part of specific procedures such as third-country - third-country transit, transhipment to another BIP, channeling particular or non-conforming consignments, etc., control must be implemented by the exit BIP or the BIP of final destination or the competent authority responsible for establishments at the destination. <sup>87</sup>

For this purpose, the competent authority must open the official entry document click on 'Control' and complete any details in the 'Control' tab.

| Consignment > Help To Deci                                                                                                    | sion Decision                                                                                                    |                                                                              |                                                                              |                                         |                               |
|----------------------------------------------------------------------------------------------------|----------------------------------------------------------------------------------------------------|------------------------------------------------------------------------------|------------------------------------------------------------------------------|-----------------------------------------|-------------------------------|
| References Firaders FC                                                                                                    | commonity F Transport                                                                                                    | Purpose                                                                      |                                                                              |                                         |                               |
| ails of Consignment Presented:                                                                                                    | References                                                                                                    |                                                                              |                                                                              |                                         |                               |
| CVED reference number:                                                                                                    | CVEDP.FR.2011.                                                                                                    | - V1                                                                         | Border Inspection Post                                                       |                                         |                               |
| al reference number:                                                                                                    |                                                                                                    | 1                                                                            | BIP:<br>TRACES Unit Number :                                                 | Roissy Charles-De-Gaulle<br>FRCDG4      |                               |
| erson responsible for load                                                                                                    |                                                                                                    |                                                                              | 10. Veterinary documents                                                     |                                         |                               |
| te of Declaration:                                                                                                    | 06/05/2011                                                                                                    |                                                                              | Veterinary Document Number:                                                  |                                         |                               |
| me of signatory:                                                                                                    | •                                                                                                    |                                                                              | Date of Issue (dd/mm/yyyy):                                                  | 06/05/2011                              |                               |
| ime:                                                                                                    |                                                                                                    |                                                                              |                                                                              | 1                                       |                               |
| 11                                                                                                    |                                                                                                    |                                                                              |                                                                              |                                         |                               |
| oress:                                                                                                    |                                                                                                    |                                                                              |                                                                              |                                         |                               |
| aress:<br>stal Code / Region:<br>untry:<br>ase Control Print Control                                                                                                    | 95724 Roissy Ch De<br>FR France                                                                                                    | ecision Decisi                                                               | on Control                                                                   |                                         |                               |
| se Control Print Control Control Freed                                                                                                    | 95724 Roissy Ch De<br>FR France<br>onsignment I Help To De<br>ol<br>back Information                                                                                                    | : Gaulle Cedex<br>ecision → Decisi                                           | on * Control                                                                 |                                         |                               |
| Intry:<br>Ise Control Print Control Control Cont                                                                                                    | 95724 Roissy Ch De<br>FR France<br>onsignment > Help To Do<br>of<br>back Information<br>wit BIP                                                                                                    | ecision → Decisi                                                             | on ▼Control                                                                  | O Local Competent Authority Unit        | O Local<br>Veterinary<br>Unit |
| Iressi<br>Ise Control PPrint C<br>Control PPrint C<br>Control C<br>Control C<br>Control C<br>C<br>Control C<br>C<br>C<br>C<br>C<br>C<br>C<br>C                                                                                                    | 95724 Roissy Ch De<br>FR France<br>ansignment > Help To Do<br>al<br>back Information<br>xith BIP<br>ormity of the Consignment                                                                                                    | Gaulle Cedex<br>ectsion → Decisi<br>: ⊙ Yes ◯ No                             | O Final destination BIP                                                      | O Local Competent Authority Unit        | O Local<br>Veterinary<br>Unit |
| see Control PPrint Control Control Con                                                                                                    | 95724 Roissy Ch De<br>FR France<br>onsignment ) Help To Do<br>of<br>back Information<br>xit BIP<br>ormity of the Consignment<br>ial Veterinarian at the Con                                                                                           | Gaulle Cedex<br>ctision → Decisi<br>: ⊙ Yes ○ No<br>trolled Destination      | on ▼Control                                                                  | O Local Competent Authority Unit        | O Local<br>Veterinary<br>Unit |
| ress:<br>tal Code / Region:<br>intry:<br>se Control PPrint C Control<br>Control<br>Control<br>Control<br>Confrict<br>Namy<br>Addr                                                                                                    | 95724 Roissy Ch De<br>FR France<br>ansignment Help To Do<br>al<br>back Information<br>xit BIP<br>cormity of the Consignment<br>ial Veterinarian at the Conf<br>Bi<br>Bi<br>Bi                                                                         | Gaulle Cedex<br>ecision → Decisi<br>: ⊙ Yes ○ No<br>trolled Destination      | on ▼Control<br>○ Final destination BIP                                       | O Local Competent Authority Unit        | Ö Local<br>Veterinary<br>Unit |
| ressi<br>tal Code / Region:<br>untry:                                                                                                    | 95724 Roissy Ch De<br>FR France<br>back Information<br>wit BIP<br>ormity of the Consignment<br>ial Veterinarian at the Configure<br>sss :<br>al Code / Region :                                                                                       | Gaulle Cedex<br>ccision 		 Decision<br>: 		 Yes 		 No<br>trolled Destination | on ▼Control<br>○ Final destination BIP<br>►<br>►<br>►<br>FR, L<br>75010      | O Local Competent Authority Unit        | O Local<br>Veterinary<br>Unit |
| pressi<br>tal Code / Region:<br>untry:                                                                                                    | 95724 Roissy Ch De<br>FR France<br>ansignment 	 Help To De<br>back Information<br>wit BIP<br>arrity of the Consignment<br>ial Veterinarian at the Cont<br>a:<br>a:<br>a:<br>a:<br>b:<br>a:<br>b:<br>b:<br>b:<br>b:<br>b:<br>b:<br>b:<br>b:<br>b:<br>b | Caulle Cedex                                                                 | on ▼Control<br>○ Final destination BIP<br>FR, L<br>75010<br>FR075            | O Local Competent Authority Unit        | O Local<br>Veterinary<br>Unit |
| see Control Print Control<br>Control Print Control<br>Control<br>Control | 95724 Roissy Ch De<br>FR France<br>Ponsignment → Help To De<br>back Information<br>wit BIP<br>cormity of the Consignment<br>ial Veterinarian at the Cont<br>e:<br>al Code / Region :<br>ES Unit Number :<br>;                                         | Caulle Cedex<br>ccision → Decisi<br>: ⊙ Yes ○ No<br>trolled Destination      | on ▼Control<br>O Final destination BIP<br>▶FR, L<br>75010<br>FR075<br>06/06/ | O Local Competent Authority Unit<br>/// | O Local<br>Veterinary<br>Unit |

The competent authority that has certified (Part II) the official entry document receives a notification of the controls carried out (Part III) and has access to the results.

The Control Part will be included in the print-out of the official entry document. 88

Adding Control details (Part III) to the validated official entry document is optional in other cases.

<sup>88</sup> More information on the printing of an official entry document can be found under heading 'III.3. Print official entry documents'.

## III. OFFICIAL ENTRY DOCUMENTS' FUNCTIONALITIES

#### **III.1. MODIFY AN OFFICIAL ENTRY DOCUMENT**

#### **III.1.1.** MODIFY SUBMITTED OFFICIAL ENTRY DOCUMENTS (PART I)

Within the constraints of the document model chosen, the competent authority can carry out the desired modifications by simply searching, opening, modifying and (re-)submitting the official entry document with 'Draft', 'New' and 'In progress' status.

'Draft' official entry documents are accessible only to the submitting TRACES user and direct colleagues linked to the same authority.

'New' and 'In progress' official entry documents can be modified only if the competent authority has not yet certified the document.

TRACES users can easily check whether Part I has been modified by checking the version number (- Vx) after the TRACES certificate reference number.

When printing out official entry documents, it may be important to quickly identify modifications made between printing and processing Part I of the document.

| TRACES                                                                              |                                   |                            |                                                                                                    |                                                        |
|-------------------------------------------------------------------------------------|-----------------------------------|----------------------------|----------------------------------------------------------------------------------------------------|--------------------------------------------------------|
| ▶bg ▶cs ▶da ▶de ▶el ▶en ▶es ▶et ▶fi ▶fr                                             | ▶hr ▶hu ▶il ▶it ▶lt ▶lv ▶mt ▶nl   | I ▶nw ▶pl ▶pt ▶ro ▶ru ▶s   | sk ▶sl ▶sr ▶sv ▶zh                                                                                              | ▶Information ▶Help ▶Logout                             |
| CES/Veterinary Documents/Intra Trade Animal                                         | Health Certificate                |                            |                                                                                                    | Privacy statement                                      |
| ▼Consignment<br>▼ References → Traders → Consignment                                | ) Transport → Route               |                            |                                                                                                    |                                                        |
| 2. Certificate reference number: INTRA                                              | FR.2009.0049593 V3                | I.2.a.Local reference num  | test-Versio                                                                                                    | on                                                     |
| .6. No.(s) of related original certificates:                                        |                                   | I.6. Related CITES Certifi | icates:                                                                                                    | ► Remove                                               |
| FUPOPEA                                                                             | NCOMMUNITY                        |                            |                                                                                                    | Intra trade certifi                                    |
| A Local Competent Author<br>3. Central Competent Author<br>A Local Competent Author | ABATTOIR SEDAL                    | I                          | I.2. Certificate reference number<br>INTRA.FR.2009.0049593                                                      | 1         I.a.Local reference number::<br>test-Version |
| ancel and Return to Menu                                                            | 02000 Laon<br>France (FR)         | I                          | I.3. Central Competent Authority     FR00000 Dgal-Bicma, C     I.4. Local Competent Authority     FR00200 Aisne | ۵.<br>                                                 |
| 15. Consignee<br>Name<br>Address                                                    | 'S JONGERS DIRK<br>GROENENHOEK 56 | I                          | I.6. No.(s) of related original certificate                                                                     | s No.(s) of accompanying documents                     |
| 50 Country                                                                          | 2630 Aartselaar<br>Belgium (BE)   | Ī                          | I.7. Dealer<br>Name                                                                                             | Approval number                                        |
| L8.Country of o                                                                     | igin ISO code I.9. Region of      | origin Code I              | I.10. Country of destination                                                                                    | ISO code 1.11. Region of destination                   |

## **III.1.2.** MODIFY CERTIFIED OFFICIAL ENTRY DOCUMENTS (PARTS I AND II)

In the case of already certified (*Part II*) official entry documents, a distinction is made between:

- A. Entering pending laboratory test results; <sup>89</sup> and
- B. Correction of other/various <sup>90</sup> details in Parts I (Consignment) or II (Decision).

#### III.1.2.1. COMPLETION OF FINAL RESULTS OF PENDING LABORATORY TESTS

Pending laboratory test results can be entered by:

- Opening the official entry document <sup>91</sup>
- Going to the 'Checks' tab in the 'Decision' Part
- Ticking the laboratory test result
- Clicking the 'Submit Laboratory Test Results' option <sup>92</sup>
- Signing the official entry document <sup>93</sup>

Submitting 'Not satisfactory' laboratory test results will trigger the automatic 'Recalling' of the document. <sup>94</sup>

| Control Authority   |                                    | ► Acceptance ► Refusal |              |                       |                  |        |
|---------------------|------------------------------------|------------------------|--------------|-----------------------|------------------|--------|
| cision on Consignme | ent: Checklists & Laboratory Tests |                        |              |                       |                  |        |
| hecklists           |                                    |                        |              |                       |                  |        |
| 6. Documentary Che  | eck:                               |                        |              |                       |                  |        |
|                     |                                    | Satisfactory           | () N         | lot satisfactory      |                  |        |
| 7. Identity Check:  |                                    |                        |              |                       |                  |        |
|                     |                                    | Seal Check             | @ F          | ull Identity Check    |                  |        |
|                     |                                    | Satisfactory           | - N          | lot satisfactory      |                  |        |
| 8. Physical Check:  |                                    |                        |              |                       |                  |        |
|                     |                                    | Not Done               | @ s          | atisfactory           | Not satisfactory |        |
|                     |                                    | When not done:         | О в          | leduced checks regime | Other            |        |
|                     |                                    |                        |              |                       |                  |        |
| 9. Laboratory Tests | 1                                  |                        |              |                       |                  |        |
| ests Executed:      | Yes                                | No                     |              |                       |                  |        |
| ate:                | 20/09/2012                         |                        |              |                       |                  |        |
| lotivation:         | Random                             | Suspicion              |              |                       |                  |        |
| ested for:          |                                    |                        |              |                       |                  |        |
| 1, 2309 90 👻        | Salmonella spp. •Select            | Pending                | Satisfactory | 🔿 Not satisfa         | ctory            | Remove |
|                     |                                    |                        |              |                       |                  | ►Add   |

#### III.1.2.2. CORRECTION OF DETAILS IN PART I (CONSIGNMENT) OR PART II (DECISION)

Other/various details in Parts I (Consignment) or II (Decision) can easily be corrected using the 'Copy

The option to specify 'Pending' laboratory results is available only for CVEDA and CVEDP. More information can be found under heading 'II.4.2.2. 'Checks' tab'.

<sup>90 &#</sup>x27;Other', i.e. is other than entering pending laboratory test results.

<sup>91</sup> Use the 'Advanced' search criterion 'Pending laboratory tests' for easy retrieval of your official entry document. More information can be found under heading 'II.2. Search an official entry document'.

As the official entry document is in principle already processed, all other details in Part I and II will be greyed out.

More information on the signing of an official entry document can be found under heading 'II.4.4. Signature'.

<sup>94</sup> More information can be found under heading 'II.1.1. Certification workflow'.

as replacement' button. Instead of cancelling the official entry document and re-creating a correct version from scratch, the competent authority can use the '**Copy as replacement**' button below the document to cancel the original and quickly re-create a new document, using the information in the original.

Hence, the 'Copy as replacement' functionality enables the user to quickly modify an already 'validated' or 'rejected' official entry document.

'Copy as replacement' button:

| Management                                             | Search Result         |                                   |                                                                                                    | tegi eta eta eta eta eta eta eta eta eta eta |           |          |                 |
|--------------------------------------------------------|-----------------------|-----------------------------------|----------------------------------------------------------------------------------------------------|----------------------------------------------|-----------|----------|-----------------|
| Organisations     Change Password                      | Certificate Reference | Country of Origin                 | Consignor                                                                                                    | Consignee                                    | Commodity | Status   | RASEF<br>Status |
| <ul> <li>Modify User</li> <li>Profile</li> </ul>       | CVEDP.FR.2011.0016548 | Croatia (Local<br>Name: Hrvatska) | DOMA RIJEKA D.O.O.                                                                                                    | BOUILLON MATHIEU                             | 0203      | Replaced |                 |
| <ul> <li>Business</li> <li>Partners</li> </ul>         | CVEDP.FR.2011.0016549 | Croatia (Local<br>Name: Hrvatska) | DOMA RIJEKA D.O.O.                                                                                                    | BOUILLON MATHIEU                             | 0203      | Valid    |                 |
| Establishment List                                     | ▶Open ▶Copy as new ▶C | opy as replacement                |                                                                                                    |                                              |           |          |                 |
| Publications                                           | CVEDP.FR.2011.0016547 | Croatia (Local<br>Name: Hrvatska) | DOMA RIJEKA D.O.O.                                                                                                    | BOUILLON MATHIEU                             | 0203      | Replaced |                 |
| Third Country                                          | ▶Open ▶Copy as new    | Contraction of the second         |                                                                                                    |                                              | 1         |          |                 |
| <ul> <li>Establishments<br/>list per sector</li> </ul> | CVEDP.FR.2011.0016546 | Canada                            | Arthur Gail                                                                                                    | AU COCO DE MER<br>RESTAURANT                 | 0201      | Rejected |                 |
| Third Country                                          | ♦Open ♦Copy as new ♦C | opy as replacement                | and the second second se | N1                                           |           |          |                 |
| + Fetablishmente                                       |                       |                                   | FRANGOSUL S/A AGRO                                                                                                    |                                              |           |          |                 |

In order to follow up and identify any modifications made to an official entry document, and to speed up the issuing of the document, we recommend using this 'Copy as replacement' functionality when Parts I or II need to be corrected.

A **hyperlink** with the number of the replaced official entry document will appear in the 'Reference Number' box of the new document, while a hyperlink with the number of the new document will appear in the 'Reference Number' box of the replaced document. This makes it possible to easily identify the replacing and replaced official entry documents.

The **date** of replacement and the **identity** of the replacing competent authority appear in the relevant boxes both on the interface and on print-outs of the official entry document.

| ▼ Consignment                             | Help To<br>Decision | • Decision  | ▶ RASEF     |           |                      |          |  |
|-------------------------------------------|---------------------|-------------|-------------|-----------|----------------------|----------|--|
| <ul> <li>References</li> </ul>            | Traders             | ▶ Commodity | ▶ Transport | ▶ Purpose |                      |          |  |
| <ol><li>CVED reference</li></ol>          | number:             | CVE         | DP.FR.2010  |           | BID:                 | Brest, D |  |
| <ol> <li>CVED reference</li> </ol>        | number:             | CVE         | DP.FR.2010  |           | BID:                 | Brest, D |  |
| ocal reference nu                         | mber                |             |             |           | Diri                 | Dieboj i |  |
| local reference nu                        | umber:              |             |             |           | TRACES Unit Number : | FRBES1   |  |
| Local reference nu<br>Replaced certificat | umber:<br>te:       | ►CV         | EDP.FR.2010 |           | TRACES Unit Number : | FRBES1   |  |

Hyperlink in the new official entry document (interface):

Hyperlink in the new official entry document (printout):

| I. Consigner / Exporter                                                                                         | 2. CVED reference number<br>CVEDP.FR.2010                                                         |
|----------------------------------------------------------------------------------------------------|---------------------------------------------------------------------------------------------------|
| Address                                                                                                    | Border Inspection Post<br>Brest, P                                                                |
| Country                                                                                                    | TRACES Unit Number :<br>FRBES1                                                                    |
| Consignas<br>Nama<br>Adduus                                                                                     | 4. Person respectible for load<br>Nama<br>Address                                                 |
| Country                                                                                                    | Country                                                                                           |
| Name                                                                                                    | 6. Country of origin +1SO code 7. Country from where consigned +1SO code<br>Morocco MA Morocco MA |
| Address                                                                                                    | 8. Delivrery address                                                                              |
| ). Arrival at BIP (estimated date)                                                                              | 10. Veterinary documents<br>Number(s)                                                             |
| A TRANSFORMER AND A TRANSFORMER AND A TRANSFORMER AND A TRANSFORMER AND A TRANSFORMER AND A TRANSFORMER AND A T | Date of issue 02.02.2010                                                                          |

Hyperlinks in a replacing official entry document which has been replaced in turn by another document (*interface*):

| Consignment I Help To Deci                                                    | ision Decision                                               |                                                        |                    |    |
|-------------------------------------------------------------------------------|--------------------------------------------------------------|--------------------------------------------------------|--------------------|----|
| ✓ References → Traders →                                                      | Commodity > Transport > Purpose                              |                                                        |                    |    |
|                                                                               |                                                              |                                                        |                    |    |
|                                                                               |                                                              |                                                        |                    |    |
| etails of Consignment Presented                                               | References                                                   |                                                        |                    |    |
|                                                                               |                                                              |                                                        |                    | 85 |
| 2. CVED reference number:                                                     | CVEDP ER 2011 0016548                                        | Border Inspection Post                                 |                    |    |
| 2. CVED reference number:                                                     | CVEDP.FR.2011.0016548                                        | Border Inspection Post                                 | Brest, P           |    |
| 2. CVED reference number:<br>Local reference number:                          | CVEDP.FR.2011.0016548<br>TR.3IPJ2QF                          | Border Inspection Post<br>BIP:<br>TRACES Unit Number : | Brest, P           |    |
| 2. CVED reference number:<br>Local reference number:<br>Replaced certificate: | CVEDP.FR.2011.0016548<br>TR.3IPJ2QF<br>CVEDP.FR.2011.0016547 | Border Inspection Post<br>BIP:<br>TRACES Unit Number : | Brest, P<br>FRBES1 |    |

Hyperlinks in a replacing official entry document which has been replaced in turn by another document (*printout*):

| . Consignor / Exporter                                                                                                    | 2. CVED reference number Local reference number:                                                                                                    |
|----------------------------------------------------------------------------------------------------|----------------------------------------------------------------------------------------------------|
| Name                                                                                                    | CVEDP.FR.2011                                                                                                    |
| Address                                                                                                    | Border Inspection Post                                                                                                    |
| Provinsi 1990 (199                                                                                                    | Brest, P                                                                                                    |
|                                                                                                    | TRACES Unit Number :                                                                                                    |
| Country                                                                                                    | FRBES1                                                                                                    |
| Consignee                                                                                                    | 4. Person responsible for load                                                                                                    |
| Name                                                                                                    | Name                                                                                                    |
| Address                                                                                                    | Adtress                                                                                                    |
| Country                                                                                                    | Country                                                                                                    |
| Importer                                                                                                    | 6. Country of origin + ISO code 7. Country from where consigned + ISO c                                                                                                    |
| Name                                                                                                    | Croatia (Local Name:   HR   Croatia (Local Name:   H                                                                                                    |
| Address                                                                                                    | 8. Delivery address                                                                                                    |
| Country                                                                                                    |                                                                                                    |
| Arrival at BIP (estimated date)                                                                                                    | 10. Veterinary documents                                                                                                    |
| 27.05.2011 15:0                                                                                                    | 0 Number(s)                                                                                                    |
| 1 Marral nama / kinght his                                                                                                    |                                                                                                    |
| I. Vessei mule / Fugar ivo.                                                                                                    | Date of issue 15,05.2011                                                                                                    |
| Aeroplane Ship Railway wagon                                                                                                    | Date of issue         15,05.2011           Road vehicle         Establishment of origin(where relevant)                                                                                                    |
| A vessel asale / Aggit 70.<br>Aeroplane Ship Railway wagon<br>dentification::                                                                                                    | Date of sizes 15.05.2.011<br>Road vehicle EXAMPLE of circle vehicles of the selected<br>Veterinary approval number 177                                                                                                    |
| Aeroplane Ship Railway wagon<br>dentification::<br>Documentary references:                                                                                                    | Date of issue         15.05.2011           Road vehicle         Establishment of origin(where relevant)           Veterinary approval number         177                                                                                                    |
| Accopiane Ship Railway wagon      Accopiane Ship Railway wagon      Bedinffx ation::     bocumentary reference::         6. Seal number and Container number                                                                                                    | Road vehicle     Date of innue     15:05:2011       Establishmeen of origin(where relevant)     Veterinary approval number     177                                                                                                    |
| . verse name r egn verse Ship Railwey wagon      Ship Railwey wagon       | Road vehicle     Tate of issue     15.05,2011       Road vehicle     Embiliances of origin(vehee relevant)       Veterinary approval number     177                                                                                                    |
| . verse name r cign verse in Ship Railway wagon demification:     Ship Railway wagon demification:     Sol number and Container number  7. Transhipment to                                                                                                    | Road vehicle     Date of issue     15.05.2011       Evablishment of origin(where relevant)     Veterinary approval number     177       18. For transit to 3rd Country     18. For transit to 3rd Country                                                                                                    |
| . version and region version of the set of the set | Road vehicle     Date of issue     15.05.2011       Exabilization of origin(where relevant)     Vereinary approval number     177       Vereinary approval number     177       18. For transit to 3rd Country     176       19. To 3rd Country     +150 code                                                                                                    |
| Continuent regin row     Ship Railwey wagos destification:     Social number and Container number      Transhipment to     UtiP TRACES unit a ed country 3rd Country 3rd                                                                                                    | Road vehicle     Date of image     15.05.2011       Exabilitations of origin/policy relevang()     Evablishmest of origin/policy     177       Veterinary approval number     177       0     18. For transit to 3rd Country       1 To 3rd Country     +150 code       2 to de     Exit BD-       TRACES usit no.                                                                                                    |
| . version and regin version of the set of the set  | Road vehicle     Date of issue     15.05.2011       Examinance     Examinance     177       Veterinary approval number     177       .     18. For mass to 3rd Country       .     19 and Country       .     170 code       Even EUP     TRACES suit no.       .0. For re-import                                                                                                    |
| Continue of the part of the second second seco | Road vehicle     Date of issue     15.05.2011       Evablishment of origin(vehere relevant)     Veterinary approval number     177       Veterinary approval number     177       18. For transit to 3rd Country     + 150 code       Evablishment     T6 Ard Country     + 150 code       Evablishment     20. For re-import     TRACES unit no.                                                                                                    |
| . (version and regin voe                                                                                                    | Road vehicle     Date of issue     15.05.2011       Exabilishment of origin(where relevant)     Evablishment of origin(where relevant)       Veterinary approval number     177       III. For transit to 3rd Country     170       o     To 3rd Country       a     To 3rd Country       Veterinary     150 code       ExaBID:     TRACES unit no.       20. For re-import.                                                                                                    |
| . version and regin version of the sequence of the sequence of the sequen | Road vehicle     Date of inuse     15.05,2011       Evablishmest of origin/periode veloce()     Evablishmest of origin/periode veloce()     177       Veterinary approval number     177       18. For transit to 3nd Country     177       a     18. For transit to 3nd Country       b. code     Eval BIP.       20. For re-import       21. For NON- Conforming consignments                                                                                                    |
| . (version and regin version of the second second sec | Road vehicle     Date of issue     15.05.2011       Examination of the issue of origin/where relevant/0     Examination of the issue of the issue o |
| . version and regin version     Ship Railway wagos     demification:     Social number and Container number      Transhipment to     U BIP     TRACES unit is     requirements     indowny 3rd Country 3rd     Country     requirements     ionform     IFor instruct market     Innan consumption:     Inimal feedingriff                                                                                                    | Road vehicle     Date of issue     15.05.2011       Exabilitations of origin(vehers relevant)     Evaluation of an issue of a second number     177       Veterinary approval number     177       18. For transit to 3rd Country     177       19. For transit to 3rd Country     + 150 code       Evaluation     177       20. For re-import     -       21. For NON- Constroming consignments     -       Cutoms watchouse     Registreed No.       Processor Free watchouse     Registreed No.                                                                                                    |

## **III.2.** DELETE OR CANCEL AN OFFICIAL ENTRY DOCUMENT

## III.2.1. DELETE

The **'Delete**' option is available only when Part I of an official entry document has been submitted and has the status 'Draft' or 'New' in TRACES. <sup>95</sup>

Both the economic operator and the competent authority have access to the official entry document and the '**Delete'** option.

The official entry document will no longer be visible after deletion.

In order to 'Delete' an official entry document:

1. Search for the specific official entry document <sup>96</sup> in one of the 'Veterinary Documents' sub-menus: 'Common Entry Document (CED)'

'CVED for Animals' 'CVED for Animals Products' 'Declaration Document' 'CHED-PP'

- 2. Click the 'Open' button under the official entry document
- 3. Click the 'Delete' button

| restatis of Consignment Presented: References |                              |              |                                                              |                 |         |  |  |
|-----------------------------------------------|------------------------------|--------------|--------------------------------------------------------------|-----------------|---------|--|--|
| 2. CVED Reference Number:                     | CVEDA.                       | - V3         | Border Inspection Post                                       |                 |         |  |  |
| Local reference number:                       |                              |              | BIP:<br>TRACES Unit Number:                                  | Brest<br>FRBES1 |         |  |  |
|                                               |                              |              |                                                              |                 | ▶Select |  |  |
| 4. Person responsible for the cons            | ignment                      |              | 10. Veterinary documents                                     |                 |         |  |  |
| Date of Declaration:                          | 17/10/2012<br>▶FR TRANSITAIR |              | Veterinary Document Number:                                  |                 |         |  |  |
| Name of signatory:                            |                              |              | Date of Issue (dd/mm/yyyy):<br>Accompanying Document Number: | 17/10/2012      |         |  |  |
| Name:                                         |                              |              |                                                              |                 |         |  |  |
| Address:                                      |                              |              |                                                              |                 |         |  |  |
|                                               |                              |              |                                                              |                 |         |  |  |
| Postal Code / Region:                         | ER France                    |              |                                                              |                 |         |  |  |
|                                               |                              |              |                                                              |                 |         |  |  |
|                                               | Assign                       | Clear Select |                                                              |                 |         |  |  |

<sup>95</sup> More information on the certification workflow can be found under heading 'II.1.1. Certification workflow'.

For `Draft' official entry documents, only the `initiator' and his/her direct colleagues, belonging to the same organisation, will be able to consult and make additional modifications (like deletions) to the official entry document. More information on the certification workflow can be found under heading `II.1.1. Certification workflow'.
#### III.2.2. CANCEL

The **'Cancel**' option is available only when Part II of an official entry document has been submitted and has the status 'In progress' or 'Valid'. <sup>97</sup>

As only the competent authority can fill in Part II of an official entry document, only the competent authority can 'Cancel' a document that has already been initiated in TRACES.

For the sake of traceability reasons, however, the document will remain visible with 'Cancelled' status, after cancellation.

In order to 'Cancel' an official entry document:

1. Search for the specific official entry document in one of the 'Veterinary Documents' sub-menus: 'Common Entry Document (CED)'

'CVED for Animals' 'CVED for Animals Products' 'Declaration Document' 'CHED-PP'

- 2. Click the 'Open' button under the official entry document
- 3. Click the 'Cancel' button

| ✓ References → Traders → C<br>etails of Consignment Presented: | ommodity > Transport > Purpose |                             |                 |  |
|----------------------------------------------------------------|--------------------------------|-----------------------------|-----------------|--|
| 2 CVED reference number:                                       | CVEDP - V1                     | Border Inspection Post      |                 |  |
| Local reference number:                                        |                                | BIP:<br>TRACES Unit Number: | Brest<br>FRBES1 |  |
| 4. Person responsible for load                                 |                                | 10. Veterinary documents    |                 |  |
| Date of Declaration:                                           | 19/10/2012                     | Veterinary Document Number: |                 |  |
| Name of signatory:                                             | FR TRANSITAIR                  | Date of Issue (dd/mm/yyyy): | 18/10/2012      |  |
| lame:                                                          |                                | <u></u>                     |                 |  |
| Address:                                                       |                                |                             |                 |  |
| Postal Code / Region:                                          |                                |                             |                 |  |
| Country:                                                       | FR France                      |                             |                 |  |

97 More information can be found under heading 'II.1.1. Certification workflow'.

#### **III.3. PRINT OFFICIAL ENTRY DOCUMENTS**

In order to print out a TRACES official entry document you need:

- Hardware: a printer
- Software: an updated version of Adobe Acrobat Reader

The language to select in order to print out your official entry document, may be one used in the EU/EFTA country of the BIP/DPE/DPI and any transit countries.

#### **III.3.1.** SUBMITTED OFFICIAL ENTRY DOCUMENTS

In order to print a submitted official entry document:

1. Search for the specific official entry document in one of the 'Veterinary Documents' sub-menus: 'Common Entry Document (CED)'

'CVED for Animals' 'CVED for Animals' 'CVED for Animals Products' 'Declaration Document' 'CHED-PP'

- 2. Click the 'Open' button under the official entry document
- 3. Click the 'Print' button

Another web page is opened where one or more languages can be selected to print the submitted official entry document, which will be output in a single PDF file. <sup>98</sup>

|                                                                        |                |                | Border Inspection Post                         |                         |                                            |
|------------------------------------------------------------------------|----------------|----------------|------------------------------------------------|-------------------------|--------------------------------------------|
| <ol> <li>CVED Reference Number:<br/>Local reference number:</li> </ol> | CVEDA.FR.2012. | - V3           | BIP:<br>TRACES Unit Number:                    | Brest<br>FRBES1         | ▶Select                                    |
| 4. Person responsible for the con                                      | signment       |                | 10. Veterinary documents                       |                         |                                            |
| Date of Declaration:                                                   | 17/10/2012     |                | Veterinary Document Number:                    | test                    |                                            |
| Name of signatory:                                                     | FR TRANSITAIR  |                | Date of Issue (dd/mm/yyyy):                    | 17/10/2012              |                                            |
| Name:<br>Address:                                                      |                |                | Accompanying Document Number:                  |                         |                                            |
| Postal Code / Region:                                                  |                |                |                                                |                         |                                            |
| Country:                                                               | FR France      |                | References      Traders      I                 | Animals → Transport → R | oute > Purpose                             |
|                                                                        | Assign         | ►Clear ►Select | Language selection for printing Cer            | rtificate               |                                            |
|                                                                        |                |                | Hungarian<br>Lithuanian<br>German<br>Bulgarian |                         | Latvian<br>Norvegian<br>Finnish<br>Svedish |

The current TRACES working language is selected by default. You may tick or untick any language boxes you need.

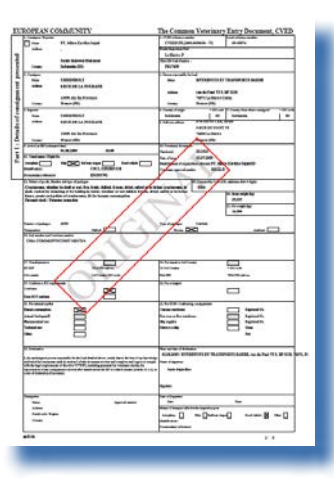

The status of official entry documents is shown by a watermark.

Only a valid official entry document has the watermark 'ORIGINAL'. For 'New' status, there is no watermark. There are other watermarks for 'Cancelled', 'Draft', 'Rejected' and 'Replaced'. <sup>99</sup>

In the TRACES test environments, all official entry documents have the watermark 'TRAINING' or 'ACCEPTANCE', regardless of the status of the official entry document, so as to avoid any confusion with the 'real-life' production environment.

More information on the certification workflow can be found under heading 'II.1.1. Certification workflow'.

#### **III.3.2. B**LANK OFFICIAL ENTRY DOCUMENT MODELS

TRACES users can find all (blank) consolidated official entry document models in the 'Veterinary documents' menu, under the 'Empty certificates' sub-menu:

- one model for CED:
- 'Common Entry Document (CED)'
- two models for CVED: 'CVEDs for Animals' and 'CVEDs for Animal Products'
- two <sup>100</sup> models for DECLAR: 'Declaration Document'
- one model for CHED-PP: 'CHED-PP'

In order to print a blank official entry document model:

- 1. Click the 'Empty Certificate' sub-menu under the Veterinary documents' menu;
- 2. Select the desired language from the appropriate drop-down list; <sup>101</sup>
- 3. Select the desired blank official entry document model: 'Common Entry Document (CED)' 'CVED for Animals' 'CVED for Animal Products' 'Declaration Document' <sup>102</sup> 'CHED-PP'

   2. Click the 'Print' button under the blank official entry docu
- 2. Click the 'Print' button under the blank official entry document.

The blank document model will be displayed in the chosen language, <sup>103</sup> in PDF format, in another webpage.

<sup>100</sup> i.e. 2 models apart from the 'non harmonised' model.

<sup>101</sup> The language to select in order to print out your official entry document, may be one of the languages used in the country of destination and any transit countries.

<sup>102</sup> Choose the appropriate DECLAR model from the drop-down box.

<sup>103</sup> Repeat these steps for any other languages.

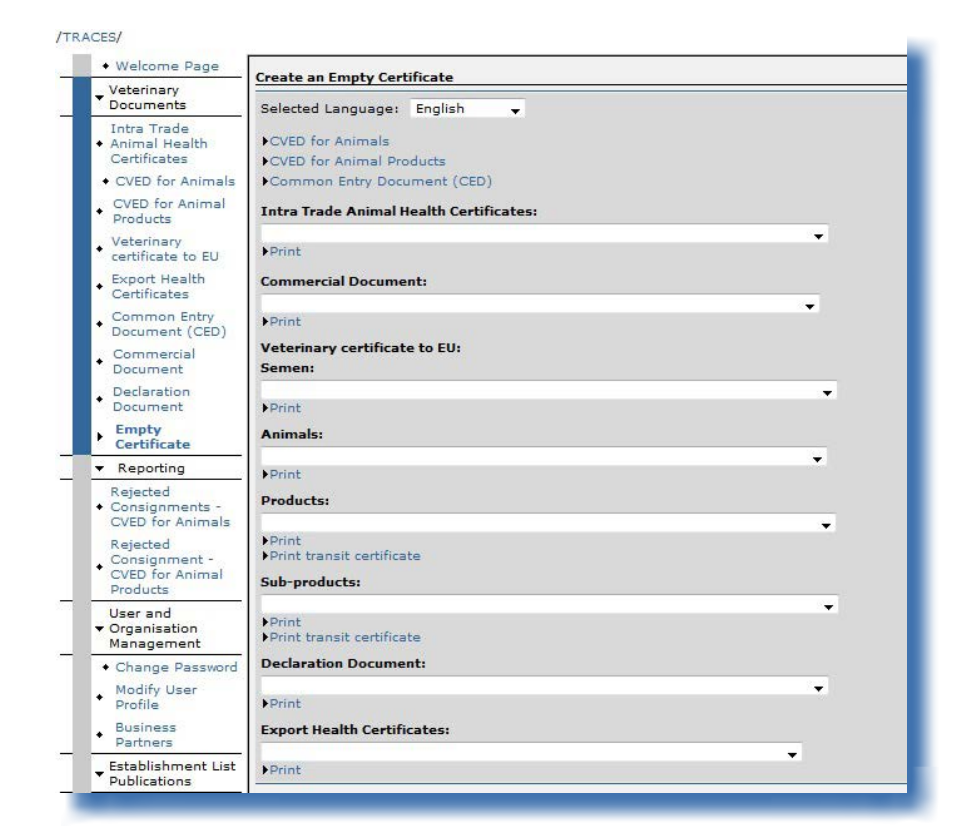

#### **III.4.** AUTOMATED TRACES E-MAIL NOTIFICATIONS

Automated TRACES e-mail notifications are sent to all valid and active TRACES users concerned, to inform them of certain actions performed or to be performed in TRACES.

These notifications messages can be sorted by category:

- Organisation related information: creation, modification, validation, deletion
- Official entry documents: creation, validation, rejection, control, laboratory test rejection, cancellation, deletion:

IMPORT CVEDA CVEDP CED DECLAR CHED-PP INTRA DOCOM EXPORT

Notification messages for CVEDPs fall into the following categories:

- Notifications of acceptability for transit/transhipment (boxes 30 and 31)
- Notifications of acceptability for internal market (box 32)
- Notifications of channeling (box 33) and specific warehouse procedures (box 34)
- Notifications of unacceptability in the event of destruction or transformation (box 35)

| User Information                                                     | Authority                                                             |
|----------------------------------------------------------------------|-----------------------------------------------------------------------|
| e-Mail:                                                              | Name                                                                  |
| First name:                                                          | TRACES Unit Number                                                    |
| ast name                                                             | Address                                                               |
| Votification languages                                               | Postal Code / Region:                                                 |
|                                                                      | Country:                                                              |
| Phone:                                                               |                                                                       |
| Fax:                                                                 |                                                                       |
| Additional Information:                                              |                                                                       |
|                                                                      |                                                                       |
|                                                                      |                                                                       |
|                                                                      |                                                                       |
|                                                                      |                                                                       |
|                                                                      |                                                                       |
|                                                                      |                                                                       |
| Receiving notification mail                                          |                                                                       |
|                                                                      | Notification related to CED Laboratory test rejection                 |
| Notification related to CED cancelled                                | Notification related to CED control                                   |
| Notification related to CED creation                                 | Notification related to CED decision in progress                      |
| Notification related to CED rejection                                | Notification related to CED validation                                |
| Notification related to CED validation (destruction / ransformation) | Notification related to CED validation (transfer)                     |
| V Notification related to CHED-PP Laboratory test rejection          | Notification related to CHED-PP cancelled                             |
| V Notification related to CHED-PP control                            | Notification related to CHED-PP creation                              |
| V Notification related to CHED-PP decision in progress               | V Notification related to CHED-PP deleted                             |
| V Notification related to CHED-PP rejection                          | Notification related to CHED-PP validation                            |
| V Notification related to CHED-PP validation for transhipment/       |                                                                       |
| ransfer                                                              | Notification related to CVEDA Laboratory test rejection               |
| Notification related to CVEDA cancelled                              | Notification related to CVEDA control                                 |
| Notification related to CVEDA creation                               | Notification related to CVEDA decision in progress                    |
| Notification related to CVEDA deleted                                | Notification related to CVEDA rejection                               |
| Notification related to CVEDA validation                             | Notification related to CVEDP Laboratory test rejection               |
| Notification related to CVEDP cancelled                              | Notification related to CVEDP control                                 |
| Notification related to CVEDP creation                               | Notification related to CVEDP decision in progress                    |
| ✓ Notification related to CVEDP deleted                              | Notification related to CVEDP rejection                               |
| Notification related to CVEDP validation                             | ☑ Notification related to CVEDP validation (destruction /             |
|                                                                      | transformatio                                                         |
| Notification related to CVEDP validation (internal market)           | Notification related to CVEDP validation (specific warehouse procedur |
| V Notification related to CVEDP validation (transit / transhipment   | Notification related to DECLAR certificate cancelled                  |
| V Notification related to DECLAR validation                          | V Notification related to DOCOM creation                              |
| V Notification related to DOCOM validation                           | Notification related to EXPORT Deletion                               |
| V Notification related to EXPORT creation                            | Notification related to Import certification cancelled                |
| Notification related to Import certification modified                | Notification related to Import certification validation               |
| Notification related to Intratrade Laboratory test rejection         | Notification related to Intratrade certificate creation               |
| V Notification related to Intratrade certificate deleted             | V Notification related to Intratrade validation                       |
| Notification related to RASFF confirmation                           | Notification related to RASFF creation                                |
| Notification related to RASFF validation                             | Notification related to business creation                             |
| Notification related to business deletion                            | Notification related to business modification                         |
| Notification related to business validation                          |                                                                       |
|                                                                      | 10 A 8 1 1 1 10                                                       |

In the event of a third-country - third-country transit, transfer or transhipment, automated TRACES e-mail notifications are sent immediately upon validation of the official entry document, informing the competent authorities at the EU BIP/DPI/DPE concerned and the non-EU countries of destination/delivery via TRACES.

If a document created in TRACES is rejected, non-EU countries receive an automated TRACES e-mail notification.

TRACES users can choose which automated e-mail notifications they wish to receive by going to the 'User and Organisation Management' menu and 'Modify User Profile' sub-menu, and ticking the appropriate checkboxes.

Receipt of these automated TRACES e-mail notifications does not affect access to the online TRACES information, which is instantly updated upon any modification made by the competent authority.

#### **III.4.1. QUANTITY CHECKS**

When the number of animals or the weight of goods exceeds a preset limit value, an alert message inviting the TRACES users to check the quantity is posted immediately after submission and is repeated until validation of the official entry document.

'The entered quantity exceeds the fixed limit value: validate to confirm this quantity'

If an official entry document is validated with a quantity higher than the fixed limit, a notification message is sent to the European Commission.

The maximum quantity for live animals is as follows:

| CN code | Species         | Maximum quantity |
|---------|-----------------|------------------|
| 0101    |                 | 100              |
| 0102    |                 | 300              |
| 0103    |                 | 1200             |
| 010410  |                 | 1500             |
| 010420  |                 | 1500             |
| 0105    |                 | 200000           |
| 010611  |                 | 50               |
| 010612  |                 | 12               |
| 010619  |                 | 100              |
|         | Artiodactyla    | 300              |
|         | Perrissodactyla | 15               |
|         | Proboscida      | 15               |
|         | Rodentia        | 10000            |
|         | Lagomorpha      | 10000            |
| 010620  |                 | 1000             |
| 010631  |                 | 50               |
| 010632  |                 | 1500             |
| 010639  |                 | 10000            |
| 010690  |                 | 1000             |
| 030110  |                 | 40000            |

## **III.4.2.** SECURED ACCESS

Direct online access to TRACES information via hyperlinks in the automated TRACES e-mail notifications is secured by use of the TRACES password.

| From                      | SANCO-TRACES-NOREPLY@ec.europa.eu                       |
|---------------------------|---------------------------------------------------------|
| То <u>.</u>               |                                                         |
| <u>⊆</u> c                |                                                         |
| <u>B</u> cc               |                                                         |
| Subject:                  | Notification related to Import certification validation |
| Ref<br><u>Clic</u><br>The | erence Number : IMPORT.CA                               |

#### IV. OTHER TRACES MENUS

#### IV.1. 'TRACES DATA WAREHOUSE'

The TRACES Data Warehouse (DWH) interface (*BOXI*) enables competent authorities to see, organise and use tailor-made reports via a web navigator in order to monitor their activities.

In the Production (real life) <sup>104</sup> environment, competent authorities should be able to log on to DWH and click on 'TRACES Data warehouse'.

| Documents                                         | Welcome to the new webpages dedicated to TRACES on the DG SA                                                                | NCO website : LINK                                                                                                    |
|---------------------------------------------------|----------------------------------------------------------------------------------------------------|----------------------------------------------------------------------------------------------------|
| Intra Trade<br>Animal Health<br>Certificates      | ssObjects InfoView - Windows Internet Explorer                                                                              |                                                                                                    |
| CVED for Animals     CVED for Animal     Products | E https://webgate.ec.europa.eu/tracesdwh/scripts/login/webiHome.js     BusinessObjects InfoView                             | Live Search                                                                                                    |
| Welcom                                            | ss Objects                                                                                                    | Nome My InfoView Options Help Log                                                                                               |
|                                                   | Corporate Documents Access documents available to you and other users. Search Advanced                                      | Personal Documents Access the documents you saved for your personal use, as well as the documents other users have sent to you. |
|                                                   | FVO         Traces_dwh           CVED Animals         CVED Products           All Documents         Uncategorized Documents | Add a document to InfoView from your computer.                                                                                  |
|                                                   |                                                                                                    |                                                                                                    |

More information can be found in the DWH user manual also available with the TRACES Toolkit. 105

<sup>104</sup> More information can be found under heading '1.5.3. Environments'.

<sup>105</sup> TRACES Toolkit: https://circabc.europa.eu/w/browse/ac0bd3d2-66ae-4234-b09c-a3fa9854acfd

## IV.2. 'QLIKVIEW'

Qlikview is a business intelligence tool to consolidate and visualise data from multiple sources in a single application and is used by TRACES to allow competent authorities to monitor their activities.

In the production (real-life) <sup>106</sup> environment, competent authorities should be able to log on to Qlikview and click on the 'Qlikview' link.

| Welcome Page     TRACES Data     Wasshauss | Welcome     |                                                                                           |
|--------------------------------------------|-------------|-------------------------------------------------------------------------------------------|
| OlikView                                   |             | 03/12/2010   TRACES GENERAL HELPDESK LINE                                                 |
| Veterinary<br>Documents                    | -           | Mail: sanco-traces@ec.europa.eu<br>Telephone: + 32 2 297 63 50<br>DG SANCO website : LINK |
| Reporting                                  | _           |                                                                                           |
| User and<br>• Organisation<br>Management   | Latest news |                                                                                           |

More information can be found in the Qlikview user manual also available with the TRACES Toolkit. <sup>107</sup>

<sup>106</sup> More information can be found under heading 'I.5.3. Environments'.

<sup>107</sup> TRACES Toolkit: https://circabc.europa.eu/w/browse/ac0bd3d2-66ae-4234-b09c-a3fa9854acfd

## IV.3. 'REPORTING'

This menu allows consultation of CVEDA and CVEDP <sup>108</sup> consignments rejected at the EU border: <sup>109</sup> To do this, click on:

- 'Rejected Consignments CVED for Animals'
- 'Rejected Consignments CVED for Animal Products'

Several search criteria can be used to refine the search for CVEDs. EU/EFTA TRACES users linked to BIPs have access to all rejected EU/EFTA CVEDs. Non-EU countries only have access to CVEDs submitted through validation of IMPORTs on a national basis.

| Welcome Page                                              | Reporting - Rejected - CVE            | D Animals      |                         |              |                                               |                         |
|-----------------------------------------------------------|---------------------------------------|----------------|-------------------------|--------------|-----------------------------------------------|-------------------------|
| <ul> <li>TRACES Data</li> <li>Warehouse</li> </ul>        | Reporting Rejected CVI                |                |                         |              |                                               |                         |
| Veterinary                                                | Search Criteria                       |                |                         |              |                                               |                         |
| Documents                                                 | Person responsible for loa            | id;            |                         |              | Place of Destination:                         |                         |
| Intra Trade<br>Animal Health<br>Certificates              |                                       |                |                         |              |                                               |                         |
| CVED for Animals                                          |                                       |                |                         |              |                                               |                         |
| CVED for Animal     Products                              | ~                                     | Assid          | n Þo                    | lear •Select | <b>•</b>                                      | Clear Select            |
| <ul> <li>Veterinary</li> <li>certificate to EU</li> </ul> |                                       |                |                         |              | Assign                                        |                         |
| • Empty Certificate                                       | Commodity Code (CN<br>Code):          |                | ►Clear ►Select          |              | code:                                         |                         |
| <ul> <li>Reporting</li> </ul>                             | Arrival date at the BIP:              | Between        | and                     |              | Authority of origin code:                     |                         |
| Rejected                                                  | BIP:                                  |                |                         |              | Authority:                                    |                         |
| CVED for                                                  |                                       |                | •                       | Clear Select |                                               |                         |
| Animals                                                   | Country Of Origin:                    |                |                         | ~            | Country of Destination:                       |                         |
| Rejected                                                  | country or origini                    | -              |                         |              | - Country of Destination                      |                         |
| CVED for Animal<br>Products                               | Clear Search                          |                |                         |              |                                               |                         |
| User and                                                  | Search Result                         |                |                         |              |                                               | 1                       |
| <ul> <li>Organisation<br/>Management</li> </ul>           | Certificate Reference<br>Commodity Co | e Number<br>de | Arrival date at the BIP | Per          | son responsible for load<br>Country of Origin | Place of Destination BI |
| User                                                      |                                       |                |                         |              |                                               |                         |
| Management                                                |                                       |                |                         |              |                                               |                         |

To safeguard the privacy of the commercial data involved, strict access rules apply to each TRACES user profile.

This feature is not available to ADM profiles.

It might be possible to obtain additional information via the TRACES Data Warehouse. <sup>110</sup>

<sup>108</sup> This functionality is not (yet) available for CED or DECLAR.

<sup>109</sup> No time limit applies.

<sup>110</sup> More information on the TRACES Data Warehouse can be found under heading 'IV.1. TRACES Data Warehouse'.

#### **IV.4.** 'User and organisation management'

#### IV.4.1. USER MANAGEMENT

As a TRACES competent authority, you are asked to manage the economic operators in TRACES which fall under your competence.

| Welcome Page                           | Search for User                     |                      |       |              |        |
|----------------------------------------|-------------------------------------|----------------------|-------|--------------|--------|
| Veterinary<br>Documents                | Search Criteria                     |                      |       |              |        |
| Reporting                              | E-mail:                             | First 1              | Name: |              |        |
| User and<br>Organisation<br>Management | Last Name:<br>Postal Code / Region: | City:                |       |              |        |
| User<br>Management<br>Organisations    | Organisation:<br>• Clear • Search   |                      |       |              |        |
| Change Password                        | Search Result                       |                      |       |              |        |
| Profile                                | Name Country                        | Postal code / Region | City  | Organisation | Status |
| Business<br>Partners                   | •New                                |                      |       |              |        |

The competent authority can manage economic operators via the 'User and Organisation Management' menu and '**User Management**' sub-menu as follows:

- creation
- (in)activation
- validation
- deletion
- (re)linking of the competent authority
- ...

More information on the TRACES user management can be found in the 'Organisation, user and authority management' user manual, also available with the <u>TRACES Toolkit</u>.<sup>111</sup>

#### **IV.4.2.** Organisations

Organisations can be 'created' in TRACES by economic operators and competent authority users during the certification process of an official entry document.

However, only competent authorities can manage organisations via the 'User and Organisation Management' menu and '**Organisations**' sub-menu.

111 TRACES Toolkit: https://circabc.europa.eu/w/browse/ac0bd3d2-66ae-4234-b09c-a3fa9854acfd

| <ul> <li>Welcome Page</li> </ul>            | Search for Organisations         |                                                                                                    |                             |              |        |            |
|---------------------------------------------|----------------------------------|----------------------------------------------------------------------------------------------------|-----------------------------|--------------|--------|------------|
| Veterinary<br>Documents                     | Search Criteria                  |                                                                                                    |                             |              |        |            |
| Reporting                                   | Country:                         |                                                                                                    | ▼ Name:                     |              |        |            |
| User and<br>Organisation<br>Management      | Postal code / Region:<br>Number: | Exact match                                                                                                    | Address:<br>City:           | _            | _      |            |
| User<br>Management                          | Status:                          | <b>.</b>                                                                                                    | Assigned Authority<br>Code: |              |        |            |
| Organisations                               | Commodity:                       | Browse                                                                                                    | Type:                       |              |        | -          |
| Change Password     Modify User     Profile | Section:<br>•Clear •Search       |                                                                                                    | ↓ LMS approved:             |              |        |            |
| Business     Partners                       | Search Result                    | and the second second second second second second second second second second second second second second second |                             |              |        |            |
| Establishment List                          | Name Approval Numb               | oers Country A                                                                                                   | ddress Postal o             | ode / Region | Status | Activities |

Before creating a new organisation, you should first verify (by searching for it) whether it already exists in TRACES. This is in line with the 'Search first, create if necessary' principle.

More information on the TRACES user management can be found in the 'Organisation, user and authority management' user manual, also available with the <u>TRACES Toolkit</u>. <sup>112</sup>

## IV.4.3. CHANGE PASSWORD / SECURITY QUESTION AND ANSWER <sup>113</sup>

TRACES users can change their password and security question and answer, whenever they wish, via the 'User and Organisation Management' menu, 'Change Password' sub-menu.

| <ul> <li>Welcome Page</li> </ul>                 | Change Dassword                                           |  |
|--------------------------------------------------|-----------------------------------------------------------|--|
| Veterinary<br>Documents                          | Parsword                                                  |  |
| Reporting                                        | - Passion,                                                |  |
| User and<br>Organisation<br>Management           | New password:<br>Confirm new password:                    |  |
| • User<br>Management                             | Modify                                                    |  |
| <ul> <li>Organisations</li> </ul>                | Security question: What brand was your first car or bike? |  |
| Change<br>Password                               | Security answer:                                          |  |
| <ul> <li>Modify User</li> <li>Profile</li> </ul> | ►Modify                                                   |  |
| Business<br>Partners                             |                                                           |  |

<sup>112</sup> TRACES Toolkit: <u>https://circabc.europa.eu/w/browse/ac0bd3d2-66ae-4234-b09c-a3fa9854acfd</u>

<sup>113</sup> More information can be found in the 'Organisation, user and authority management' user manual.

#### IV.4.4. MODIFY USER PROFILE 114

The 'Modify user profile' sub-menu available in the 'User and Organisation Management' menu, enables:

- Selection/deselection of the categories of automated TRACES e-mail notifications you wish to receive.
- Verification of the competent authority linked to your TRACES profile.
- Modification of the language of automatic notification e-mails, the notification type (HTML/Text) and other user-related data, except for the login (e-mail address). To modify your e-mail address, you must apply to your TRACES administrator, which will make a formal request to the TRACES Team.

<sup>114</sup> More information can be found in the 'Organisation, user and authority management' user manual.

<sup>115</sup> More information can be found under heading 'III.4. Automated TRACES e-mail notifications'.

| Longer Land Sector Control of Control of Con |                                                                            |
|----------------------------------------------------------------------------------------------------|----------------------------------------------------------------------------|
| o-Maile                                                                                                    | Authority                                                                  |
| e-Mail:                                                                                                    | Name:                                                                      |
| First name:                                                                                                    | TRACES Unit Number :                                                       |
| Last name:                                                                                                    | Address:                                                                   |
| Notification language:                                                                                                    | Postal Code / Region:                                                      |
| Notification type: HTML -                                                                                                    | Country:                                                                   |
| Phone:                                                                                                    |                                                                            |
| Fax:                                                                                                    |                                                                            |
| Additional Information:                                                                                                    |                                                                            |
|                                                                                                    |                                                                            |
|                                                                                                    |                                                                            |
|                                                                                                    |                                                                            |
|                                                                                                    |                                                                            |
|                                                                                                    |                                                                            |
| Receiving notification mail                                                                                                    |                                                                            |
| CED DELETED                                                                                                    | Notification related to CED Laboratory test rejection                      |
| V Notification related to CED cancelled                                                                                                    | Notification related to CED control                                        |
| Notification related to CED creation                                                                                                    | Notification related to CED decision in progress                           |
| Notification related to CED rejection                                                                                                    | Notification related to CED validation                                     |
| Notification related to CED validation (destruction /                                                                                                    |                                                                            |
| ransformation)                                                                                                    | Notification related to CED validation (transfer)                          |
| Notification related to CHED-PP Laboratory test rejection                                                                                                    | Notification related to CHED-PP cancelled                                  |
| Notification related to CHED-PP control                                                                                                    | Notification related to CHED-PP creation                                   |
| Notification related to CHED-PP decision in progress                                                                                                    | Notification related to CHED-PP deleted                                    |
| Notification related to CHED-PP rejection                                                                                                    | Notification related to CHED-PP validation                                 |
| Notification related to CHED-PP validation for transhipment/                                                                                                    |                                                                            |
| ransfer                                                                                                    | Notification related to CVEDA Laboratory test rejection                    |
| Notification related to CVEDA cancelled                                                                                                    | V Notification related to CVEDA control                                    |
| Votification related to CVEDA creation                                                                                                    | Notification related to CVEDA decision in progress                         |
| Notification related to CVEDA deleted                                                                                                    | Notification related to CVEDA rejection                                    |
| Notification related to CVEDA validation                                                                                                    | Notification related to CVEDP Laboratory test rejection                    |
| Notification related to CVEDP cancelled                                                                                                    | Notification related to CVEDP control                                      |
| Notification related to CVEDP creation                                                                                                    | Notification related to CVEDP decision in progress                         |
| Notification related to CVEDP deleted                                                                                                    | Notification related to CVEDP rejection                                    |
| V Notification related to CVEDP validation                                                                                                    | ☑ Notification related to CVEDP validation (destruction /                  |
|                                                                                                    | transformatio                                                              |
| Notification related to CVEDP validation (internal market)                                                                                                    | Notification related to CVEDP validation (specific warehouse<br>precedure) |
| Netification colored to CVEDD validation (transit (transhipment)                                                                                                    | V Notification related to DECLAR contificate speculad                      |
| Notification related to DECLAR unlidation (transit / transhipment)                                                                                                    | Notification related to DOCOM continue                                     |
| V Notification related to DCCAR validation                                                                                                    |                                                                            |
|                                                                                                    | Notification related to Export Publication                                 |
|                                                                                                    | Nouncation related to import certification cancelled                       |
| votification related to Import certification modified                                                                                                    | Notification related to Import certification validation                    |
| Notification related to Intratrade Laboratory test rejection                                                                                                    | Notification related to Intratrade certificate creation                    |
| Notification related to Intratrade certificate deleted                                                                                                    | Notification related to Intratrade validation                              |
| Notification related to RASFF confirmation                                                                                                    | Notification related to RASFF creation                                     |
| Notification related to RASFF validation                                                                                                    | Notification related to business creation                                  |
| Notification related to business deletion                                                                                                    | Notification related to business modification                              |
| Notification related to business validation                                                                                                    |                                                                            |

#### **IV.4.5.** BUSINESS PARTNERS

| Personal B     | usiness Partner Directory holds yo | ur favourite business pa | rtners and can be downloaded using | the TRACES.B2 | B interface |
|----------------|------------------------------------|--------------------------|------------------------------------|---------------|-------------|
| earch Criteria | 3                                  |                          |                                    |               |             |
| lame:          |                                    |                          |                                    |               |             |
| Clear Searc    | h                                  |                          |                                    |               |             |
| Search Result  |                                    |                          |                                    |               |             |
|                | Assessmention Code                 | Addearce                 | Bostal code / Region               | Ciby          | Country     |

For B2B communication, you can download a favourite business partner's list via web services with a TRACES B2B account, in order to transfer the data of these organisations to a local application for submission to B2B.

For this purpose, the 'Business Partners' sub-menu in the 'User and Organisation Management' menu has been made available to the competent authority at the EU border. <sup>116</sup>

The competent authority can add organisations to its list of privileged business partners via the 'User and Organisation management' menu and 'Organisations' sub-menu, by opening an organisation and clicking the button 'add a business partner'.

| Organisation              |                                 | Approval Numbers           |                 |
|---------------------------|---------------------------------|----------------------------|-----------------|
| Status:                   | Valid                           | <u>Type</u>                | Approval number |
| Aggregation Code:         | 201077                          | Responsible for the load   | 201077          |
| Name:                     | Aquamanias V/Boonyarit Amundsen |                            |                 |
| Address:                  | Hilton 121                      | 1                          |                 |
| Country:                  | Norway                          |                            |                 |
| Postal Code / Region      | 2040                            |                            |                 |
| City:                     | 2040, Kløfta                    |                            |                 |
| Phone Number:             |                                 |                            |                 |
| Fax:                      |                                 | 1                          |                 |
| E-mail:                   |                                 | 1                          |                 |
| Status set by:            | ▶Karin Eriksen                  |                            |                 |
| Date:                     | 17/10/2005                      |                            |                 |
| 🔿 Assign Competent Author | ity                             | Assign Border Inspection P | ost             |
|                           |                                 | Name:                      | Oslo            |
|                           |                                 | TRACES Unit Number :       | NOOSL4          |
|                           |                                 | Address:                   | Postboks 383    |
|                           |                                 | Postal Code / Region:      | 2381            |
|                           |                                 | Country:                   | Norway          |
|                           |                                 |                            |                 |
| Close businesspartner.add | lasbusinesspartner              |                            |                 |
|                           |                                 |                            |                 |

TRACES customs agents/persons responsible for load also have access to this menu.

## IV.5. 'ESTABLISHMENT LIST PUBLICATIONS'

More information on visualising and managing approved establishment listings (LMS) can be found in the 'Organisation, user, authority management' user manual, also available with the <u>TRACES Toolkit</u>.<sup>117</sup>

117 TRACES Toolkit: <u>https://circabc.europa.eu/w/browse/ac0bd3d2-66ae-4234-b09c-a3fa9854acfd</u>

### **IV.6.** HELP TO DECISION MANAGEMENT

#### IV.6.1. 'Re-ENFORCED CHECK' PROGRAMME

The 're-enforced check' programme sub-menu available to TRACES competent authority users linked to the EU BIP/DPE/DPI complies with Article 24 of Council Directive 97/78/EC.

Details <sup>118</sup> of all re-enforced check programmes are available from the 'Help To Decision Management' menu and 'Re-enforced Check' sub-menu.

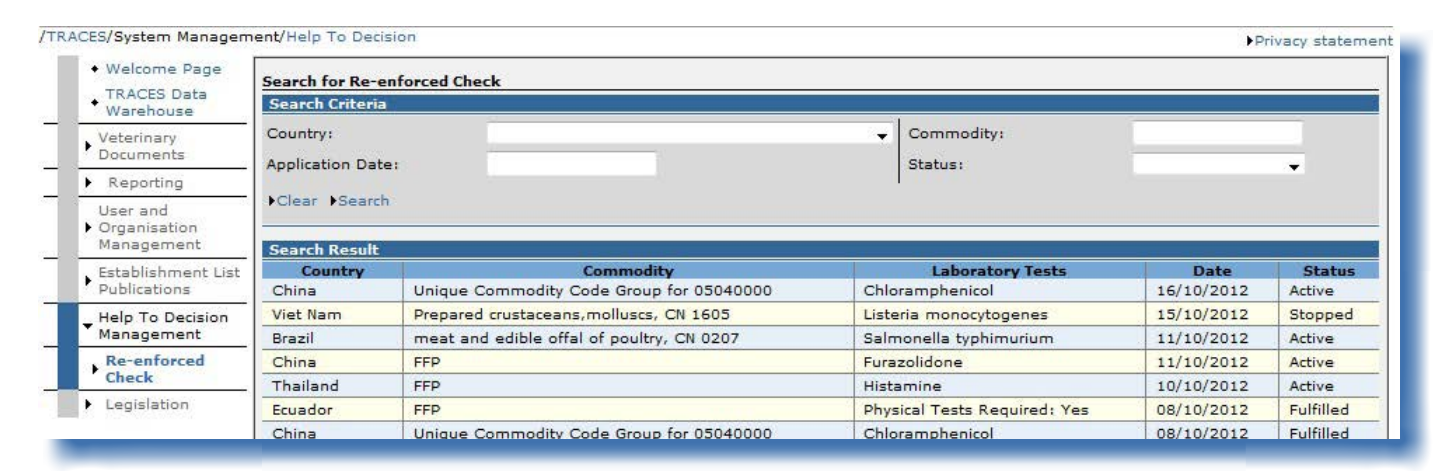

i.e. status, application date, net weight, initial official entry document (if not submitted directly by the European Commis-118

sion), organisation/region/country of origin, hazard, commodity code groups, re-enforced checks status... nb: for 'Recalled' consignments, there could be an alert message of the type 'Security Exception: you do not have the rights to perform the requested operation', when trying to access the official entry document which was at the origin of the re-enforced check programme.

The search criterion 'Status', which can have the values 'Active', 'Deleted', 'Fulfilled', 'Imposing Checks', 'New' and 'Stopped' relates to the following RASFF workflow:

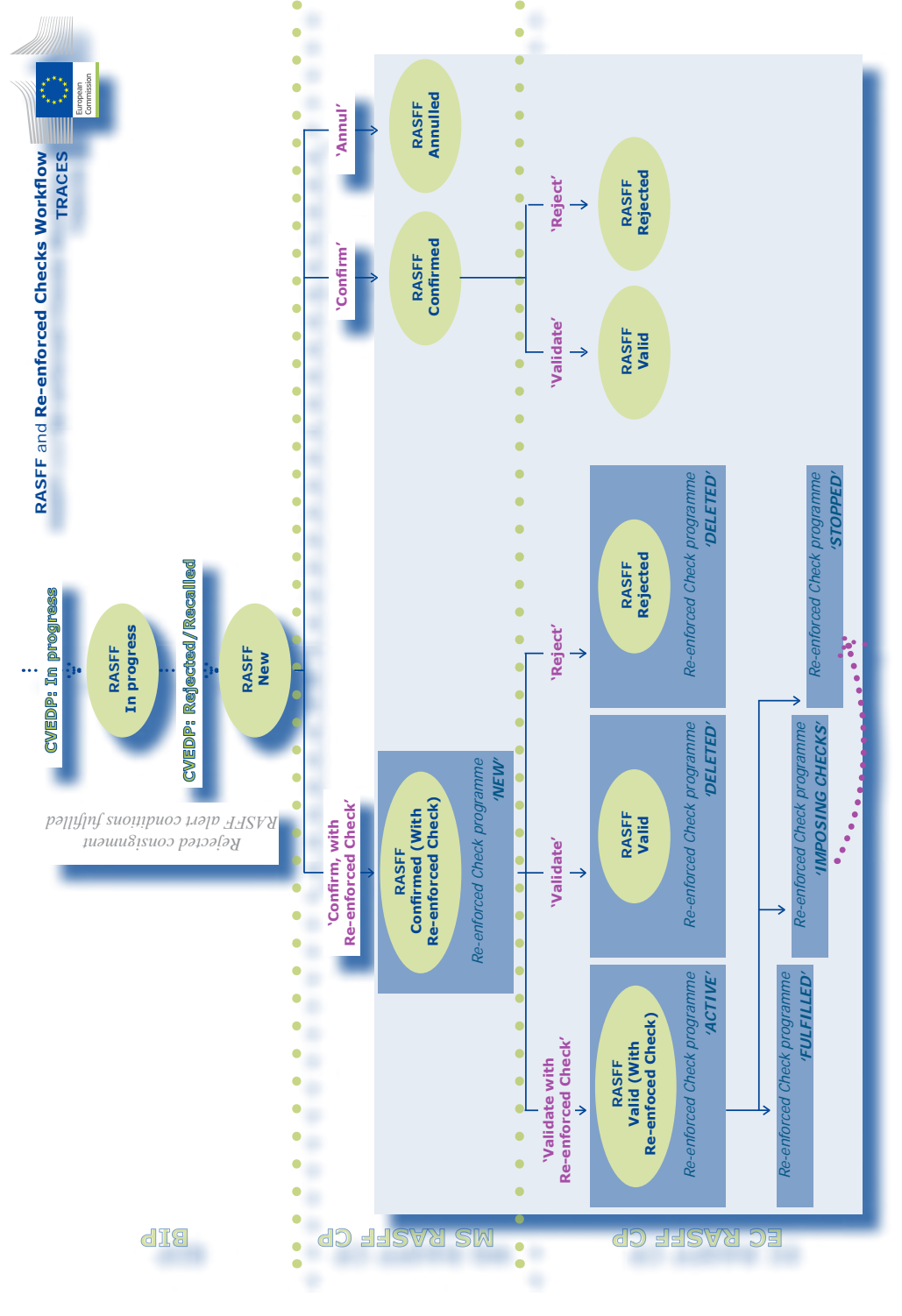

TRAde Control and Expert System (TRACES)

## IV.7. LEGISLATION'

The 'Legislation' menu redirects the TRACES user to the welcome page of EUR-Lex, the website for access to European Union law and other documents considered to be public.

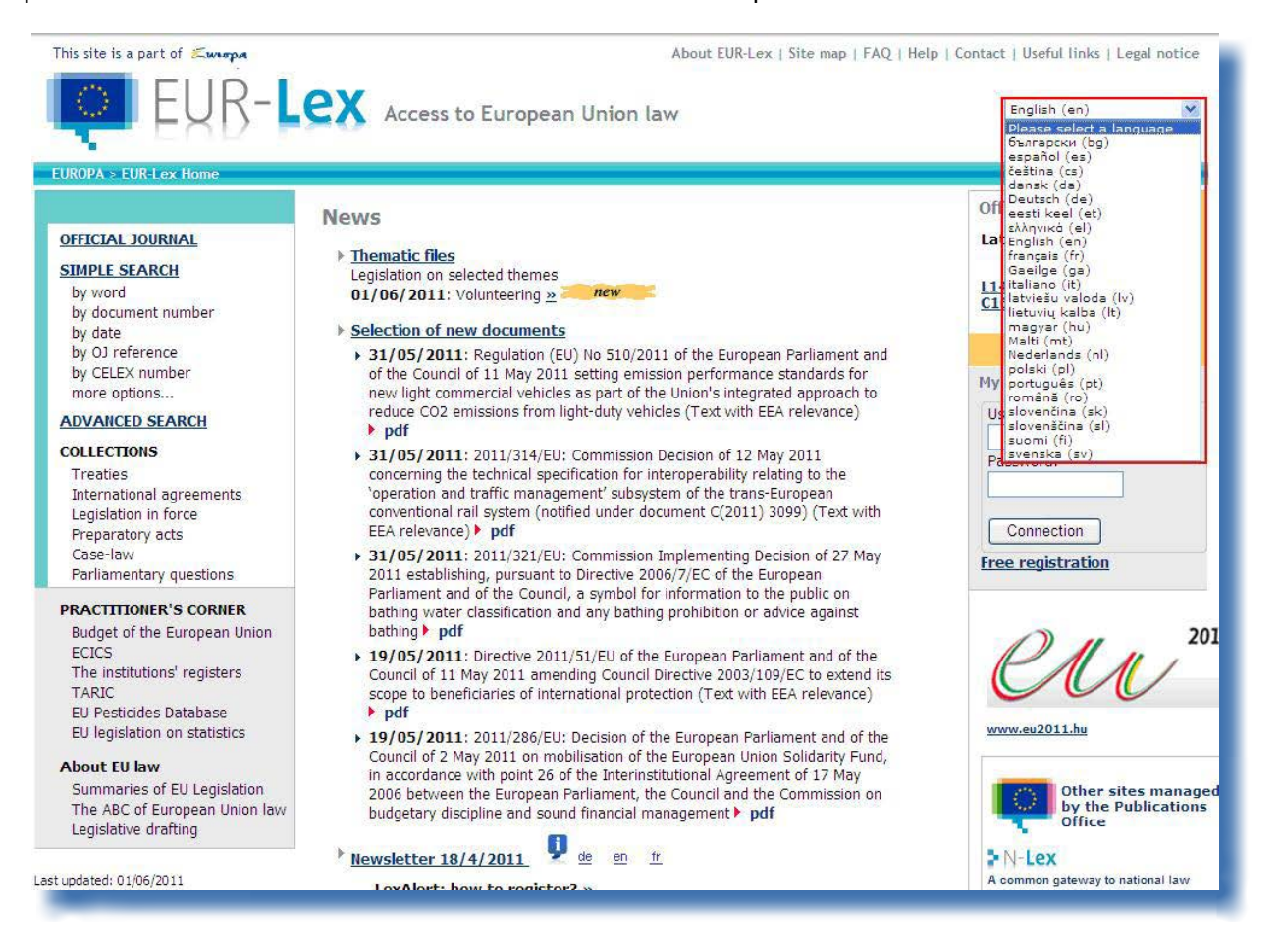

### IV.8. 'INFORMATION'

The 'Information' button in the top right of the TRACES window will redirect you to the <u>TRACES\_Toolkit</u>, <sup>119</sup> on the CIRCABC <sup>120</sup> Information website.

| TRACES<br>TRAde Control and Expert System                                                                                   | 196                                         |
|----------------------------------------------------------------------------------------------------|---------------------------------------------|
| bba bbg bcs bda bde bel ben bes bet bfi bfr bhr bhu bil bit blt blv bmk bmt bnl bnw bpl bpt bro bru bsk bsl bsq bsr bsv btr | ▶zh ▶Information ▶Logout<br>@traces-cbt.net |
| /TRACES/Welcome Page                                                                                                    | Privacy statement                           |
| Welcome Page                                                                                                    |                                             |

The <u>TRACES Toolkit</u><sup>121</sup> serves as your gateway to further TRACES user manuals, videos and templates.

For the submission of official entry documents, we would recommend viewing the instructional videos produced for the cloning and submission of official entry documents.

The TRACES Toolkit contains all useful information in one 'platform' document, and assists you in your use of TRACES.

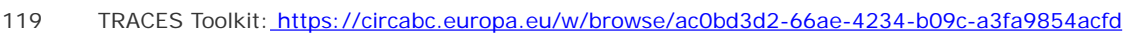

120 CIRCABC: Communication and Information Resource Centre for Administrations, Businesses and Citizens.

TRACES

TOOLKIT

<sup>121</sup> TRACES Toolkit: https://circabc.europa.eu/w/browse/ac0bd3d2-66ae-4234-b09c-a3fa9854acfd

## V. FAQ

#### V.1. ALERT MESSAGE: 'MULTIPLE SUBMISSIONS NOT ALLOWED'

| /TR | ACES/Operation Result                              | s Privacy statement                       |
|-----|----------------------------------------------------|-------------------------------------------|
|     | <ul> <li>Welcome Page</li> </ul>                   |                                           |
|     | <ul> <li>TRACES Data</li> <li>Warehouse</li> </ul> | CERT-901 Multiple submission not allowed. |
|     | Veterinary<br>Documents                            |                                           |
|     | Totra Trado                                        |                                           |

The alert message '*Multiple submissions not allowed*' may appear when you are trying to validate, submit, delete, etc. data (official entry document, organisation, user account, etc.) in TRACES and you use the 'back' and 'forward' buttons, which in fact belong to the internet browser (MS Internet Explorer, Firefox Mozilla, etc.).

| 🖉 TRACES - Trade Control and | Expert System - Windows Internet Explorer                    |
|------------------------------|--------------------------------------------------------------|
| 🕞 💽 👻 🙋 https://training.sa  | nco.ec.europa.eu/traces/certificates/intratrade/open.do?ref= |
| 😭 🏟 Favorites Center         | G TRACES - Trade Control and Expert System                   |

As the 'back' and 'forward' buttons are not part of TRACES, but belong to your internet browser, you will not be able to use them in order to 'undo' an action carried out in TRACES.

# **V.2.** Alert message: 'Security exception: you do not have the rights to perform the requested operation'

| Privacy statement |
|-------------------|
|                   |
|                   |
|                   |
| l                 |

The alert message 'Security exception: 'you do not have the rights to perform the requested operation' may appear on your TRACES screen if you:

1/ try to save modifications to an official entry document if its status has since been modified by another TRACES user.

Indeed, it could be that one of your competent authority colleagues has in the meantime already processed the official entry document, by certifying or deleting Part I (Consignment) of the official entry document, so that accessing/processing the official entry document is no longer possible.

2/ try to access an official entry document type for which your TRACES profile does not have the correct access rights, <sup>122</sup> for example by entering the official entry document reference number in the URL bar of your internet navigator.

More information can be found under heading 'II.2.3. Workarounds and limitations'.

e.g.: INTRA when you are a TRACES user linked to an EU BIP/DPE/DPI.

### V.3. ALERT MESSAGE: 'THE CERTIFICATE IS NOT FOUND'

| Welcome                 | Dage                                      |
|-------------------------|-------------------------------------------|
| TRACES Da     Warehous  | INTRA-001   The certificate is not found. |
| Veterinary<br>Documents |                                           |
| Total Total             |                                           |

The alert message 'The certificate is not found' may appear on your TRACES screen if you try to access a 'New' official entry document that has already been deleted by another TRACES user, following an automatic e-mail notification sent by TRACES.

Indeed, it could be that one of your competent authority colleagues has in the meantime already deleted the official entry document.

#### V.4. ALERT MESSAGE: 'GEN 002...' (UNEXPECTED FAILURE ALERT)

We invite you to fill in the TRACES problem statement report included in the <u>TRACES Toolkit</u>.<sup>123</sup>

Please send it to the TRACES Team at <u>sanco-traces@ec.europa.eu</u> adding your competent authority in CC (*Carbon Copy*) to your message. <sup>124</sup>

<sup>123</sup> TRACES Toolkit: https://circabc.europa.eu/w/browse/ac0bd3d2-66ae-4234-b09c-a3fa9854acfd

<sup>124</sup> A problem statement report is available with the <u>TRACES Toolkit</u>.

#### VI. FURTHER INFORMATION AND CONTACT

We strongly recommend that you, as a TRACES competent authority, contact your TRACES administrator, which will answer your questions or redirect you to the relevant competent authorities in charge.

Also at your disposal:

The TRACES Team, for questions concerning the functioning of TRACES as a web-based system: <u>TRACES Toolkit</u>, which includes a heading on '<u>Contingency Plan</u>' <sup>125</sup> and 'Problem Reporting' <sup>126</sup> <u>TRACES presentations</u> <sup>127</sup> E-mail: <u>sanco-traces@ec.europa.eu</u> <sup>128</sup>

Tel.: +32 2 297 63 50 Fax: +32 2 299 43 14

The <u>LMS website</u>, <sup>129</sup> for questions concerning the official listing of establishments.

The <u>RASFF website</u>, <sup>130</sup> for questions concerning the 'Rapid Alert System on Food and Feed'.

The <u>online customs tariff database (TARIC)</u>, <sup>131</sup> for questions concerning the Combined Nomenclature code used by BIPs.

The <u>BTSF website</u>, <sup>132</sup> for questions concerning 'Better Training for Safer Food'.

The <u>EUROPHYT website</u>, <sup>133</sup> for questions concerning 'Plants and Plant Products'.

The <u>EXPORT Helpdesk</u>, <sup>134</sup> for questions concerning requirements and taxes for internal market access, import tariffs and customs duties.

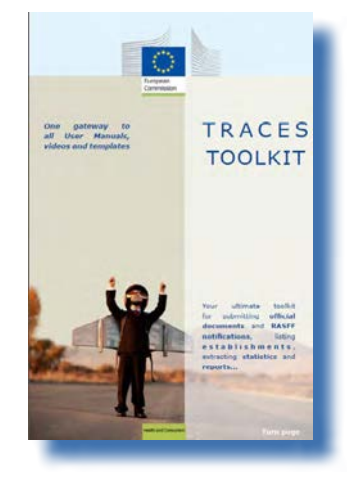

126 Problem Statement Report: under construction.

TRAde Control and Expert System (TRACES)

<sup>125</sup> Contingency Plan: <u>https://circabc.europa.eu/w/browse/91fe2ba6-6d69-4bdc-94ad-304b7eb6ff05</u>

<sup>127</sup> TRACES presentations: <u>http://prezi.com/user/TRACES</u>

<sup>128</sup> Please include your competent authority in CC of your message, when contacting the TRACES team.

<sup>129</sup> LMS website: http://ec.europa.eu/food/food/biosafety/establishments/third\_country/index\_en.htm

<sup>130</sup> RASFF website: <u>http://ec.europa.eu/food/food/rapidalert/index\_en.htm</u>

<sup>131</sup> TARIC: <u>http://ec.europa.eu/taxation\_customs/customs/customs\_duties/tariff\_aspects/customs\_tariff/index\_en.htm</u>

<sup>132</sup> BTSF website: <u>http://www.foodinfo-europe.com/index.php?lang=english</u>

<sup>133</sup> EUROPHYT website: http://ec.europa.eu/food/plant/europhyt/index\_en.htm

<sup>134</sup> EXPORT Helpdesk: <u>http://exporthelp.europa.eu/thdapp/index\_en.html</u>

## RAde Control and Expert System (TRACES)

is a management tool for **tracking movements** of animals, products of animal origin from both outside and within the European Union. It also covers imports to the European Union of feed and food of non-animal origin as well as plants, seeds and propagating materials.

TRACES aims to **improve** the relationship between the **private** and **public sectors**, and to **strengthen cooperation** between EU parties. It aims to **facilitate trade**, to **enhance the safety** of the food chain and to **protect animal health**.

This system **consolidates** and **simplifies** the existing systems. It is a major innovation in improving the **management** of animal diseases and reducing **the administrative burden** on economic operators and competent authorities.

> Dr Didier CARTON Head of the TRACES Sector

#### For more information

TRACES Sector DG Health and Consumers B232 03/057 B-1049 Brussels Tel: +32 2 297 63 50 E-mail: <u>sanco-traces@ec.europa.eu</u> http://ec.europa.eu/traces/ http://prezi.com/user/TRACES/

This information sheet is intended for TRACES users. You can find this document and download it at: <u>https://circabc.europa.eu/w/browse/ac0bd3d2-66ae-4234-b09c-a3fa9854acfd</u> *Updated: 10 Oct 2013* 

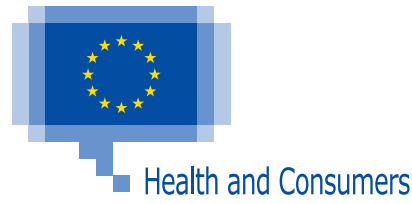